qwertyuiopasdfghjklzxcvbnmqwertyui opasdfghjklzxcvbnmqwertyuiopasdfgh jklzxcvbnmqwertyuiopasdfghjklzxcvb

nmqwer tyuiopas dfghjklz: cvbnmq

# DASAR PEMROGRAMAN VISUAL BASIC 6.0

M. Miftakul Amin, S. Kom., M. Eng.

Jurusan Teknik Komputer

Politeknik Negeri Sriwijaya Palembang

lmqwer yuiopas lfghjklzx vbnmq

# DAFTAR ISI

- Modul 1 INTREGATED DEVELOPMENT ENVIRONMENT (IDE) MICROSOFT VISUAL BASIC 6.0
- Modul 2 BEKERJA DENGAN FORM DAN KONTROL
- VISUAL BASIC 6.0
- Modul 3 VARIABEL, TIPE DATA, KONSTANTA DAN OPERATOR
- Modul 4 FUNGSI DAN PROSEDUR, DECISIONS, ERROR TRAPPING
- Modul 5 PENGGUNAAN .OCX DAN REPETITIONS
- Modul 6 MENGAKSES DATABASE MS. ACCESS MENGGUNAKAN ADO DATA CONTROL
- Modul 7 MENGGUNAKAN ADO LIBRARY & SQL
- Modul 8 PASSING VARIABEL ANTAR FORM
- Modul 9 MEMBUAT LAPORAN DENGAN CRYSTAL REPORT
- Modul 10 VALIDASI INPUT
- Modul 11 PEMROGRAMAN GRAFIK
- Modul 12 MENU BAR, STATUS BAR, TOOLBAR

| POLI                          | JURUSAN TEI<br>TEKNIK NEGERI | KNIK KOMPUTER<br>SRIWIJAYA PALEMBANG                                   |
|-------------------------------|------------------------------|------------------------------------------------------------------------|
| MICROSOFT<br>VISUAL BASIC 6.0 | MODUL 1                      | INTREGATED DEVELOPMENT ENVIRONMENT (IDE)<br>MICROSOFT VISUAL BASIC 6.0 |
|                               |                              |                                                                        |

## **MICROSOFT VISUAL BASIC 6.0**

Visual Basic 6.0 adalah salah satu produk bahasa pemrograman yang dikeluarkan Microsoft, salah satu perusahaan *software* terkemuka di dunia. Visual basic 6.0 merupakan bahasa pemrograman yang mudah digunakan untuk pengembangan aplikasi, baik itu aplikasi kecil maupun aplikasi besar. Dengan banyaknya komponen kontrol yang disediakan oleh visual basic 6.0, membuat para programmer dan pengembang aplikasi lebih mudah dalam pembuatan aplikasi.

Visual Basic 6.0 memiliki beberapa versi/edisi yang disesuaikan dengan kebutuhan pemakainya. Beberapa versi Visual Basic 6.0 yang sering ditemui di pasaran antara lain:

- Standard Edition (Learning Edition)
  - Versi ini berisi sarana dasar dari Visual Basic 6.0 untuk mengembangkan aplikasi.
- Professional Edition
  - Versi ini berisi tambahan sarana yang dibutukan oleh para programmer professional.
- Enterprise Edition

versi ini dikhususkan bagi para programmer yang ingin mengembangkan aplikasi Remote computing atau Client/Server.

#### 1.1 Memulai Program Visual Basic 6.

- 1. Pada tampilan utama Window, klik Start.
- 2. Pilih Programs > Microsoft Visual Basic 6.0 > Microsoft Visual Basic 6.0.

|                   | 🔚 Microsoft SQL Server            | •                                      |
|-------------------|-----------------------------------|----------------------------------------|
|                   | 🔓 M. Coll Micra, Russie K. D. 👘   | 🕛 👼 Enterprise Tools 🛛 🕒               |
| Pagements         | 💼 - Microsoft Visual HoxPrc 8.0 👘 | 🔸 🔚 Microsof: Visual Basic 6.0 Tools 🔸 |
| Sh Cathorn N      | 💼 MySQL-Fiont                     | 🔸 🎭 Marata Mara Rusa Kit               |
| i 🔁 r 🛌           | 🔚 Real                            | •                                      |
|                   | 💼 Scagate Crystal Reports         | •                                      |
| s Denh            | 🔚 SWiSH v2.0                      | - F                                    |
|                   | 🔚 TransTod                        | - F                                    |
| 🧟 Log Off         | 🕞 Winamp                          | - F                                    |
| 🔊 Shut Down       | 🕞 WinRAR                          | ₽.                                     |
| 🚮 Start 🛛 🗹 🍪 🤌 🗍 | 🕞 WinZip                          | •                                      |

Gambar 1.1 Cara Membuka Visual Basic

3. Pada kotak dialog **New** Project pastikan Standart.EXE dalam keadaan terpilih, lalu klik tombol open, atau dapat juga dengan menekan **Existing** untuk membuka project yang sudah ada dan **Recent** untuk membuka project yang sudah terbuka sebelumnya.

| $a_{i}(a_{i},y_{i}) = b_{i}(a_{i})$ |                    |                     |                    | (?)×                            |
|-------------------------------------|--------------------|---------------------|--------------------|---------------------------------|
|                                     | Micros<br>Vis      | oft<br><b>ual B</b> | lasi               | e S                             |
| N-w Existin                         | gRecent            |                     |                    |                                 |
| Ď                                   | Adives EXE         | Adhex DLL           | Actives<br>Control | Wil Application<br>Witzend      |
| YO Weard<br>Manager                 | Cata Project       |                     | Sector Addin       | ActiveX<br>Document Di          |
|                                     |                    | R L                 |                    | Lipon<br>Carned<br><u>H</u> elp |
| Don't show th                       | s dialog in the ty | jure                |                    |                                 |

Gambar 1.2 Kotak Dialog New Project

# 1.2 Tampilan Dasar Visual Basic 6.0

Setelah program Visual Basic 6.0 aktif, maka bidang kerja tempat membuat program aplikasi akan ditampilkan. Tempat ini disebut dengan *Integrated Development Integration (IDE)*, yang terdiri dari komponen-komponen antara lain:

- Menu Bar
- Toolbar
- Toolbox
- Form Window
- Code Window
- Project Explorer
- Properties Window
- Form Layout Window
- Immediate Window
- Watch Window

| 🐂 Project I – Microsoft Visual Basic (design)                   |                                                                      |
|-----------------------------------------------------------------|----------------------------------------------------------------------|
| File Edit View Project Format Debug Run Query Diagram Tools Add | Irs Wirdow Help                                                      |
| 🗍 😼 - 🦹 🔓 🔚 🕉 🎭 🏨 🎮 🗠 🕟 😱 📲 💐                                   | 1 6 6 7 7 7 1 A 👘 👋                                                  |
|                                                                 | Project - Project1 🗙                                                 |
| General General Project1 Form1 (Ferm)                           |                                                                      |
| 🔖 🏭 📄 🔊 Formit 👘 🗖                                              | 🖃 📴 Project1 (Project1)                                              |
|                                                                 | E- Toms                                                              |
| rw                                                              |                                                                      |
|                                                                 |                                                                      |
|                                                                 |                                                                      |
|                                                                 |                                                                      |
| 41도 =                                                           | Properties - Form I IX                                               |
|                                                                 |                                                                      |
|                                                                 | Alphabstic Categorized                                               |
|                                                                 | iklame' Form1                                                        |
| · Ø ∕                                                           | Appearance 1 - 30                                                    |
|                                                                 | AutoRedraw False                                                     |
|                                                                 | BorderStyle 2 - Sizable                                              |
|                                                                 | Caption                                                              |
|                                                                 | Returns'sets the text displayed<br>in an object's title bar or below |
|                                                                 | Enrm Lavout X                                                        |
|                                                                 |                                                                      |
|                                                                 |                                                                      |
|                                                                 |                                                                      |

Gambar 1.3 Tampilan bidang kerja Visual Basic 6.0

# 1.2.1 Menu Bar

Menu bar merupakan kumpulan perintah-perintah yang dikelompokkan dalam kriteria operasinya. Saat bekerja dengan menu bar dapat dilakukan dengan dua cara, yaitu :

- Dengan Mouse :
  - Klik tombol mouse sebelah kiri pada menu atau sub menu.
- Dengan Keyboard :

Untuk memilih menu, tekan kombinasi tombol : Alt+F untuk membuka menu File, Ctrl+N untuk

membuat proyek baru, Ctrl+P untuk mencetak ke printer dan lain-lain.

| °е, Г | rojec        | tl - M | licrosoft | Visual          | Basic (d      | lesigr      | n]    |         |               |                 |                |      |
|-------|--------------|--------|-----------|-----------------|---------------|-------------|-------|---------|---------------|-----------------|----------------|------|
| Eile  | <u>E</u> dit | ⊻iew   | Project   | F <u>o</u> rmat | <u>D</u> ebug | <u>R</u> un | Query | Djagram | <u>T</u> ools | <u>A</u> dd-Ins | <u>W</u> indow | Help |

# Gambar 1.4 Menu Bar

## 1.2.2 Toolbar

Toolbar fungsinya sama seperti fungsi dari menu bar, hanya saja pada Toolbar pilihan-pilihan berbentuk *Icon*. Untuk memilih suatu proses yang akan dilakukan tinggal mengklik icon yang sesuai dengan proses yang akan diinginkan.

| 😼 • 🍓 • 🖀 | ê I | <b>.</b> X | 8 | 曲 | 10 | Cit. | • | 11 | 8 | ß | 8 | Ħ | * | 7 |  |
|-----------|-----|------------|---|---|----|------|---|----|---|---|---|---|---|---|--|
|           |     |            |   |   |    |      |   |    |   |   |   |   |   |   |  |

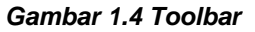

Dengan adanya Toolbar akan memudahkan untuk memilih proses yang sering dilakukan tanpa haru smemilihnya pada menu bar.

#### 1.2.3 Toolbox

Toolbox adalah tempat di mana control-kontrol diletakkan. Control-kontrol yang terdapat pada toolbox dipakai dalam pembuatan program aplikasi. Saat pertama kali dijalankan program Visual Basic 6.0 akan menempatkan toolbox di sebelah kiri layer dan berisi 21 kontrol standar.

|     |                                                                                                    | × |
|-----|----------------------------------------------------------------------------------------------------|---|
|     | General                                                                                                    |   |
| k   | 🔛 A 🖬                                                                                                    | 1 |
|     |                                                                                                    | ) |
|     | == 1 L .                                                                                                    |   |
| Ö   | 🗆 🧰 🛙                                                                                                    | 1 |
| 6   | <ul> <li>Image: Second second sec</li></ul> |   |
| OLE |                                                                                                    |   |

Gambar 1.5 Toolbox

Berikut ini penjelasan dan fungsi dari masing-masing control yang ada dalam Toolbox Visual Basic 6.0, yaitu :

| BENTUK | NAMA<br>KONTROL | FUNGSI                                                                                    |
|--------|-----------------|-------------------------------------------------------------------------------------------|
| *      | Pointer         | Kontrol yang berfungsi untuk memindahkan atau mengubah ukuran control yang ada pada form. |
|        | PictureBox      | Untuk menampilkan file gambar (Bitmaps, Icon, Gif, Jpeg dsb).                             |
| Α      | Label           | Untuk menampilkan teks, tetapi pemakai tidak bisa berinteraksi dengannya.                 |
| abl    | TextBox         | Untuk menempatkan teks pada form dan pemakai dapat mengedit teks tersebut.                |

| BENTUK | NAMA<br>KONTROL   | FUNGSI                                                                                  |  |  |  |  |
|--------|-------------------|-----------------------------------------------------------------------------------------|--|--|--|--|
|        | Frame             | Untuk mengelompokkan beberapa control (Group) pada suatu form.                          |  |  |  |  |
|        | Command<br>Button | Untuk membuat tombol pelaksana suatu perintah atau tindakan ketika digunakan.           |  |  |  |  |
|        | CheckBox          | Untuk membuat kotak check yang dapat memilih satu atau banyak pilihan.                  |  |  |  |  |
| ٥      | Option<br>Button  | Untuk memilih dan mengaktifkan satu pilihan dari banyak pilihan yang ada.               |  |  |  |  |
|        | ComboBox          | Sebagai tempat mengetikkan pilihan atau memilih suatu pilihan lewat DropDown – List.    |  |  |  |  |
|        | ListBox           | Untuk menampilkan daftar pilihan yang dapat digulung secara horizontal maupun vertical. |  |  |  |  |
|        | HScrollBar        | Untuk menggulung suatu area kerja dengan jangka lebar pada posisi horizontal.           |  |  |  |  |
| a P    | VscrollBar        | Untuk menggulung suatu area kerja dengan jangka lebar pada posisi vertical.             |  |  |  |  |
| Ö      | Timer             | Untuk mengoperasikan waktu kejadian pada rutin program dalam interval yang ditentukan.  |  |  |  |  |
|        | DriveListBox      | Untuk menampilkan daftar drive computer yang aktif da dapat dipilih sebuah drive.       |  |  |  |  |
|        | DirListBox        | Untuk menampilkan daftar direktori dan path pada drive kerja terpilih.                  |  |  |  |  |
|        | FileListBox       | Untuk menampilkan daftar file pada direktori dan drive yang aktif.                      |  |  |  |  |
| 6      | Shape             | Untuk membentuk obyek dua dimensi seperti square, oval, ellips dan ain-lain.            |  |  |  |  |
| /      | Line              | Untuk menggambar garis lurus dengan banyak variasi dengan ketebalan yang bisa diatur.   |  |  |  |  |
|        | Image             | Untuk menampilkan gambar icon bitmap, atau metafile pada form.                          |  |  |  |  |
|        | DataControl       | Sebagai sarana akses data dalam suatu database.                                         |  |  |  |  |
| OLE    | OLE               | Untuk menghasilkan proses link dan Embed obyek antar aplikasi.                          |  |  |  |  |

# 1.2.4 Form Window

Form window (jendela form) merupakan area keruntuk merancang program aplikasi. Pada jendela form inilah diletakkan control-kontrol (obyek) seperti command button,textbox, label dan lain-lain. Ukuran dari jendela form pada mulanya dapat kecil namun bisa diubah sesuai dengan kebutuhan.

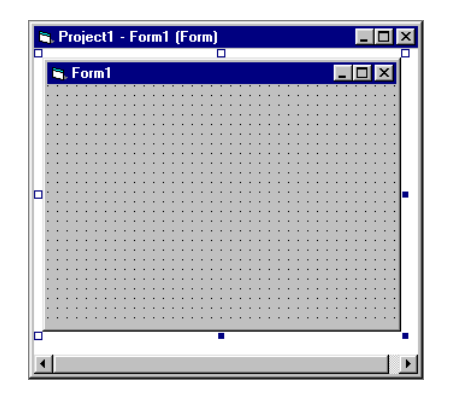

Gambar 1.6 Form

#### 1.2.5 Code Window

Code Window/Kode Editor adalah tempat untuk menuliskan kode program dari aplikasi yang dibuat. Ada lima cara untuk mengaktifkan kode editor, sebagai berikut :

- 1. Klik menu View lalu klik Code.
- 2. Klik ganda pada form atau objek control yang terdapat pada form.
- 3. Klik kanan pada form lalu klik View Code.
- 4. Klik kanan pada Project Explorer lalu klik View Code.
- 5. Klik pada Icon View Code pada Project Explorer.

| <u>.</u> | Project1 - Form1 ( | (Code)        | _ 🗆 ×    |
|----------|--------------------|---------------|----------|
| Fe       | orm                | ▼ Load        | •        |
|          | Private Sub        | ) Form_Load() | <b>_</b> |
|          | End Sub            |               |          |
| =        | ≣                  |               | •        |

Gambar 1.7 Code Window

#### 1.2.6 Project Explorer

Project Explorer merupakan area berisi semua file program aplikasi Visual Basic 6.0. Suatu aplikasi Visual Basic disebut dengan *Project* (proyek), dan setiap proyek bisa terdiri dari satu atau lebih file misalnya form, modul, class dan lain-lain.

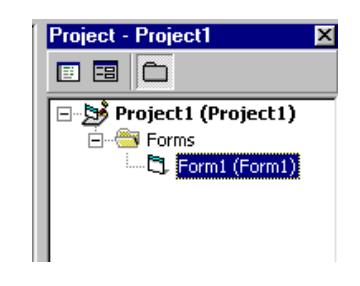

Gambar 1.8 Project Explorer

Pada gambar di atas terlihat bahwa suatu proyek hanya terdiri dari satu form. Untuk menambahkan form atau module ke dalam proyek dapat dilakukan dengan langkah-langkah sebagai berikut :

- 1. Klik menu Project, pilih Add Form.
- 2. pada kotak dialog Add Form, klik tab New, dan pilih Form.
- 3. Klik tombol **Open** untuk menutup kotak dialognya. Sekarang pada Project Explorer ada tambahan satu form baru(Form2).
- 4. Lakukan hal yang sama untuk menambahkan Module.

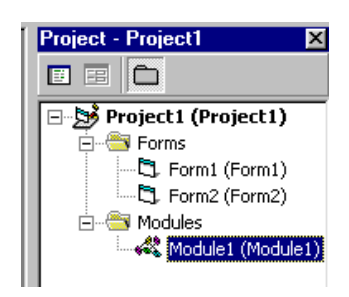

Gambar 1.9 Penambahan Form dan Module pada Project Explorer

Selain proses penambahan obyek baru, dapat juga dilakukan penghapusan obyek yang sudah terpasang di Project Explorer. Langkah yang harus dilakukan sebagai berikut :

- 1. Klik kanan mouse pada obyek yang akan dihapus.
- 2. selanjutnya sebuah menu Pop-Up ditampilkan dan pilih menu **Remove** sesuai dengan nama obyek yang akan dihapus.

| Project - Project1 🛛 🗙 |
|------------------------|
|                        |
| Project1 (Project1)    |
|                        |
| E View Object          |
| View C <u>o</u> de     |
| Properties             |
| <u>A</u> dd ▶          |
| Save Form2             |
| Save Form2 <u>A</u> s  |
| Remove Form2           |

Gambar 1.10 Menghapus Form2 pada Project Explorer

# 1.2.7 Properties Window

Window ini berisi semua informasi mengenai control (obyek) yang dibuat, dan bertugas menyiapkan segala property dari kontrol yang diperlukan dalam perancangan **User Interface** maupun pemrograman.

| Alphabetic C                                | ategorized         |
|---------------------------------------------|--------------------|
| (Name)                                      | Form1 🔺            |
| Appearance                                  | 1 - 3D             |
| AutoRedraw                                  | False              |
| BackColor                                   | 8H800000           |
| BorderStyle                                 | 2 - Sizable        |
| Caption                                     | Form1              |
| ClipControls                                | True               |
| ControlBox                                  | True               |
| Name)<br>Returns the nar<br>dentify an obje | me used in code to |

Gambar 1.11 Tab Alphabetic pada Properties Windows

## 1.2.8 Form Layout Window

Merupakan jendela jendela yang menunjukkan tataletak form saat ditampilkan pada layer monitor. Dengan bantuan Form Layout Window ini, akan dapat diketahui posisi aplikasi saat dijalankan.

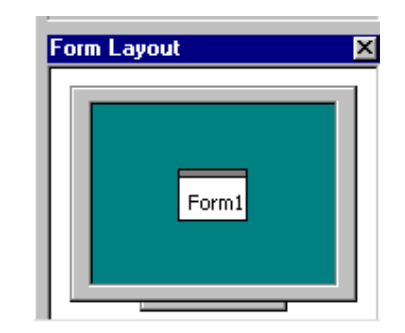

Gambar 1.12 Form Layout Window

## 1.2.9 Immediate Window

Digunakan untuk untuk mencoba suatu instruksi program, terutama yang berkaitan dengan operasi Aritmatik. Pada saat menguji program, *Immediate Window* juga bisa digunakan sebagai window dialog.

Umumnya saat program Visual Basic 6.0 dijalankan, *Immediate Window* tidak aktif. Untuk mengaktifkan *Immediate Window*, langkah-langkah yang harus dilakukan sebagai berikut :

- 1. Klik menu View pada menu bar.
- 2. klik Immediate Window atau lakukan kombinasi penekanan tombol Ctrl+G.

Ketikkan potongan program berikut dalam *Immediate Window* yang akan memproses operasi Aritmatika, yaitu :

- 1. Ketik Print "2\*3=" & 2\*3 diikuti dengan menekan tombol Enter.
- 2. Sekarang perhatikan tampilan pada Immediate Window.

| Immediate            | × |
|----------------------|---|
| Print "2*3 = " & 2*3 |   |
| 2*3 = 6              |   |
|                      | Ţ |
|                      | ſ |

Gambar 1.13 Menguji Program pada Immediate Window

## 1.2.10 Watch Window

Untuk menampilkan hasil ekspresi yang didefinisikan pada suatu proyek. Dengan **Watch Window**, dapat dihasilkan suatu proses yang ditulis pada **Immediate Window**. Untuk mengaktifkan **Wathc Window**, langkah-langkah yang harus dilakukan adalah :

- 1. Klik menu View pada menu bar.
- 2. Klik Watch Window.

Sebagai contoh aktifkan *Immediate Window* dan *Watch Window* kemudian ikuti langkahlangkah berikut :

- 1. Ketik rumus 2/3 di Immediate Window.
- 2. lakukan blok pada rumus 10/4.

3. Selanjutnya lakukan klik pada blok tersebut dan jangan dilepaskan, tarik mouse pointer mouse dan tempatkan ke dalam *Watch Window* dan lepas klik mouse.

| Immediate  |       |        |         | ×        |
|------------|-------|--------|---------|----------|
| 10/4       |       |        |         |          |
| •          |       |        |         | <u>▼</u> |
| Watches    |       |        |         | ×        |
| Expression | Value | Туре   | Context |          |
| 6ơ 10/4    | 2.5   | Double |         | •        |

Gambar 1.14 Melihat hasil proses di Watch Window

## 1.3 Membuat Aplikasi

Agar aplikasi yang dibuat dapat terintegrasi dengan baik, terlebih dulu buat folder anda di drive D. Simpan semua pekerjaan di folder anda tersebut.

Sebagai contoh :

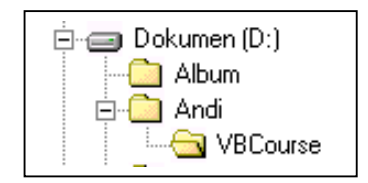

Gambar 1.15 Direktori Kerja

Buatlah form seperti berikut :

| 🐂 :::Login Member                                 |                                       |
|---------------------------------------------------|---------------------------------------|
| Login Member                                      | · · · · · · · · · · · · · · · · · · · |
| User ID Text1                                     |                                       |
| Password Text2                                    |                                       |
| ::                                                | ::                                    |
| Login                                             | Batal                                 |
| · · · · <del>· · · · · · · · · · · · · · · </del> |                                       |

Gambar 1.16 Form Login

| Komponen | Properties   | Nilai           |
|----------|--------------|-----------------|
| Form1    | Name         | Frm_login       |
| 1 OIIII  | Caption      | :::Login Member |
| Frame1   | Caption      | Login Member    |
| Label1   | Caption      | User ID         |
| Label2   | Caption      | Password        |
| Toyt1    | Text         | Dikosongkan     |
| Text     | Name         | txtUser         |
|          | Text         | Dikosongkan     |
| Text2    | Name         | TxtPass         |
|          | PasswordChar | *               |
| Command1 | Name         | Cmdlogin        |
| Command  | Caption      | &Login          |
| Command? | Name         | Cmdbatal        |
| Commanuz | Caption      | &Batal          |

Setting Properties dari masing-masing kontrol sebagai berikut :

Tulis kode program sebagai berikut :

Selanjutnya simpan form dengan nama frm\_login.frm dan proyek dengan nama Login.vbp.

Kemudian untuk menjalankan program di atas dengan menekan icon Run Pada menu **Toolbar** atau dari menu **Run > Start** atau dengan menekan tombol **F5** pada keyboard.

#### 1.4 Membuat File .EXE

Dalam membuat aplikasi Visual Basic 6.0, setelah seluruh program selesai dibuat, langkah selanjutnya adalah mengompilasi project kita menjadi file .EXE, sehingga kita tidak perlu membuka Visual Basic 6.0 untuk menjalankan aplikasi tersebut. Klik menu **File>Make Login.exe** 

|          | A <u>d</u> d Project<br><u>R</u> emove Project                                                              |              |
|----------|----------------------------------------------------------------------------------------------------|--------------|
|          | Sa <u>v</u> e Project<br>Sav <u>e</u> Project As                                                            |              |
|          | <u>Save form_login.frm</u><br>Save form_login.frm <u>A</u><br>Save Selection<br>Save C <u>h</u> ange Script | Ctrl+5<br>is |
| <i>(</i> | Print<br>Print Setyp                                                                                        | Ctrl+P       |
|          | Ma <u>k</u> e Login.exe                                                                                     |              |
|          | Make Project <u>G</u> roup                                                                                  |              |
|          | 1 D:\Andi\VBCourse\L                                                                                        | ogin.vbp     |
|          | E⊻it                                                                                                    | Alt+Q        |

Gambar 1.17 Menu membuat file .EXE

#### 1.5 Membuat File Setup Program

Program .EXE yang baru saja kita buat tersebut dapat berjalan dengan dengan baik di komputer kita yang sudah terinstall Visual Basic 6.0, tetapi belum tentu dapat dijalankan pada komputer lain. Sebuah program .EXE akan memerlukan file-file pendukung yang dipergunakan oleh program tersebut, misalnya file-file kontrol ActiveX atau file-file DLL(*Dynamic Link Library*). Visual Basic 6.0 telah menyediakan fasilitas pembuatan file setup program sehingga program dapat diinstall di komputer lain. Langkah-langkahnya adalah sebagai berikut :

 Klik Start > Programs > Microsoft Visual Basic 6.0 > Microsoft Visual Basic 6.0 Tools > Package & Deployment Wizard. Tentukan nama program yang akan kita buat file setup-nya dengan menekan tombol Browse. Dalam hal ini adalah program pada direktori D:\Andi\VBCourse\Login.vbp atau sesuai dengan aplikasi yang anda buat. Setelah itu klik tombol Package.

| Package and       | Deployment Wizard                                                                                |
|-------------------|--------------------------------------------------------------------------------------------------|
| Select project    | B                                                                                                |
| D:\Andi\VBC       | purse\Login.vbp Browse                                                                           |
| Package           | Bundle this project into a distributable package, such as an<br>Internet cab or a setup program. |
| Deploy            | Send one of this project's packages to a distribution site, such as<br>an Internet server.       |
| Manage<br>Scripts | Rename, duplicate, and delete your packaging and deployment<br>scripts for this project.         |
|                   | Close Help                                                                                       |

Gambar 1.18 Package and Deployment Wizard

2. Tentukan tipe paket, dalam hal ini Standart Type Package

| 🔩 Package and Deployme | nt Wizard - Package Type                                                               |
|------------------------|----------------------------------------------------------------------------------------|
|                        | Choose the type of package you want to create.                                         |
|                        | Package type:<br>Standard Setup Package<br>Dependency File                             |
|                        | Description:<br>Use to create a package that will be installed by a setup.exe program. |
| Help                   | Cancel < Back Next > Einish                                                            |

# Gambar 1.19 Kotak Dialog Tipe Paket

3. Klik Tombol **Next**, untuk menentukan folder tempat penyimpanan file paket. Kita dapat menambahkan folder dengan klik tombol **New Folder**. Misalnya dengan menambahkan folder Setup.

| 🔩 Package and Deployme | nt Wizard - Package Folder 🛛 🛛 🗙                        |
|------------------------|---------------------------------------------------------|
|                        | Choose the folder where your package will be assembled. |
|                        |                                                         |
|                        | Package folder:                                         |
|                        | D:\Andi\VBCourse\Setup                                  |
|                        | GD:\<br>GAndi<br>GVBCourse                              |
|                        | Setup Network                                           |
|                        | [ New Folder ]                                          |
| Help                   | Cancel < <u>B</u> ack <u>N</u> ext > Einish             |

Gambar 1.20 Kotak Dialog Folder penyimpanan Paket

4. Gunakan tombol Add untuk menambahkan file anggota. Klik tombol Next, akan muncul kotak dialog penentuan file .CAB.

| 퉒 Package and Deployme        | nt Wizard -                                                                                                    | Included File   | s              | ×           |
|-------------------------------|----------------------------------------------------------------------------------------------------|-----------------|----------------|-------------|
|                               | The files in the list below will be included in your package. Click<br>Add to include additional files. Clear the checkbox to the left of<br>the file name to remove a file from the package. |                 |                |             |
| Files:                        |                                                                                                    |                 |                |             |
| Name                          | So                                                                                                    | urce            | <b></b>        | <u>A</u> dd |
| <ul> <li>Login.exe</li> </ul> | D:\                                                                                                    | Andi\VBCourse   |                |             |
| SETUP.EXE                     | C:\                                                                                                    | Program Files\M | icrosoft Vis   |             |
| SETUP1.EXE                    | C:1                                                                                                    | Program Files\M | icrosoft Vis   |             |
| ST6UNST.EXE                   | C:1                                                                                                    | Program Files\M | icrosoft Vis   |             |
| VB6 Runtime and OLE Au        | omation                                                                                                    |                 | -1             |             |
|                               | ~ 1                                                                                                    |                 | ····           |             |
|                               |                                                                                                    |                 |                |             |
| Help                          | Cancel                                                                                                    | < <u>B</u> ack  | <u>N</u> ext > | Einish      |

Gambar 1.20 Kotak Penentuan file anggota Paket

5. Tentukan file **CAB**, jika kita ingin mendistribusikan aplikasi kita dengan floppy disk, kita harus membuat **multiple cabs**, jika kita ingin mendistribusikan program dalam media berkapasitas

besar seperti CD-ROM, kita bisa memilih **Single CAB**. Klik tombol **Next**, akan muncul tampilan kotak dengan *Installation Title*.

| 🐈 Package and Deployme | nt Wizard - Cab Options                                                                                                    | × |
|------------------------|----------------------------------------------------------------------------------------------------|---|
|                        | You can create one large cab file or multiple cab files for your<br>package. If you are going to distribute your application on<br>floppy disky, you must create multiple cabs and specify a cab<br>size no larger than the disks you plan to use. Choose the<br>appropriate option below. |   |
|                        | Cab options                                                                                                    |   |
|                        | Single cab                                                                                                    |   |
|                        | Multiple cabs                                                                                                    |   |
|                        | Cab size:                                                                                                    |   |
| Help                   | Cancel < <u>B</u> ack <u>Next</u> Einish                                                                                                    |   |

Gambar 1.21 Kotak Penentuan ukuran file .CAB

6. Isi judul Installasi dengan Aplikasi Login, kemudian klik tombol Next,

| 🔩 Package and Deployme | nt Wizard - Installation Title                                 | × |
|------------------------|----------------------------------------------------------------|---|
|                        | Enter the title to be displayed when the setup program is run. |   |
|                        | Installation title:<br>Aplikasi Login                          |   |
| Help                   | Cancel < Back Next > Dridh                                     |   |

Gambar 1.22 Kotak Penentuan Judul Installasi

7. selanjutnya akan menampilkan kotak dialog lokasi program hasil setup yang nantinya akan ditampilkan pada komputer baru. Klik tombol **Next**.

| 🏰 Package and Deployment Wizard - Start Menu Ite                     | ems 🗙                                |
|----------------------------------------------------------------------|--------------------------------------|
| Determine the start menu g<br>by the installation process.           | roups and items that will be created |
| Start Menu<br>Cran Programs<br>Cran Aplikasi Login<br>Aplikasi Login | New Group New Item Properties Remove |
| Help Cancel < Back                                                   | [Next > ] Enish                      |

Gambar 1.23 Kotak Dialog lokasi program hasil setup

8. Tampilan selanjutnya adalah lokasi program disimpan di media penyimpanan pada komputer baru. Klik tombol **Next** lagi, kemudian muncul kotak dialog pilihan **Shared files**.

| <b>%</b> гаскаде | and Deployment   | Wizard - Install Locations                                                                                                    | × |
|------------------|------------------|----------------------------------------------------------------------------------------------------|---|
| Files:           |                  | You can modify the install location for each of the files listed<br>below by changing the macro assigned to the file in the table. If<br>desired, you can add subfolder information to the end of a<br>macro, as in \$(ProgramFiles)\MySubFolder.<br>Choose the file you want to modify, then change the<br>nformation in the Install Location column. |   |
| Name             | Source           | Instal Location                                                                                                    |   |
|                  |                  |                                                                                                    |   |
| Login.exe        | D:\Andi\VBCourse | \$(AppPath)                                                                                                    |   |
| Login.exe        | D:\Andi\VBCourse | \$(AppPath)                                                                                                    |   |

Gambar 1.24 Kotak Dialog lokasi program hasil setup

9. Berilah tanda cek jika ingin program hasil setup dapat dipakai bersama-sama oleh beberapa user. Klik tombol **Next** untuk melajutkan proses.

| Package and Deployment Wizard - Shared Files 🛛 🔀 |                                                                                                    |                  |                  |  |
|--------------------------------------------------|----------------------------------------------------------------------------------------------------|------------------|------------------|--|
|                                                  | When this package is installed, the following file(s) can be<br>installed as shared files. Shared files may be used by more than<br>one program. They are only removed if every program which<br>uses them is removed. Check the files you want to install as<br>shared. |                  |                  |  |
|                                                  | Shared files:                                                                                                    |                  |                  |  |
|                                                  | Name                                                                                                    | Source           | Install Location |  |
|                                                  | Login.exe                                                                                                    | D:\Andi\VBCourse | \$(AppPath)      |  |
|                                                  |                                                                                                    |                  |                  |  |
| Help                                             | Cancel                                                                                                    | < <u>B</u> ack   | Vext > Finish    |  |

Gambar 1.25 Kotak Dialog pilihan shared file

10. Tampilan terakhir adalah kotak dialog Script Name.

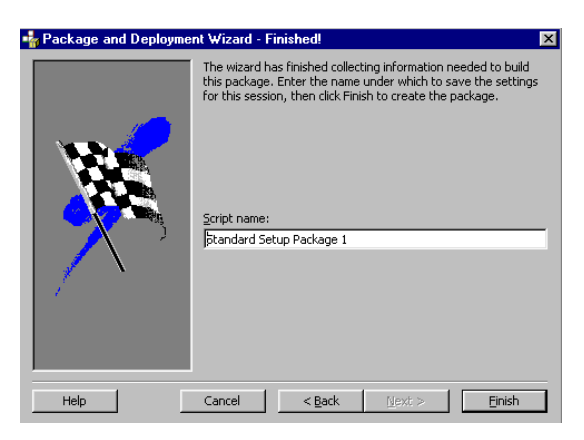

Gambar 1.26 Kotak Dialog Script Name

11. Klik tombol **finish**. Program akan mulai membuat file setup. Tunggu sampai proses selesai, setelah itu akan tampil report. Klik tombol **Save Report** untuk menyimpan catatan atau **Close** untuk menutup report tanpa menyimpannya.

| 崎 Login. vbp - Packaging Report                                                                                                    |
|----------------------------------------------------------------------------------------------------|
| The cab file for your application has been built as<br>'D:\Andi\VBCourse\Setup\Login.CAB'.                                                                                                    |
| There is also a batch file in the support directory<br>(D:\Andi\VBCourse\Setup\Support\Login.BAT) that will allow you to<br>recreate the cab file in case you make changes to some of the files. |
|                                                                                                    |
|                                                                                                    |
| Save Report Close                                                                                                    |

Gambar 1.27 Tampilan Report

Sampai di sini, proses pembuatan file setup telah selesai. Kita dapat copy file-file hasil setup ini ke media lain (floppy disk atau CD-ROM) untuk diinstall ke komputer lain.

| JURUSAN TEKNIK KOMPUTER<br>POLITEKNIK NEGERI SRIWIJAYA PALEMBANG |         |                                                     |  |  |
|------------------------------------------------------------------|---------|-----------------------------------------------------|--|--|
| MICROSOFT<br>VISUAL BASIC 6.0                                    | MODUL 2 | BEKERJA DENGAN FORM DAN CONTROL<br>VISUAL BASIC 6.0 |  |  |
|                                                                  |         |                                                     |  |  |

#### 1. FORM DAN CONTROL

Program aplikasi yang dibuat dengan Visual Basic 6.0 bisa dikatakan tidak pernah lepas dari pemakaian form dan kontrol. Sebenarnya kontrol pada Visual Basic 6.0 tidak hanya yang ada pada **Toolbox** saja, masih banyak lagi yang tersimpan sebagai komponen tambahan(.OCX).

**Kontrol standard** terdapat pada semua versi Visual Basic 6.0, baik pada Learning Edition, Profesional Edition, ataupun Enterprise Edition.

#### Properti

Setiap kontrol/objek akan mempunyai sifat, seperti misalnya seberapa lebar form yang akan kita buat, apa judul yang akan kita berikan ke form, di posisi mana kontrol akan kita tempatkan, hal-hal semacam inilah yang disebut dengan property/sifat dari kontrol. Dalam pemrograman Visual Basic 6.0 disediakan berbagai macam property yang dipergunakan untuk menyeting kontrol yang kita gunakan.

Contoh :

Form1.Caption ":::Recording Manual Book"

Memberikan property judul kepada sebuah form

#### Event

Kontrol-kontrol tersebut akan bekerja apabila pada kontrol tersebut dikenai sebuah kejadian, misalnya tombol diklik,textbox diisi dan lain sebagainya. Kejadian-kejadian inilah yang sering disebut dengan event. Pada saat kapan suatu objek/kontrol bekerja, tentunya pada saat kontrol/objek tersebut dikenai event.

Berikut ini beberapa event yang sering digunakan oleh pemakai program, yaitu :

Event untuk Mouse

## Click

Event ini terjadi bila tombol kiri mouse ditekan dan dilepas dengan cepat pada saat posisi pointer berada di atas objek.

# DbIClick

Even ini terjadi bila tombol kiri ditekan dan dilepas dengan cepat sebanyak dua kali saat pointer berada di atas objek.

#### DragDrop

Event ini terjadi bila tombol kiri mouse ditekan dan ditahan kemudian menggeser objek dari satu tempat ke tempat yang lain, kemudian dilepas tombol kiri mouse tersebut.

# Event untuk Keyboard

#### KeyPress

Event ini terjadi bila sebuah tombol keyboard ditekan.Nilai parameter dari KeyPress adalah kode ASCII untuk menyatakan tombol keyboard yang ditekan.

# KeyDown

Event ini terjadi bila anda menekan dan menahan sebuah tombol keyboard. **KeyUp** 

Event ini terjadi bila anda melepaskan sebuah tombol keyboard.

# Event untuk perubahan

## Activate

Event ini terjadi apabila sebuah form menjadi window yang aktif

## Gotfocus

Event ini terjadi bila sebuah kontrol menjadi satu-satunya focus. Sebuah form dapat membuat objek fokus bila form tersebut menjadi window aktif.

#### LostFocus

Event ini terjadi bila sebuah kontrol kehilangan fokus karena ada objek lain yang mendapat fokus.

Load

Event ini terjadi bila sebuah form dibuka atau dipanggil oleh aplikasi.

Unload

Event ini terjadi bila sebuah form ditutup.

Resize

Event ini terjadi bila bila semua sebuah form diubah ukurannya.

# Even-event lainnya

Timer

Event ini terjadi ketika event lain dijalankan sebelum event timer ini. Event ini hanya berhubungan denga kontrol timer.

# Metode(Method)

Adalah suatu set perintah seperti halnya fungsi dan prosedur, tetapi sudah tersedia di dalam objek. Metode bisanya akan mengerjakan tugas khusus pada suatu objek.

Contoh metode : Private sub Form\_Activate()

End Sub

#### Modul

Modul dapat disejajarkan dengan form, tetapi dalam modul tidak terdapat objek. Modul hanya berisi kode program atau prosedur yang dapat digunakan dalam program aplikasi. Modul ini disimpan dengan ekstensi .BAS.

Pada bagian ini akan dibahas beberapa kontrol standard yang sering dipakai beserta properti-properti, event-event dan method-method yang bekerja pada masing-masing kontrol. Dengan memahami property, event dan method akan sangat membantu dalam memanfaatkan kontrol-kontrol tersebut secara efektif dan efisien.

#### 2. PEMAKAIAN FORM DAN KONTROL

Buatlah desain form seperti berikut :

- 1. Buat Project baru
- 2. Rancang form seperti berikut, kemudian simpan Form dengan nama **frmFormControl.frm** dan Project dengan nama **prjFormControl.frm**.

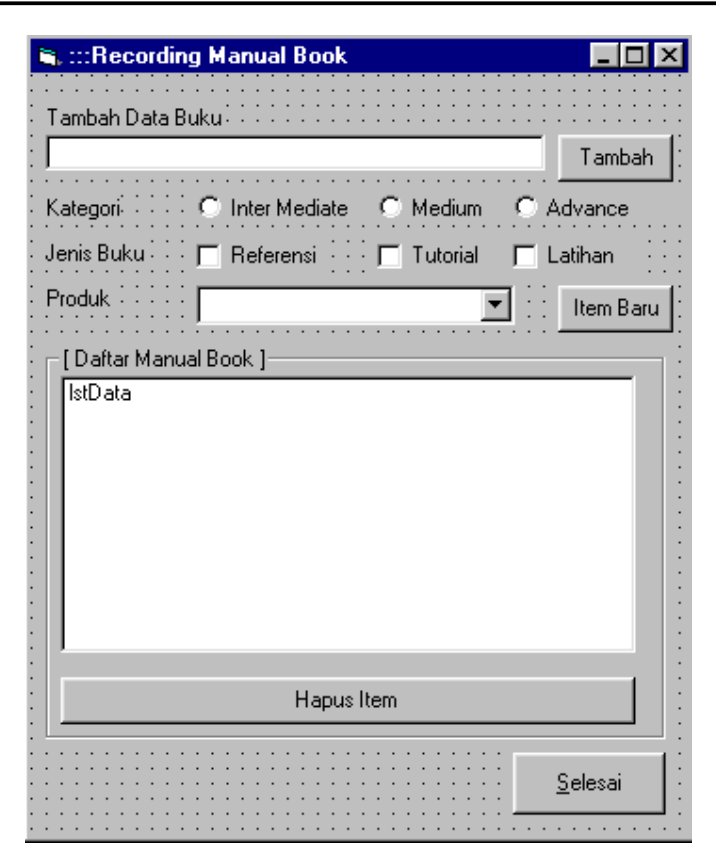

# Gambar 2.1 Form frmFormControl

| Komponen  | Properties | Nilai                    |
|-----------|------------|--------------------------|
| Form1     | Name       | FrmFormControl           |
| FUIIII    | Caption    | :::Recording Manual Book |
| Label     | Caption    | Sesuaikan                |
| Toyt1     | Text       | Dikosongkan              |
| Text      | Name       | TxtNewItem               |
| Option1   | Name       | OptInterMediate          |
| Option    | Caption    | InterMediate             |
| Option2   | Name       | OptMedium                |
| Optionz   | Caption    | Medium                   |
| Option2   | Name       | OptAdvance               |
| Options   | Caption    | Advance                  |
| Chook1    | Name       | ChkReferensi             |
| CHECKI    | Caption    | Referensi                |
| Chook2    | Name       | ChkTutorial              |
| Checkz    | Caption    | Tutorial                 |
| Chook2    | Name       | ChkLatihan               |
| CHECKS    | Caption    | Latihan                  |
| Combo1    | Name       | CmbProduk                |
| List1     | Name       | LstData                  |
| Frame1    | Caption    | [ Daftar Manual Book ]   |
| List1     | Name       | LstData                  |
| Command1  | Name       | CmdTambah                |
| Command I | Caption    | Tambah                   |
| Command2  | Name       | CmdNewItem<br>Item Baru  |
|           | Caption    |                          |

Setting Properties dari masing-masing kontrol sebagai berikut :

| Command3 | Name<br>Caption | CmdHapus<br>Hapus Item |
|----------|-----------------|------------------------|
| Command4 | Name<br>Caption | CmdSelesai<br>Selesai  |

3. Tulis kode program sebagai berikut :

```
Option Explicit
_____
Private Sub Form_Load()
   With cmbProduk
    .AddItem "Indonesia"
    .AddItem "Luar Negeri"
    .ListIndex = 0
   End With
End Sub
_____
Private Sub cmdTambah_Click()
   If Len(txtNewItem.Text) = 0 Then
      MsgBox "Isikan Item yang akan ditambahkan", _
          vbOKOnly + vbInformation, "Konfirmasi"
   Else
      lstData.AddItem txtNewItem.Text
      cmdNewItem_Click
   End If
End Sub
Private Sub cmdHapus_Click()
   Dim nomor_seleksi As Integer
   nomor_seleksi = lstData.ListIndex
   If nomor_seleksi < 0 Then
      MsgBox "Pilih Item yang akan dihapus", vbOKOnly + vbCritical,
"Informasi"
      Exit Sub
   End If
   lstData.RemoveItem (nomor_seleksi)
End Sub
_____
Private Sub cmdNewItem_Click()
   txtNewItem.Text = ""
   optIntermediate.Value = False
   optMedium.Value = False
   optAdvance.Value = False
   chkReferensi.Value = 0
   chkTutorial.Value = 0
   chkLatihan.Value = 0
   cmbProduk.Text = ""
   txtNewItem.SetFocus
End Sub
                         _____
Private Sub cmdSekesai_Click()
   Unload Me
End Sub
```

4. Jalankan program sehingga diperoleh tampilan seperti berikut :

| 📬 :::Recordir                                                                                                    | g Manual Book                 |                |                 |  |  |
|----------------------------------------------------------------------------------------------------|-------------------------------|----------------|-----------------|--|--|
| Tambah Data B<br>Mengakses Po                                                                                                    | luku<br>rt Paralel dengan Vis | sual Basic 6.0 | Tambah          |  |  |
| Kategori                                                                                                    | C Inter Mediate               | C Medium       | • Advance       |  |  |
| Jenis Buku                                                                                                    | 🔽 Referensi                   | 🔲 Tutorial     | 🗖 Latihan       |  |  |
| Produk                                                                                                    | Indonesia                     | •              | Item Baru       |  |  |
| Wartar Manual Book J<br>WEB Application Development With PHP 4.0<br>Java HandBook<br>Client/Server With Visual FoxPro 8.0 & SQL Server 2000<br>COM+ And MTS Visual Basic 6.0<br>MySQL Reference Manual for MySQL 5.01 Alpha<br>Mobile Programming With J2ME |                               |                |                 |  |  |
| Hapus Item                                                                                                    |                               |                |                 |  |  |
|                                                                                                    |                               |                | <u>S</u> elesai |  |  |

Gambar 2.2 Hasil program pada saat dijalankan

- 5. Keterangan :
  - Ketika anda bekerja dengan form, hal yang perlu menjadi perhatian adalah bahwa form tersebut disimpan dengan nama file berekstensi **.frm**. file berekstensi **.frm** ini sebenarnya adalah file text yang berisi kode yang dipakai visual basic untuk membuat form. Kalau anda mempunyai program text editor seperti **Notepad**, anda dapat membuka file berekstensi **.frm** tersebut.

Kalau form yang anda buat diatas dibuka dengan **Notepad**, maka akan tampak kode program sebagai berikut :

| <i>E</i> ]   | frmForm        | Control -        | Notep        | ad   |          |                      |              |
|--------------|----------------|------------------|--------------|------|----------|----------------------|--------------|
| <u>F</u> ile | e <u>E</u> dit | <u>S</u> earch   | <u>H</u> elp |      |          |                      |              |
| VE           | RSION          | 5.00             |              | _    |          |                      | <b></b>      |
| Be           | qin VE         | 3.Form           | Form         |      |          |                      |              |
|              | Capti          | Lon              |              | =    | · ** : : | Recording Manual Bo: | ook''        |
|              | Clier          | ntHeigh          | nt           | =    | 600      | 50 -                 |              |
|              | Clier          | ntLeft           |              | =    | 60       |                      |              |
|              | Clier          | ntTop            |              | =    | 345      | 5                    |              |
|              | Clier          | ntWidth          | 1 I          | =    | 523      | 35                   |              |
|              | Link1          | Topic            |              | =    | "Fo      | orm1"                |              |
|              | Scale          | eHeight          |              | =    | 600      | 50                   |              |
|              | Scale          | eWidth           |              | =    | 523      | 35                   |              |
|              | Start          | tUpPosi          | ition        | =    | 2        | 'CenterScreen        |              |
|              | Begir          | n VB.Co          | ommand       | IBut | ton      | cmdSekesai           |              |
|              | Ca             | aption           |              |      | =        | "&Selesai"           |              |
|              | He             | eight            |              |      | =        | 495                  |              |
|              | Le             | eft              |              |      | =        | 3840                 |              |
|              | Ta             | abIndex          | <            |      | =        | 17                   |              |
|              | TO             | pp               |              |      | =        | 5400                 |              |
|              | Wi             | idth             |              |      | =        | 1215                 |              |
|              | End            |                  |              |      |          |                      |              |
|              | Begin          | 1 VB.CI          | ieckBo       | IX C | hkLa     | atihan               |              |
|              | Ca             | aption           |              |      | =        | "Latihan"            |              |
|              | He             | eight            |              |      | =        | 255                  |              |
|              | Le             | 2+t              |              |      | =        | 3840                 |              |
|              | 16             | apindes          | < .          |      | =        | 10                   |              |
|              | 10             | )p               |              |      | =        | 1320                 |              |
|              |                | ιατη             |              |      | =        | 975                  |              |
|              | End            |                  |              |      | ton      | andhauItan           |              |
|              | Degii          | n VB.UU          | minant       | ibut | -        | "Itom Down"          |              |
|              | - Сс<br>Цл     | aperton<br>aiabt |              |      | _        | 975                  |              |
|              | - ne<br>L c    | signe<br>sitt    |              |      | _        | 575                  |              |
|              | - Le<br>T:     | si c<br>shīndos  | ,            |      | _        | 4200                 |              |
|              | 10             | io i nuez        | •            |      |          | 15                   | •            |
| •            |                |                  |              |      |          |                      | ► <i>[</i> ] |

Gambar 2.3 Isi dari file yang berekstensi .frm

Beberapa properti yang sering dipergunakan oleh form adalah :

| Properti                                                    | Fungsi                                                                                                    |
|-------------------------------------------------------------|----------------------------------------------------------------------------------------------------|
| Name                                                        | Digunakan sebagai identifikasi nama dari form, pemberian nama<br>dari form ini sangat penting, apalagi jika dalam project yang anda<br>buat terdapat banyak form. Anda dapat memberikan nama form<br>yang sama dengan nama file form yang berekstensi <b>.frm.</b> Ketika<br>anda bekerja dengan form nantinya bukan file yang berekstensi<br><b>.frm</b> yang anda panggil, tetapi adalah properti <b>name</b> dari form.                                                                                                    |
| BorderStyle                                                 | <ul> <li>0 - none, tidak ada border, title, icon, ataupun control box</li> <li>1 - fixed single, user tidak dapat mengubah ukuran form</li> <li>2 - sizeable, seperti default form</li> <li>3 - fixed dialog, tidak ada minimize,maximize button,icon dan tidak dapat diubah ukurannya oleh user. Property ini dipakai jika form yang anda buat dipergunakan sebagai dialog box.</li> <li>4 - Fixed ToolWindow, Tool window memiliki title bar, dan tidak ada minimize dan mazimize button.</li> <li>5 - sizeable ToolWindow, sama seperti fixed ToolWindow, tetapi form dapat diubah ukurannya.</li> </ul> |
| Icon,<br>Caption,<br>MinButton,<br>MaxButton,<br>ControlBox | Jika Controlbox disetup False, maka akan menghapus property<br>icon, minimize, maximize dan close button.<br>Icon, caption, minimize button, maximize button, close button                                                                                                    |

| Windowstate      | Menentukan properti form pada saat ditampilkan                                                                                                    |  |  |  |
|------------------|----------------------------------------------------------------------------------------------------|--|--|--|
|                  | <b>0 – normal</b> sesuai ukuran form pada saat desain                                                                                                    |  |  |  |
|                  | 1 - Minimized form akan ditampilkan minimize sebagai ikon pada                                                                                                    |  |  |  |
|                  | statusbar                                                                                                    |  |  |  |
|                  | 2 – Maximized form akan ditampilkan memenuhi layar                                                                                                    |  |  |  |
| Startup Position | Menentukan property form pada layar monitor saat aplikasi dijalankan :                                                                                                    |  |  |  |
|                  | <b>0</b> – <b>manual</b> , tampilan form pada layar monitor sesuai dengan<br>posisi form yang tampak pada form layout window. Perubahan<br>posisi form pada layar monitor bisa diubah dengan cara<br>melakukan Drag and Drop pada objek yang ada di form layout<br>window. |  |  |  |
|                  | <b>1 - CenterOwner</b> , menempatkan form pada posisi tengah-tengah owner.                                                                                                    |  |  |  |
|                  | <b>2.</b> – <b>Center Screen</b> , menempatkan form pada tengah-tengah lavar monitor                                                                                                    |  |  |  |
|                  | <b>3 – Windows default</b> , menempatkan form pada posisi yang tidak beraturan pada layar monitor sesuai dengan defaultnya windows                                                                                                    |  |  |  |

- syntax **WITH** ... **END WITH** dipergunakan untuk menyeting properti dari suatu objek yang sama.
- Kontrol **Option** dan **Check** akan diinisialisasi sebagai True/1 jika dalam kondisi terpilih dan sebaliknya akan diinisialisasi sebagai False/0 jika dalam kondisi tidak terpilih.
- Untuk menambahkan item ke dalam Listbox atau Combobox dapat dilakukan dengan methode Additem diikuti String Item yang akan ditambahkan ataupun melalui properties Windows pada property List.

cmbProduk.Additem "Indonesia" cmbProduk.Additem "Luar Negeri"

Akan sama hasilnya dengan :

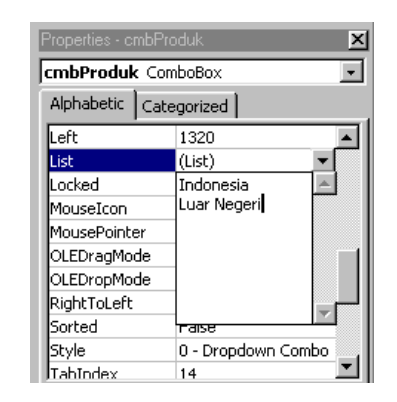

Gambar 2.3 Mengisi Properti dari Combobox

| JURUSAN TEKNIK KOMPUTER<br>POLITEKNIK NEGERI SRIWIJAYA PALEMBANG                     |  |  |  |  |  |
|--------------------------------------------------------------------------------------|--|--|--|--|--|
| MICROSOFT<br>VISUAL BASIC 6.0 MODUL 3 VARIABEL, TIPE DATA, KONSTANTA<br>DAN OPERATOR |  |  |  |  |  |
|                                                                                      |  |  |  |  |  |

#### 1. VARIABEL

Variabel adalah suatu tempat dalam memori yang digunakan untuk menampung data. Mendeklarasikan variabel dalam Visual Basic 6.0 tidak diwajibkan, tetapi sangat dianjurkan. Untuk mendeklarasikan variabel dipergunakan perintah :

**Dim** nama\_variable [As Type]

Contoh : Dim jumlah As Integer Dim Kota As String

Jika As Type tidak disertakan maka tipe data dianggap variant.

#### 2. TIPE DATA

Nilai yang disimpan dalam sebuah variabel akan memiliki nama dan tipe data tertentu. Berikut ini adalah tipe data pada Visual Basic 6.0

| Tipe Data    | Jangkauan Nilai                     |
|--------------|-------------------------------------|
| Integer      | -32.768 sampai 32.767               |
| Long Integer | -2.147.483.648 sampai 2.147.483.647 |
| Single       | -3.402823E38 s/d 3.402823E38        |
| Double       | -1.7976931348232E308 s/d            |
|              | 1.79769313486232E308                |
| Currency     | - 922337203685477,5808 s/d -        |
|              | 922337203685477,5807                |
| String       | 0 s/d 65.535                        |
| Boolean      | True atau False                     |
| Date         | 1 januari 100 s/d 31 desember 9999  |
| Byte         | 0 s/d 255                           |
| Object       | Referensi Objek                     |
| Variant      | Semua tipe data                     |

Tabel 3.1 Tipe Data Pada Visual Basic 6.0

Selain tipe data di atas, kita dapat membuat tipe data baru dengan mengambil salah satu atau beberapa tipe data standar yang telah ada. Visual Basic 6.0 menyediakan cara untuk membuat tipe data sendiri dengan menggunakan pernyataan '**Type**'. Tipe data ini biasa disebut sebagai UDT (*User Defined Type*). Cara menuliskannya sebagai berikut :

Type <nama\_tipe\_data> Nama\_var1 [As tipe\_data] Nama\_var2 [As tipe\_data] ..... Nama\_varN [As tipe\_data] End Type Contoh : Type data\_karyawan NIK As String \* 5 NAMA As String \* 30 ALAMAT As String \* 20 TGL\_LAHIR As Date

End Type

## 3. KONSTANTA

Konstanta adalah nama yang menyimpan suatu nilai yang tetap selama program dieksekusi (*running*). Agar konstanta yang dideklarasikan dapat dikenal di semua module, deklarasikan dengan menggunakan kata kunci **PUBLIC**. Cara menuliskannya :

Const nama\_konstanta [As tipe\_data] = ekspresi

**Contoh**: Const Diskon As Single = 0.1

#### 4. ARRAY DAN KONTROL ARRAY

Array merupakan tipe terstruktur yang terdiri dari sejumlah komponen yang mempunyai tipe data yang sama, disinilah perbedaan Array dengan UDT. Banyaknya komponen dalam suatu Array ditunjukkan oleh suatu indeks. Setiap komponen di dalam Array dapat diakses dengan menunjukkan nilai indeks dari Array tersebut.

Contoh dari penggunaan Array : Dim bilangan(10) As Integer Dim bilangan(1 to 10) As Integer

Kontrol Array adalah kontrol yang memiliki indeks seperti Array. Kontrol ini sangat membantu sekali pada saat kita membuat aplikasi, untuk menyederhanakan kode program.

#### 5. OPERATOR

Operator adalah suatu tanda yang digunakan untuk menghubungkan satu variabel atau konstanta dengan variabel atau konstanta lain dengan tujuan melakukan berbagai manipulasi data dan pengolahan data. Berikut adalah beberapa operator yang ada dalam Visual Basic 6.0

| Operator | Operasi                   |  |  |
|----------|---------------------------|--|--|
| ^        | Pemangkatan               |  |  |
| -        | Tanda negatif             |  |  |
| *, /     | Perkalian dan pembagian   |  |  |
| \        | Pembagian integer         |  |  |
| Mod      | Modulus (sisa hasil bagi) |  |  |
| +, -     | Penambahan pengurangan    |  |  |

Tabel 3.2 Tipe Data Pada Visual Basic 6.0

| Tabel 3.3 operator pembar |
|---------------------------|
|---------------------------|

| Operator   | Operasi                             |  |
|------------|-------------------------------------|--|
| =          | Sama dengan                         |  |
| $\diamond$ | Tidak sama dengan                   |  |
| <          | Lebih kecil                         |  |
| >          | Lebih besar                         |  |
| <=         | Lebih kecil sama dengan             |  |
| >=         | Lebih besar sama dengan             |  |
| Like       | Mempunyai cirri yang sama           |  |
| ls         | Mempunyai referensi objek yang sama |  |

#### Tabel 3.3 Operator Logika

| Operator | Operasi      |
|----------|--------------|
| Not      | Tidak        |
| And      | Dan          |
| Or       | Atau         |
| Xor      | Exclusive Or |
| Eqv      | Ekivalen     |
| Imp      | Implikasi    |

#### 6. PROGRAM REGISTRASI KURSUS

Program berikut memberikan contoh tentang bagaimana membuat aplikasi memanfaatkan tipe data, operator, konstanta, *User Defined Type* (UDT), dan penggunaan operator.

- 1. Buat Project baru
- 2. Rancang form seperti berikut, kemudian simpan Form dengan nama frmRegKursus dan Project dengan nama prjRegKursus.

| 🛎, Registrasi Kursus     | × 🗆 -                  |
|--------------------------|------------------------|
| Nama :                   | ·····                  |
| Tanggal Registrasi       | Pilihan Kelas 📃 🚽      |
| [Perincian Jenis Kursus] | Perincian Biaya Kursus |
| 🔿 Visual Basic 6.0       | Nama Kursus            |
| 🔿 Visual FoxPro 8.0      | Waktu Kursus           |
| 🗧 🔿 Borland Delphi 7.0   | Biaya Kursus           |
| C Java                   | Biaya Pendaftaran      |
| C Linux                  | Dapat Diskon 10%       |
|                          | Total Biaya            |
| Rekam Report             | Selesai                |

# Gambar 3.1 Form frmRegKursus

Setting Properties dari masing-masing kontrol sebagai berikut :

| Komponen | Properties  | Nilai              |
|----------|-------------|--------------------|
| Form1    | Name        | frmRegKursus       |
| FOIIII   | Caption     | Kalkulator         |
| Label1   | Caption     | Bilangan 1         |
| Label2   | Caption     | Bilangan 2         |
| Text1    | Name        | txtNama            |
| Toxt2    | Text        | Dikosongkan        |
| Texiz    | Name        | txtTanggalReg      |
| Combo1   | Text        | Dikosongkan        |
|          | Name        | jenisKursus        |
|          | Caption (0) | Visual Basic 6.0   |
| Option1  | Caption (1) | Visual FoxPro 8.0  |
| Option   | Caption (2) | Borland Delphi 7.0 |
|          | Caption (3) | Java               |
|          | Caption (4) | Linux              |
| Toxt3    | Text        | Dikosongkan        |
| Техіз    | Name        | TxtNamaKursus      |
| Toxt4    | Text        | Dikosongkan        |
| 16×14    | Name        | TxtWaktuKursus     |
|          | Text        | Dikosongkan        |
| Text5    | Name        | TxtBiayaKursus     |

| Text6    | Text    | Dikosongkan         |
|----------|---------|---------------------|
|          | Name    | TxtTotalPendaftaran |
| Text7    | Text    | Dikosongkan         |
|          | Name    | TxtTotalBiaya       |
| Command1 | Name    | CmdRekam            |
|          | Caption | Rekam               |
| Command2 | Name    | CmdReport           |
|          | Caption | Report              |
| Command3 | Name    | CmdSelesai          |
|          | Caption | Selesai             |

3. Ganti nama Option1 (Visual Basic 6.0) menjadi jenisKursus. Lakukan pengkopian terhadap kontrol option 2,3,4,5 jika ada pesan You already have a control named 'jenisKursus'. Do you want to create control array ? tekan Yes. Jendela properties akan nampak sebagai berikut :

| Properties - jeniskursus(0)                                                                                                    |   |  |
|----------------------------------------------------------------------------------------------------|---|--|
| jeniskursus(0) OptionButton                                                                                                    | - |  |
| jeniskursus(0) OptionButton<br>jeniskursus(1) OptionButton<br>jeniskursus(2) OptionButton<br>jeniskursus(3) OptionButton<br>jeniskursus(4) OptionButton<br>Label Label<br>Label2 Label<br>Label3 Label |   |  |

Gambar 3.2 Kontrol Array bernama jenisKursus dengan 5 item(0-4)

4. Tulis kode program sebagai berikut :

```
Option Explicit
_____
' mendefinisikan variabel global
Dim waktukursus, biayakursus As Variant
Dim i As Byte
Dim totalBiaya As Single
'Mendefinisikan konstanta
Const diskon As Single = 0.1
Const biayadaftar As Single = 25000
_____
'mendefinisikan tipe data UDT
Private Type registrasi
  nama As String
  kelas As String
  pilihan As String
End Type
_____
'memakai tipe data UDT
Dim rec_registrasi As registrasi
_____
Sub setup_kelas()
With cmbKelas
  .AddItem "A"
   .AddItem "B"
   .AddItem "C"
   .AddItem "D"
  .ListIndex = 0
End With
End Sub
```

```
Modul Microsoft Visual Basic 6.0
```

```
_____
Private Sub Form_Load()
'inisialisasi Array
waktukursus = Array("Senin 08.30-10.00 WIB", "Selasa 08.30-10.00 WIB",
          "Rabu 10.00-11.30 WIB", "Kamis 10.00-11.30 WIB", "Rabu 10.00-
11.30 WIB")
biayakursus = Array(325000, 300000, 450000, 750000, 275000)
'nonaktifkan pilihan pada saat running pertama kali
For i = 0 To 4
   jeniskursus(i).Value = False
Next i
'isi tanggal dengan tanggal sekarang
txtTanggalReq.Text = Format(Date, "dd-mm-yyyy")
'panggil prosedur tampilkan kelas
Call setup_kelas
'tampilkan konstanta pendaftaran
txtBiayaPendaftaran.Text = Format(biayadaftar, "###,###,###.00")
End Sub
 _____
Private Sub jeniskursus_Click(Index As Integer)
   Dim biaya, administrasi As Long
   txtNamaKursus.Text = jeniskursus(Index).Caption
   txtWaktuKursus.Text = waktukursus(Index)
   txtBiayaKursus.Text
                                    Format(CLng(biayakursus(Index)),
                           =
"###,###,###.00")
   biaya = CLng(biayakursus(Index))
   administrasi = CLng(txtBiayaPendaftaran.Text)
   totalBiaya = biaya + administrasi
   txtTotalBiaya = CStr(Format(totalBiaya, "###,###,###.00"))
End Sub
_____
Private Sub chkDiskon Click()
   Dim selisihDiskon As Single
   If chkDiskon.Value = 1 Then
      selisihDiskon = totalBiaya * diskon
      txtTotalBiaya.Text = CStr(Format(totalBiaya - selisihDiskon,
"###,###,###.00"))
   Else
      txtTotalBiaya.Text = CStr(Format(totalBiaya, "###,###,###.00"))
   End If
End Sub
          _____
Private Sub cmdRekam_Click()
   rec_registrasi.nama = txtNama.Text
   rec_registrasi.kelas = cmbKelas.Text
   rec_registrasi.pilihan = txtNamaKursus.Text
End Sub
_____
Private Sub cmdReport_Click()
   MsgBox "Nama : " & rec_registrasi.nama & vbCrLf _
       & "Kelas : " & rec_registrasi.kelas & vbCrLf
       & "Pilihan Kursus : " & rec_registrasi.pilihan
End Sub
_____
Private Sub cmdSelesai_Click()
   Unload Me
End Sub
```

5. Jalankan program sehingga diperoleh tampilan sebagai berikut :

| 🐂 Registrasi Kursus      | :            |                         |                       |
|--------------------------|--------------|-------------------------|-----------------------|
| Nama                     | Ikhlas Putra |                         | -                     |
| Tanggal Registrasi       | 23-02-2005   | Pilihan Kelas           | В                     |
| E [ Perincian Jenis Kurs | sus ]        | – Perincian Biaya Kursu | s                     |
| Visual Basic 6.0         | )            | Nama Kursus             | Visual Basic 6.0      |
| O Visual FoxPro 8        | .0           | Waktu Kursus            | Senin 08.30-10.00 WIB |
| C Borland Delphi         | 7.0          | Biaya Kursus            | 325,000.00            |
| C Java                   | I.           | Biaya Pendaftaran       | 25,000.00             |
| C Linux                  | I.           |                         | 🔽 🛛 Dapat Diskon 10%  |
|                          |              | Total Biaya             | 315,000.00            |
| Rekam                    | Report       |                         | Selesai               |

Gambar 3.3 Hasil program pada saat dijalankan

# 6. Keterangan :

- Pada program diatas ditemui penggunaan fungsi-fungsi untuk mengkonversi tipe data dari suatu variabel.
  - CBool = untuk mengkonversi tipe data ke Boolean
  - CDate = untuk mengkonversi tipe data ke Date
  - CDbl = untuk mengkonversi tipe data ke Double
  - CCur = untuk mengkonversi tipe data ke Currency
  - CSng = untuk mengkonversi tipe data ke Single
  - CLng = untuk mengkonversi tipe data ke Long Integer
  - CStr = untuk mengkonversi tipe data ke string
- Fungsi format() dipergunakan untuk menampilkan variabel dalam format tertentu.

Bentuk pemakaian fungsi format adalah format(ekspresi,format)

# Contoh :

format(Date,"w") mengembalikan nilai minggu(1=Sunday,7=Saturday) format(Date,"yyyy") mengembalikan nilai tahun dalam 4 digit format(Date,"dd-mm-yyyy") mengembalikan nilai tanggal-bulan-tahun misal : 25-05-2005

Tombol **Rekam** dipergunakan untuk menyimpan dahulu variabel ke dalam tipe data UDT, untuk kemudian ditampilkan melalui tombol **Report**. Jika tombol rekam belum ditekan, maka UDT belum akan terisi data yang terbaru.

| JURUSAN TEKNIK KOMPUTER<br>POLITEKNIK NEGERI SRIWIJAYA PALEMBANG                                                    |  |  |  |
|----------------------------------------------------------------------------------------------------|--|--|--|
| MICROSOFT<br>VISUAL BASIC 6.0 MODUL 4 - FUNGSI DAN PROSEDUR<br>- DECISIONS (IFTHEN, SELECTCASE)<br>- ERROR TRAPPING |  |  |  |
|                                                                                                    |  |  |  |

#### 1. PROSEDUR DAN FUNGSI

Program yang besar biasanya dipecah menjadi beberapa prosedur dan atau fungsi untuk menyederhanakan logika. Prosedur dan fungsi ini sangat bermanfaat untuk mengelompokkan kode-kode program yang seringkali digunakan atau dipakai bersama-sama di dalam program, seperti kalkulasi, operasi basis data dan lain sebagainya. Dengan demikian proses penelusuran kesalahan (Debugging) dapat dikonsentrasikan pada prosedur atau fungsi yang telah dibuat.

Perbedaan utama prosedur dan fungsi adalah bahwa prosedur tidak mengembalikan nilai sedangkan function mengembalikan nilai.

# PROSEDUR

Bentuk umum prosedur :

# : [Private|Public] [Static] Sub nama\_prosedur(arguments)

statement End Sub

Setiap kali prosedur dipanggil, maka pernyataan-pernyataan yang berada diantara sub dan End Sub akan dijalankan. Arguments pada prosedur adalah nilai yang akan dilewatkan pada saat pemanggilan prosedur.

Pada visual Basic sub prosedur dapat dibagi atas dua, yaitu :

- General Procedure, prosedur yang diaktifkan oleh aplikasi
- Event Procedure, prosedur yang diaktifkan oleh system sebagai respon terhadap event.

#### Contoh :

Sub tengah yang dapat digunakan untuk menampilkan form ke tengah layar, dimana x adalah parameter yang merupakan form yang akan dibuat ke tengah layar.

#### Sub Tengah(x As Form)

x.Top = (Screen.Height - x.Height)/2
x.Left = (Scree.Width - x.Width)/2
End Sub

```
Private sub Form_Load()
Call Tengah(Me)
End Sub
```

#### FUNGSI

Pada Visual Basic telah tersedia berbagai fungsi bawaan seperti Len,Chr,Str, Val dan lain-lain, tetapi fungsi-fungsi yang tersedia tersebut bersifat umum dan kadang-kadang tidak bisa memenuhi kebutuhan programmer pada saat membuat aplikasi. Untuk keperluan tersebut anda dapat menciptakan fungsi-fungsi sendiri.

Bentuk umum function : [Private|Public] [Static] Function nama\_fungsi(arguments) [As type] statement End Function

#### 2. PERCABANGAN

Percabangan digunakan untuk mengatur alur program berdasarkan kondisi (logika) tertentu. Dengan demikian alur program tidak harus berurutan, tetapi dapat melompat-lompat.

#### STRUKTUR PERCABANGAN IF..THEN

Merupakan struktur percabangan dimana ekspresi akan dikerjakan bila kondisinya terpenuhi. Tetapi jika kondisinya tidak terpenuhi, maka ekspresi di dalam struktur IF tidak akan dijalankan dan blok IF akan dilompati serta program akan melakukan tindakan berikutnya.

```
Bentuk umum : if ekspresi Then
[statement – 1]
[Elseif ekspresi-n Then]
[statement – n] ...
[Else}
[statement – else]
End if
```

## SELECT...CASE

Struktur SELECT...CASE digunakan untuk menjalankan satu blok perintah yang jumlahnya banyak atau bertingkat-tingkat. Struktur ini lebih sederhana bila dibandingkan dengan struktur IF...THEN.

Bentuk umum : Select Case ekspresi [Case ekspresi uji-n] [statement-n] ... [Case Else] ... [statement else] End Select

#### 3. Error Trapping

Adakalanya kita perlu menangani kesalahan karena berbagai macam hal. Suatu kesalahan seringkali menyebabkan program menampikan pesan kesalahan yang akan membingungkan pemakai. Jadi, alangkah baik kalau kesalahan-kesalahan yang terjadi tidak ditampilkan atau mungkin kita dapat membuat deskripsideskripsi kesalahan yang terjadi akibat kesalahan user, atau bisa jadi kita mengantisipasi kesalahankesalahan yang kemungkinan akan terjadi pada saat program dijalankan.

Pada dasarnya, kesalahan itu dapat dikelompokkan menjadi tiga jenis, yaitu :

1) Kesalahan Kaidah/syntax Error

Biasanya karena adanya kesalahan dalam penulisan syntax atau aturan perintah. Contoh :

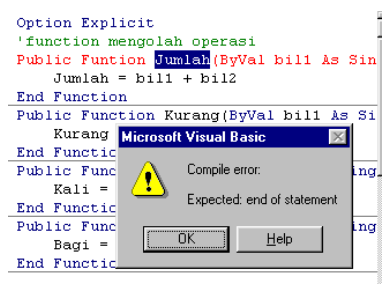

Gambar 4.1 Pesan Kesalahan Syntax Error

Kesalahan yang terjadi adalah karena keyword Funtion yang seharusnya Function.

2) Kesalahan Runtime Error

Kesalahan yang terjadi pada saat program sedang berjalan atau *run-time*. Kesalahan ini karena biasanya program tidak menemukan object yang sedang dijalankan. Dalam hal seperti ini anda dapat mendebug program yang saat itu sedang berjalan, baru kemudian akan nampak baris mana yang salah, sehingga anda mudah untuk memperbaikinya.

3) Kesalahan Logika (Logic Error)

Kesalahan logika adalah jenis kesalahan yang sulit untuk ditelusuri dan dicari penyebabnya. Kesalahan seperti ini adakalanya tidak menimbulkan pesan kesalahan, tetapi memberikan hasil yang keliru.

#### 4. Program penggunaan fungsi dan prosedur serta Error Trapping

Pada program berikut akan diberikan contoh penggunaan prosedur dan fungsi untuk melakukan operasi aritmatika, dimana prosedur dan fungsi ditempatkan pada sebuah module. Sehinnga fungsi dan prosedur tersebut dapat dipergunakan pada semua form.

1. buat project baru dan desain form seperti berikut ini :

| 🐂 Kalkulato                           | or             |                                       |
|---------------------------------------|----------------|---------------------------------------|
| Bilangan 1                            |                | · · · · · · · · · · · · · · · · · · · |
| Bilangan 2                            |                |                                       |
| +                                     | . ×            |                                       |
|                                       |                |                                       |
| · · · · · · · · · · · · · · · · · · · | <u>U</u> langi | <u>S</u> elesai                       |

Gambar 4.2 Form frmProsedur

- 2. kemudian simpan project dengan nama frmProsedur dan Project dengan nama prjProsedur.
- 3. setting propertiesnya seperti berikut :

Setting Properties dari masing-masing kontrol sebagai berikut :

| Komponen | Properties  | Nilai                  |  |
|----------|-------------|------------------------|--|
| Form1    | Name        | frmProsedur            |  |
|          | Caption     | Kalkulator             |  |
| Frame1   | Caption     | Perincian Jenis Kursus |  |
| Frame2   | Caption     | Perincian Biaya Kursus |  |
| Toyt1    | Text        | Dikosongkan            |  |
| Text     | Name        | TxtBil1                |  |
| Toyt2    | Text        | Dikosongkan            |  |
| Text2    | Name        | TxtBil2                |  |
|          | Name        | cmdOpertor             |  |
|          | Caption (0) | +                      |  |
| Command1 | Caption (1) | -                      |  |
|          | Caption (2) | *                      |  |
|          | Caption (3) | /                      |  |
| Text3    | Text        | Dikosongkan            |  |
|          | Name        | TxtHasil               |  |
| Command2 | Name        | CmdUlangi              |  |
|          | Caption     | &Ulangi                |  |
| Command2 | Name        | CmdSelesai             |  |
| Commanus | Caption     | &Selesai               |  |

4. Kemudian tambahkan 1 buah module, dan simpan dengan nama **modOperasi**, kemudian tuliskan kode berikut dalam module :

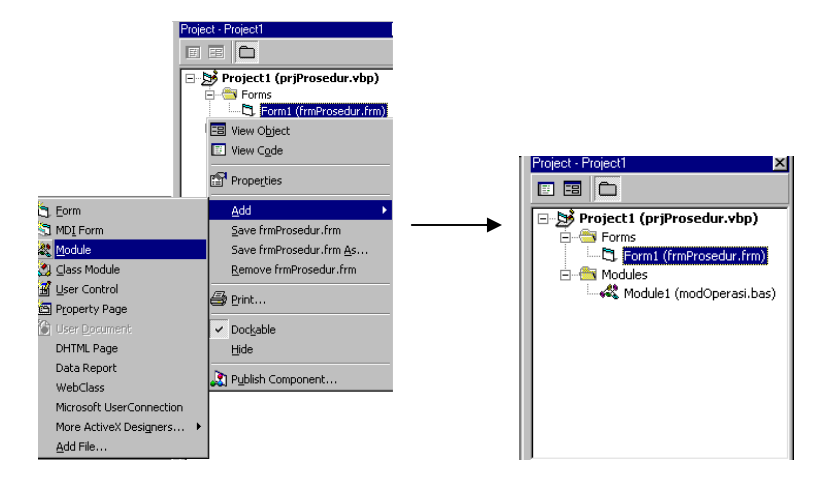

Gambar 4.3 Menambahkan module kedalam project

```
Option Explicit
   'function mengolah operasi
   Public Function Jumlah(ByVal bill As Single, ByVal bil2 As Single) As Single
      Jumlah = bill + bil2
   End Function
                   _____
   Public Function Kurang(ByVal bill As Single, ByVal bil2 As Single) As Single
      Kurang = bill - bil2
   End Function
                      _____
   Public Function Kali(ByVal bill As Single, ByVal bil2 As Single) As Single
      Kali = bill * bil2
   End Function
   Public Function Bagi(ByVal bill As Single, ByVal bil2 As Single) As Single
      Bagi = bill / bil2
   End Function
   _____
   'function verifikasi entry
   Public Function cek_entry(teks1 As TextBox, teks2 As TextBox) As Boolean
      If Len(teks1.Text) = 0 Then
          MsgBox "Mohon Bilangan 1 diisi", vbOKOnly + vbInformation, "Konfirmasi"
          teks1.SetFocus
          cek_entry = False
      ElseIf Len(teks2.Text) = 0 Then
          MsgBox "Mohon Bilangan 2 diisi", vbOKOnly + vbInformation, "Konfirmasi"
          teks2.SetFocus
          cek_entry = False
      ElseIf IsNumeric(teks1.Text) = False Then
          MsgBox "Bilangan 1 bukan Numeric", vbOKOnly + vbInformation, "Konfirmasi"
          teks1.SetFocus
          cek_entry = False
      ElseIf IsNumeric(teks2.Text) = False Then
          MsgBox "Bilangan 2 bukan Numeric", vbOKOnly + vbInformation, "Konfirmasi"
          teks2.SetFocus
          cek_entry = False
      Else
          cek_entry = True
      End If
End Function
```

5. kemudian lanjutkan dengan menulis kode program untuk frmProsedur sebagai berikut :

```
Option Explicit
                       _____
Sub kosong_entry()
   txtBill.Text = ""
   txtBil2.Text = ""
   txtHasil.Text = ""
End Sub
                                                  _____
Private Sub cmdOperator_Click(Index As Integer)
On Error GoTo Salah
Select Case Index
   Case 0
       If cek_entry(txtBil1, txtBil2) = True Then
          txtHasil.Text = CStr(Jumlah(Val(txtBil1.Text), Val(txtBil2.Text)))
       End If
   Case 1
      If cek_entry(txtBil1, txtBil2) = True Then
          txtHasil.Text = CStr(Kurang(Val(txtBil1.Text), Val(txtBil2.Text)))
      End If
   Case 2
       If cek_entry(txtBil1, txtBil2) = True Then
          txtHasil.Text = CStr(Kali(Val(txtBill.Text), Val(txtBil2.Text)))
       End If
   Case 3
   If cek_entry(txtBil1, txtBil2) = True Then
          txtHasil.Text = CStr(Bagi(Val(txtBill.Text), Val(txtBil2.Text)))
       End If
End Select
Exit Sub
Salah:
MsgBox "Terjadi Kesalahan : " _
& vbCrLf & "Error Number : " & Err.Number ;
   & vbCrLf & "Error Description : " & Err.Description, vbOKOnly + vbInformation,
"INFO"
End Sub
                            _____
Private Sub cmdUlangi_Click()
   Call kosong_entry
End Sub
                            _____
Private Sub cmdSelesai_Click()
Unload Me
End Sub
```

#### 6. Keterangan :

- fungsi **IsNumeric**(ekspresi) dipergunakan untuk mendeteksi apakah suatu variabel/ekspresi merupakan niliai Numeric. Disamping fungsi **IsNumeric**(), masih terdapat fungsi-fungsi yang lain untuk menguji suatu ekspresi atau variabel, yaitu :
  - IsDate(ekspresi) menguji apakah ekspresi berupa tipe data tanggal.
  - **IsEmpty**(variabel) menguji apakah suatu variabel telah terinisialisasi.
  - **IsArray**(variabel) menguji apakah sebuah variabel merupakan tipe data Array.
  - IsNull(ekspresi) Menghasilkan nilai True, jika ekspresi adalah NULL.
  - IsError(ekspresi) menunjukkan bahwa suatu ekspresi adalah nilai Error
  - IsObject(ekspresi) menunjukkan bahwa suatu ekspresi mengacu pada object

Biasanya fungsi-fungsi tersebut dipergunakan untuk mendeteksi kemungkinan terjadinya **Error** dalam program yang kita buat.

 Object Err adalah system, yang dihasilkan VB 6.0 jika sebuah Error terjadi. Untuk menangani Error (*Error-Handling*), dimana jika terjadi suatu Error, maka alur program akan meloncat ke baris yang ditentukan. Juga bisa digunakan untuk menon-aktif penanganan Error.

Bentuk-bentuk Error-handling :

| Bentuk               | Keterangan                                    |
|----------------------|-----------------------------------------------|
| On Error GoTo line   | Jika ada Error, melompat ke label line        |
| On Error Resume Next | Jika ada Error, eksekusi dilanjutkan ke baris |
|                      | program selanjutnya                           |
| On Error GoTo 0      | Menon-aktifkan penanganan Error.              |

| JURUSAN TEKNIK KOMPUTER<br>POLITEKNIK NEGERI SRIWIJAYA PALEMBANG |         |                                                 |  |
|------------------------------------------------------------------|---------|-------------------------------------------------|--|
| MICROSOFT<br>VISUAL BASIC 6.0                                    | MODUL 5 | PENGGUNAAN .OCX<br>REPETITIONS (FORNEXT,DOLOOP) |  |
|                                                                  |         | · · · · ·                                       |  |

## 1. FILE .OCX

ActiveX Control merupakan komponen ekstensi dari komponen-komponen yang ada di dalam **Toolbox** Visual Basic 6.0, Artinya kita dapat menambah komponen-komponen yang tidak dimiliki Visual Basic 6.0 sesuai dengan keinginan kita. File-file ActiveX Control ini berekstensi **.OCX**, yang nantinya akan kita pergunakan untuk membangun Aplikasi dengan VB. Jika kita masuk ke Visual Basic 6.0 pada mode Standard .EXE, maka komponen-komponen **Toolbox** hanya berisi komponen-komponen Standard Visual Basic 6.0. Kita dapat menambahkan komponen .ActiveX Control ke dalam project kita dengan mudah.

#### 2. PERULANGAN

Perulangan dipergunakan untuk mengulang suatu blok program atau untuk mempersingkat perulangan kode program.

#### STRUKTUR FOR ... NEXT

Mengulang sekelompok statement sebanyak n-kali.

Bentuk umum : FOR counter = start To End [Step step] [statements] [Exit For] [statements] NEXT [counter]

Contoh :

For bil\_1 = 1 to 9 Print bil\_1; Next bil\_1

Akan menghasilkan output : 123456789

For bil\_2 = 9 to 1 step -1 Print bil\_2; Next bil\_2

Akan menghasilkan output : 987654321

## STRUKTUR DO ... LOOP

Mengulang sekelompok statement selama kondisi yang ditentukan True atau hingga True.

Bentuk-bentuk :

| : | Do While condition<br>[statements]<br>[Exit Do]<br>Loop | Do Until condition<br>[statements]<br>[Exit Do]<br>Loop |  |
|---|---------------------------------------------------------|---------------------------------------------------------|--|
|   | Do<br>[statements]<br>[Exit Do]<br>Loop While condition | Do<br>[statements]<br>[Exit Do]<br>Loop Until condition |  |
Selain bentuk strukturnya Do While ... Loop dan Do ... Loop While, terdapat bentuk lain yang fungsinya sama juga yaitu **While – Wend**. Struktur While . .. Wend ini sama persis dengan struktur Do While ... Loop, hanya bentuk penulisannya saja yang berbeda.

Bentuk penulisan While ... Wend, sebagai berikut :

```
While (statements)
statements
Wend
```

Contoh :

```
bil = 1
Do While bil <= 9
Print bil;
bil = bil + 1
Loop
```

Akan menghasilkan output : 1 2 3 4 5 6 7 8 9

```
bil = 1
Do
Print bil;
bil = bil + 1
Loop While bil <= 9
```

Akan menghasilkan output : 1 2 3 4 5 6 7 8 9

```
bil = 1
While bil <= 9
Print bil;
bil = bil + 1
Wend
```

Akan menghasilkan output : 1 2 3 4 5 6 7 8 9

### 3. Program menggunakan file .OCX

- 1. Buat project baru.
- Tambahkan komponen Microsoft Windows Common Controls 6.0 (SP4) ke project yang baru saja kita buat.

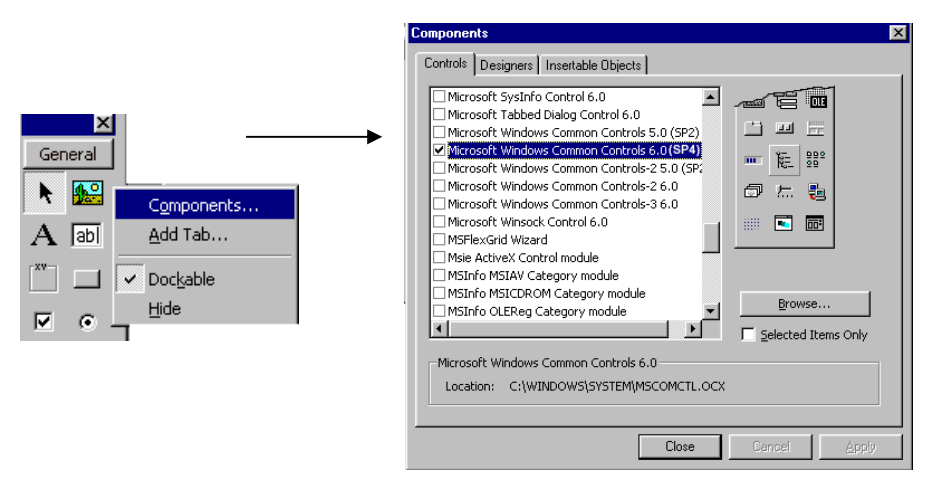

Gambar 5.1 Menambahkan komponen .OCX

3. Selanjutnya desain form sebagai berikut :

| Klik Item Untuk menampilkan D                   | ata]               | <br>A matrix     A matrix     A matrix |
|-------------------------------------------------|--------------------|----------------------------------------------------------------------------------------------------|
| IstData                                         |                    |                                                                                                    |
| C Sorting Ascending C<br>Display Data Show Item | Sorting Descending | <u>S</u> elesai                                                                                                    |

Gambar 5.2 Form frmLoopOcx

- 4. kemudian simpan project dengan nama frmLoopOcx dan Project dengan nama prjLoopOcx.
- 5. setting propertiesnya seperti berikut :
  - Setting Properties dari masing-masing kontrol sebagai berikut :

| Komponen     | Properties | Nilai                              |
|--------------|------------|------------------------------------|
| Form1        | Name       | frmLoopingOcx                      |
| FUIIII       | Caption    | Kalkulator                         |
| Label1       | Caption    | [Klik Item Untuk menampilkan Data] |
| ListView1    | Name       | LstData                            |
| Option1      | Name       | OptAscending                       |
| Option       | Caption    | Sorting Ascending                  |
| Option?      | Name       | OptDescending                      |
| Optionz      | caption    | Sorting Descending                 |
| Command1     | Name       | CmdDisplayData                     |
| Commanu      | Caption    | &Display Data                      |
| Command?     | Name       | CmdShowItem                        |
| Commanuz     | Caption    | &Show Item                         |
|              | Name       | CmdRefresh                         |
| Command3     | Caption    | &Refresh                           |
|              |            |                                    |
| Command/     | Name       | CmdSelesai                         |
| Commanu4     | Caption    | &Selesai                           |
| Progressbar1 | Name       | PgbBar                             |

6. Kemudian tuliskan kode berikut dalam module :

```
Option Explicit
Dim i As Integer
Dim nomor(1 To 9) As Integer
Dim nama(1 To 9) As String
Dim klik As Boolean
Dim nomor_tampil, nama_tampil As String
Dim panbar(3000) As String
```

```
_____
'prosedur menampilkan data
Sub list_data()
   For i = 1 To 9
      nomor(i) = i
       nama(i) = "Nama " & i
   Next i
   With lstData
       .ColumnHeaders.Clear
       .ListItems.Clear
       .View = lvwReport
       .LabelEdit = lvwManual
       .GridLines = True
       .FullRowSelect = True
       .ListItems.Clear
       .ColumnHeaders.Add 1, , "No. Reg"
.ColumnHeaders.Add 2, , "Nama"
       .ColumnHeaders(1).Width = 1000
       .ColumnHeaders(2).Width = 4400
       For i = LBound(nomor) To UBound(nomor)
          .ListItems.Add 1, , nomor(i)
          .ListItems(1).SubItems(1) = nama(i)
       Next i
   End With
End Sub
                                  _____
'fungsi mengecek ada tidaknya data dalam list
Function cek list() As Boolean
   If lstData.ListItems.Count < 1 Then</pre>
       cek_list = False
   Else
      cek_list = True
   End If
End Function
                       _____
'prosedur showprogress
Sub showProgress()
   pgbBar.Min = LBound(panbar)
   pgbBar.Max = UBound(panbar)
   pgbBar.Value = pgbBar.Min
   pgbBar.Visible = True
   For i = LBound(panbar) To UBound(panbar)
      pgbBar.Value = i
   Next i
   pgbBar.Value = pgbBar.Min
   pgbBar.Visible = False
End Sub
                                  _____
'prosedur menyimpan variabel yang dipilih
Private Sub lstData_ItemClick(ByVal Item As MSComctlLib.ListItem)
   klik = True
   nomor_tampil = Item.Text
   nama_tampil = Item.SubItems(1)
End Sub
_____
Private Sub optAscending_Click()
   If cek_list = True Then
       lstData.Sorted = True
   Else
       MsgBox "Belum Ada data yang disortir", vbOKOnly + vbInformation,
"Konfirmasi"
      optAscending.Value = False
   End If
End Sub
```

```
Modul Microsoft Visual Basic 6.0
```

```
_____
                        _____
Private Sub optDescending_Click()
   If cek_list = True Then
     lstData.SortOrder = lvwDescending
      lstData.Sorted = True
   Else
      MsgBox "Belum Ada data yang disortir", vbOKOnly + vbInformation,
"Konfirmasi"
     optDescending.Value = False
   End If
End Sub
           _____
Private Sub cmdDisplayData_Click()
   'memanggil prosedur
   Call list_data
   'memanggil progressbar
   Call showProgress
End Sub
_____
Private Sub cmdShowItem_Click()
   If klik = True Then
      MsgBox "Item yang Anda Pilih : " _
         & vbCrLf & "Nomor : " & nomor_tampil _
& vbCrLf & "Nama : " & nama_tampil, vbOKOnly + vbInformation,
"informasi"
     klik = False
   Else
MsgBox "Anda Belum Memilih Item Untuk ditampilkan", vbOKOnly + vbInformation, "informasi"
    klik = False
   End If
End Sub
                      _____
Private Sub cmdRefresh_Click()
   'memanggil prosedur
   lstData.ListItems.Clear
End Sub
 _____
        _____
Private Sub cmdSelesai_Click()
   Unload Me
End Sub
```

7. Jalankan program sehingga diperoleh tampilan sebagai berikut :

| 🖣 LOO                    | PING WITH .OCX            | <u>-0×</u>                        |
|--------------------------|---------------------------|-----------------------------------|
| [Klik Iter               | m Untuk menampilkan D     | ata]                              |
| No. R                    | eg Nama                   |                                   |
| 1                        | Nama 1                    |                                   |
| 2                        | Nama 2                    |                                   |
| 3                        | Nama 3                    | informasi 🛛 🕅                     |
| 4                        | Nama 4                    |                                   |
| 5                        | Nama 5                    | 💽 👔 Item yang Anda Pilih : 🔤      |
| 6                        | Nama 6                    | Nomor : 4                         |
| 1                        | Nama 7                    | ™ Nama : Nama 4                   |
| 8                        | Nama 8                    |                                   |
| 9                        | Nama 9                    |                                   |
|                          |                           |                                   |
|                          |                           |                                   |
| <ul> <li>Sort</li> </ul> | ing Ascending C           | Sorting Descending                |
| <u>D</u> ispla           | ay Data <u>S</u> how Iten | n <u>R</u> efresh <u>S</u> elesai |
|                          |                           |                                   |

Gambar 5.3 Running Form frmLoopOcx

- 8. Keterangan :
  - fungsi LBound(var\_Array) dipergunakan untuk mengetahui indeks terkecil dari suatu variabel Array. sedangkan fungsi UBound(var\_Array) digunakan untuk mengetahui indeks tersebesar dari varaiabel Array.

| JURUSAN TEKNIK KOMPUTER                               |  |                               |  |  |
|-------------------------------------------------------|--|-------------------------------|--|--|
| POLITEKNIK NEGERI SRIWIJAYA PALEMBANG                 |  |                               |  |  |
| MICROSOFT                                             |  | MENGAKSES DATABASE MS. ACCESS |  |  |
| VISUAL BASIC 6.0 MODUL & MENGGUNAKAN ADO DATA CONTROL |  |                               |  |  |

#### 1. ADO DATA CONTROL

Microsot ActiveX Data Object.(ADO) Data Control merupakan komponen yang dipergunakan untuk melakukan koneksi dengan database. Cara yang lain adalah dengan menggunakan Reference Library atau menggunakan DataEnvironment.

Dengan menggunakan **ADO Data Control** anda cukup menyeting properti dari ADO Data Control tersebut untuk melakukan koneksi dengan database. Namun hal yang terlebih dahulu harus dilakukan adalah membangun dan merancang database.

#### 2. MS. ACCESS

MS. Access merupakan produk Microsoft untuk membangun database. Versi MS. Access yang akan digunakan dalam aplikasi ini adalah MS. Access 2000. Dengan menggunakan Access 2000 kita dapat merancang, membuat dan mengelola database dengan sangat mudah.

#### 3. Membangun Aplikasi dengan ADO DATA CONTROL

Untuk membangun file database yang akan digunakan sebagai sumber data aplikasi dengan Visual Basic 6.0, dapat menggunakan Microsoft Access, ataupun program Visual Data Manager yang sudah *add-ins* di dalam program Visual Basic 6.0. Sebagai ilustrasi, akan dibuat sebuah program yang akan mengelola data registrasi.

Buatlah table-tabel di bawah ini dan relasikan sesuai dengan field-field yang berhubungan.

| Field Name  | Data Type | Description |
|-------------|-----------|-------------|
| id_program  | Text      | 3           |
| program     | Text      | 35          |
| jumlah_sesi | Number    | 2           |
| biaya       | Currency  | 6           |

| Field Name     | Data Type | Description |
|----------------|-----------|-------------|
| no_registrasi  | Text      | 5           |
| periode_bulan  | Text      | 2           |
| periode_tahun  | Text      | 4           |
| tgl_registrasi | Date/Time |             |
| nama           | Text      | 35          |
| tmp_lahir      | Text      | 35          |
| tgl_lahir      | Date/Time |             |
| sex            | Text      | 1           |
| alamat         | Text      | 35          |
| ▶ id_program   | Text      | 3           |

Untuk merancang dan membuat tabel baru, ikuti langkah berikut :

- 1. Buka Microsoft Access, pilih Blank Access database, kemudian jika muncul menu dialog file New Database, simpan dengan nama dbcourse.mdb, simpan di direktori c:\data\dbcourse.mdb.
- 2. Setelah itu tampil jendela kerja database dengan pilihan obyek tables tersebut, klik dua kali **Create table in Design View**, jendela tabel design akan ditampilkan.
- pada kotak dialog tersebut definiskan struktur tabel dengan cara mengisi nama field (*Field Name*), jenis data (*Data Type*) dan keterangan (*Description*) bila ada.
   Pada saat mendefinisikan *Field Name*, anda menentukan *field Name* mana yang akan dijadikan *Primary Key*. Anda cukup mengklik toolbar dengan gambar kunci untuk mendefinisikan *Primary Key*.

|                | _program : Table                                                                                                    |                                                                                                    |                                                                                                    |                                   |
|----------------|----------------------------------------------------------------------------------------------------|----------------------------------------------------------------------------------------------------|----------------------------------------------------------------------------------------------------|-----------------------------------|
|                | Field Name                                                                                                    | Data T                                                                                                    | Гуре                                                                                                    | Description                       |
| Þ              | d_program                                                                                                    | Text                                                                                                    | 3                                                                                                    |                                   |
| -1             | program<br>umlab sesi                                                                                                    | Number                                                                                                    | 2                                                                                                    |                                   |
| H              | uman_sesi<br>niava                                                                                                    | Currency                                                                                                    | 6                                                                                                    |                                   |
| ľ              | ,aya                                                                                                    | carroney                                                                                                    | Ŭ                                                                                                    |                                   |
|                |                                                                                                    |                                                                                                    |                                                                                                    |                                   |
|                |                                                                                                    |                                                                                                    |                                                                                                    |                                   |
|                |                                                                                                    |                                                                                                    |                                                                                                    |                                   |
|                |                                                                                                    |                                                                                                    |                                                                                                    |                                   |
| Ì              |                                                                                                    | · · ·                                                                                                    | Field Propert                                                                                                    | ies                               |
| ~              |                                                                                                    |                                                                                                    |                                                                                                    |                                   |
| G              |                                                                                                    |                                                                                                    |                                                                                                    |                                   |
| E I            | ela Size                                                                                                    | 50                                                                                                    |                                                                                                    |                                   |
| re<br>Te       | rmat<br>out Mode                                                                                                    |                                                                                                    |                                                                                                    |                                   |
| IN<br>C        | put Mask                                                                                                    |                                                                                                    |                                                                                                    |                                   |
|                | spuon<br>Sault Value                                                                                                    |                                                                                                    |                                                                                                    | A Sold and a sold be up to \$4    |
| 100<br>120     | lidation Rule                                                                                                    |                                                                                                    |                                                                                                    | characters long, including spaces |
| Ve<br>Ve       | lidation Text                                                                                                    |                                                                                                    |                                                                                                    | Press F1 for help on field names. |
| P <sup>4</sup> | autred                                                                                                    | No                                                                                                    |                                                                                                    |                                   |
| AI             | ow Zero Lenath                                                                                                    | Yes                                                                                                    |                                                                                                    |                                   |
| - 12           | dering all                                                                                                    | Vec /Ne Duelic                                                                                                    | stac)                                                                                                    |                                   |
| In             | deyed.                                                                                                    | YPS I BULLUUU                                                                                                    | alest                                                                                                    |                                   |
| In<br>Ur       | aexea<br>nicode Compression                                                                                                    | Yes                                                                                                    | ates)                                                                                                    |                                   |
| In<br>Ur       | aexea<br>nicode Compression                                                                                                    | Yes                                                                                                    | ales)                                                                                                    |                                   |
| In<br>Ur       | uexed<br>nicode Compression<br>t_registrasi : Ta                                                                                                    | Yes                                                                                                    |                                                                                                    |                                   |
|                | icode Compression<br>t <u>registrasi : Ta</u><br>Field Name                                                                                                    | Ves<br>Ves<br>Data Type                                                                                                    |                                                                                                    | Description                       |
| In<br>Ur       | icode Compression<br>t <u>registrasi : Ta</u><br>Field Name<br>no_registrasi                                                                                                    | Ves                                                                                                    | 5                                                                                                    | Description                       |
|                | t <u>registrasi : Ta</u><br>Field Name<br>no_registrasi<br>periode_bulan                                                                                                    | Ves                                                                                                    | 5<br>2                                                                                                    | Description                       |
|                | texed<br>iicode Compression<br>t <u>registrasi : Ta</u><br>Field Name<br>no_registrasi<br>periode_bulan<br>periode_tahun                                                                                                    | ble<br>Text<br>Text<br>Text                                                                                                    | 5<br>2<br>4                                                                                                    | Description                       |
|                | t_registrasi : Ta<br>Field Name<br>no_registrasi<br>periode_bulan<br>periode_tahun<br>tgl_registrasi                                                                                                    | Ves                                                                                                    | 5<br>2<br>4                                                                                                    | Description                       |
|                | t_registrasi : Ta<br>Field Name<br>no_registrasi<br>periode_bulan<br>periode_tahun<br>tgl_registrasi<br>nama                                                                                                    | Ves                                                                                                    | 5<br>2<br>4<br>35                                                                                                    | Description                       |
|                | t_registrasi : Ta<br>Field Name<br>no_registrasi<br>periode_tulan<br>periode_tahun<br>tgl_registrasi<br>nama<br>tmp_lahir                                                                                                    | Ves                                                                                                    | 5<br>2<br>4<br>35<br>35<br>35                                                                                                    | Description                       |
|                | t_registrasi : Ta<br>Field Name<br>no_registrasi<br>periode_bulan<br>periode_tahun<br>tgl_registrasi<br>nama<br>tmp_lahir<br>tgl_lahir                                                                                                    | Ves                                                                                                    | 5<br>2<br>4<br>35<br>35                                                                                                    | Description                       |
|                | t_registrasi : Ta<br>Field Name<br>no_registrasi<br>periode_bulan<br>periode_tahun<br>tgl_registrasi<br>nama<br>tmp_lahir<br>tgl_lahir<br>sex                                                                                                    | Ves<br>Ves<br>Data Type<br>Text<br>Text<br>Text<br>Date/Time<br>Text<br>Date/Time<br>Text<br>Date/Time                                                    | 5<br>2<br>4<br>35<br>35                                                                                                    | Description                       |
|                | t_registrasi : Ta<br>Field Name<br>no_registrasi<br>periode_bulan<br>periode_bulan<br>periode_tahun<br>tgl_registrasi<br>nama<br>tmp_lahir<br>tgl_lahir<br>sex<br>alamat                                                                                                    | Ves<br>Ves<br>Data Type<br>Text<br>Text<br>Text<br>Date/Time<br>Text<br>Date/Time<br>Text<br>Date/Time<br>Text<br>Text<br>Text                            | 5<br>5<br>2<br>4<br>35<br>35<br>35<br>1<br>35                                                                                                    | Description                       |
|                | t_registrasi : Ta<br>Field Name<br>no_registrasi<br>periode_bulan<br>periode_tahun<br>tgl_registrasi<br>nama<br>tmp_lahir<br>tgl_lahir<br>sex<br>alamat<br>id_program                                                                                                    | Ves<br>Ves<br>Data Type<br>Text<br>Text<br>Text<br>Date/Time<br>Text<br>Date/Time<br>Text<br>Date/Time<br>Text<br>Text<br>Text<br>Text<br>Text            | 5<br>2<br>4<br>35<br>35<br>35<br>1<br>35<br>35<br>35<br>35<br>35<br>35<br>35<br>35<br>35<br>35<br>35<br>35<br>35                                                                          | Description                       |
|                | t_registrasi : T a<br>Field Name<br>no_registrasi<br>periode_bulan<br>periode_bulan<br>tg_registrasi<br>nama<br>tmp_lahir<br>tg_lahir<br>sex<br>alamat<br>id_program                                                                                                    | Ves<br>Ves<br>Data Type<br>Text<br>Text<br>Date/Time<br>Text<br>Text<br>Date/Time<br>Text<br>Text<br>Text<br>Text<br>Text<br>Text                         | 5<br>2<br>4<br>35<br>35<br>35<br>3<br>5<br>7<br>1<br>35<br>3<br>5<br>7<br>1<br>5<br>3<br>5<br>7<br>7<br>7<br>7<br>8<br>7<br>7<br>7<br>7<br>7<br>7<br>7<br>7<br>7<br>7<br>7<br>7<br>7<br>7 | Description                       |
|                | t_registrasi : Ta<br>Field Name<br>no_registrasi<br>periode_bulan<br>periode_bulan<br>tgl_registrasi<br>nama<br>tmp_lahir<br>tgl_lahir<br>sex<br>alamat<br>id_program                                                                                                    | Ves<br>Ves<br>Data Type<br>Text<br>Text<br>Date/Time<br>Text<br>Date/Time<br>Text<br>Date/Time<br>Text<br>Text<br>Text<br>Text<br>Text                    | 5<br>2<br>4<br>35<br>35<br>35<br>35<br>35<br>35<br>35<br>5<br>35<br>5<br>35<br>5<br>5<br>5                                                                                                | Description                       |
|                | t_registrasi : Ta<br>Field Name<br>no_registrasi<br>periode_bulan<br>periode_tahun<br>tgl_registrasi<br>nama<br>tmp_lahir<br>tgl_lahir<br>sex<br>alamat<br>id_program                                                                                                    | Ves<br>Ves<br>Data Type<br>Text<br>Text<br>Text<br>Date/Time<br>Text<br>Date/Time<br>Text<br>Text<br>Text<br>Text<br>Text<br>Text<br>Text                 | 5<br>2<br>4<br>35<br>35<br>35<br>3<br>3<br>Field Proper                                                                                                    | Description                       |
|                | t_registrasi : Ta<br>Field Name<br>no_registrasi<br>periode_tahun<br>tgl_registrasi<br>nama<br>tmp_lahir<br>tgl_lahir<br>sex<br>alamat<br>id_program<br>ieneral Lookup i<br>ield Size                                                                                                    | Ves<br>Ves<br>ble<br>Text<br>Text<br>Text<br>Date/Time<br>Text<br>Date/Time<br>Text<br>Text<br>Text<br>Text<br>Text<br>Text<br>Text<br>Tex                | 35<br>35<br>35<br>35<br>35<br>35<br>35<br>35<br>35<br>35<br>35<br>35<br>35<br>3                                                                                                    | Description                       |
|                | t_registrasi : Ta<br>Field Name<br>no_registrasi<br>periode_bulan<br>periode_bulan<br>periode_tahun<br>tgl_registrasi<br>nama<br>tmp_lahir<br>tgl_lahir<br>sex<br>alamat<br>id_program                                                                                                    | Ves<br>Ves<br>Data Type<br>Text<br>Text<br>Text<br>Date/Time<br>Text<br>Date/Time<br>Text<br>Text<br>Text<br>Text<br>Text<br>Text<br>Text<br>Tex          | 4.esy<br>5<br>2<br>4<br>35<br>35<br>35<br>1<br>35<br>35<br>3<br>5<br>7<br>5<br>7<br>7<br>8<br>7<br>7<br>8<br>7<br>7<br>8<br>7<br>7<br>7<br>7<br>7<br>8<br>7<br>7<br>7<br>7                | Description                       |
|                | t_registrasi : Ta<br>Field Name<br>no_registrasi<br>periode_bulan<br>periode_bulan<br>tgl_registrasi<br>nama<br>trmp_lahir<br>tgl_lahir<br>sex<br>alamat<br>id_program                                                                                                    | Ves (Vo bubic<br>Ves<br>Data Type<br>Text<br>Text<br>Text<br>Date/Time<br>Text<br>Text<br>Date/Time<br>Text<br>Text<br>Text<br>Text<br>Text<br>50         | 4 (5)<br>5 2<br>4 35<br>35 35<br>1 35<br>3 3<br>Field Proper                                                                                                    | Description                       |
|                | t_registrasi : Ta<br>Field Name<br>no_registrasi<br>periode_tahun<br>tgl_registrasi<br>nama<br>tmp_lahir<br>tgl_lahir<br>sex<br>alamat<br>id_program<br>eneral Lookup i<br>ield Size<br>ormat<br>nput Mask<br>antion                                                                                     | Ves (Vo bubic<br>Ves<br>Data Type<br>Text<br>Text<br>Text<br>Date/Time<br>Text<br>Date/Time<br>Text<br>Text<br>Text<br>Text<br>Text<br>Text<br>Text<br>S0 | 5<br>2<br>4<br>35<br>35<br>35<br>35<br>35<br>35<br>35<br>35<br>35<br>35<br>5<br>35                                                                                                    | Description                       |
|                | t_registrasi : Ta<br>Field Name<br>no_registrasi<br>periode_bulan<br>periode_tahun<br>tgl_registrasi<br>nama<br>tmp_lahir<br>tgl_lahir<br>sex<br>alamat<br>id_program<br>ieneral Lookup<br>ield Size<br>ormat<br>nput Mask<br>iaption                                                                    | Ves (Vo bubic<br>Ves                                                                                                    | 5<br>2<br>4<br>35<br>35<br>35<br>1<br>35<br>35<br>35<br>35<br>35<br>7<br>Field Proper                                                                                                    | Description                       |
|                | t_registrasi : Ta<br>Field Name<br>no_registrasi<br>periode_bulan<br>periode_bulan<br>periode_bulan<br>periode_tahun<br>tgl_registrasi<br>nama<br>tmp_lahir<br>tgl_lahir<br>sex<br>alamat<br>id_program<br>ieneral Lookup i<br>ield Size<br>ormat<br>nput Mask<br>laption<br>efault Value                | Ves (Vo bulk<br>Ves<br>Data Type<br>Text<br>Text<br>Date/Time<br>Text<br>Text<br>Date/Time<br>Text<br>Text<br>Text<br>Text<br>Text<br>50                  | 5<br>2<br>4<br>35<br>35<br>3<br>3<br>Field Proper                                                                                                    | Description                       |
|                | t_registrasi : Ta<br>Field Name<br>no_registrasi<br>periode_bulan<br>periode_bulan<br>periode_tahun<br>tgl_ahir<br>tgl_ahir<br>tgl_ahir<br>sex<br>alamat<br>id_program<br>tgl_akir<br>sex<br>alamat<br>id_program<br>tgl_akir<br>sex<br>alamat<br>id_program                                             | Ves (Vo bubic<br>Ves                                                                                                    | 5<br>2<br>4<br>35<br>35<br>35<br>3<br>3<br>Field Proper                                                                                                    | Lies                              |
|                | t_registrasi : Ta<br>Field Name<br>no_registrasi : Ta<br>Field Name<br>no_registrasi<br>periode_tahun<br>tgl_registrasi<br>nama<br>tmp_lahir<br>tgl_lahir<br>sex<br>alamat<br>id_program<br>eneral Lookup<br>ield Size<br>ormat<br>aption<br>efault Value<br>alidation Rule<br>alidation Text<br>availed | Ves (Vo bupic<br>Ves  Data Type Text Text Text Date/Time Text Date/Time Text Text Text So So                                                              | 5<br>2<br>4<br>35<br>35<br>35<br>35<br>35<br>35<br>35<br>35<br>35                                                                                                    | Lies                              |

# Gambar 6.1 desain tabel

4. Isikan data dari masing-masing tabel seperti berikut ini :

Required

Indexed

Allow Zero Length

Unicode Compression

| id_program | program               | jumlah_sesi | biaya     |
|------------|-----------------------|-------------|-----------|
| DLP        | Borland Delphi 7,0    | 12          | Rp350,000 |
| JAV        | JAVA                  | 15          | Rp450,000 |
| LNX        | LINUX                 | 12          | Rp500,000 |
| VB6        | MS. Visual Basic 6.0  | 12          | Rp350,000 |
| VFP        | MS. Visual FoxPro 6,0 | 12          | Rp275,000 |

No

Yes

Yes

Yes (No Duplicates)

| no_registrasi | periode_bulan | periode_tahun | tgl_registrasi | nama            | tmp_lahir  | tgl_lahir s | sex | alamat                 | id_program |
|---------------|---------------|---------------|----------------|-----------------|------------|-------------|-----|------------------------|------------|
| 05021         | 02            | 2005          | 1/30/05        | Helmalia Putri  | Jakarta    | 10/26/82 P  | 2   | Menteng no. 18         | JAV        |
| 05022         | 02            | 2005          | 1/25/05        | Jeckie Chan     | Hongkong   | 12/8/82 L   | -   | Jl. Chiong Ping no. 15 | JAV        |
| 05023         | 02            | 2005          | 1/26/05        | Anisa Kristin   | Yogyakarta | 10/5/75 L   | -   | Pengok 28 A            | JAV        |
| 05031         | 03            | 2005          | 2/2/05         | Ikhwan Arisandi | Bantul     | 2/6/85 P    | 2   | Perum Polri no. 25     | VB6        |
| 05032         | 03            | 2005          | 2/13/05        | Cakra Kelana    | Sleman     | 3/8/82 P    | D   | Purwomartani 3A        | VB6        |
|               |               |               |                |                 |            |             |     |                        |            |

# Gambar 6.2 isi tabel

- 5. Sampai di sini kita sudah cukup untuk bekerja dengan database MS. Access, langkah selanjutnya adalah mendesain interface dengan Visual Basic 6.0
- 6. Buka Visual Basic 6.0, Untuk menggunakan komponen ADO Data kontrol terlebih dahulu tambahkan komponen tersebut ke dalam project, dan tambahkan juga komponen Data Grid Control untuk menampilkan data dari database.

| Components<br>Controls Designers Insertable Objects                                                                                                    | X               |
|----------------------------------------------------------------------------------------------------|-----------------|
| MapInfo MapX V3     Microsoft ActiveMovie Control     Microsoft ActiveX Plugin     Microsoft ADO Data Control 6.0 (OLEDB)     Microsoft Agent Control 2.0     Microsoft Calendar Control 9.0     Microsoft Cohart Control 6.0 (OLEDB)     Microsoft Common Dialog Control 6.0     Microsoft Data Bound Grid Control     Microsoft Data Bound List Control 6.0     Microsoft DataGrid Control 6.0 (OLEDB)     Microsoft DataGrid Control 6.0 (OLEDB)     Microsoft DataGrid Control 6.0 (OLEDB)     Microsoft DataGrid Control 6.0 (OLEDB)     Microsoft DataGrid Control 6.0 (OLEDB)     Microsoft DataList Control 6.0 (OLEDB)     Microsoft DataList Control 6.0 (OLEDB) | Browse          |
| Location: C:\WINDOWS\SYSTEM\VSFLEX                                                                                                    | 3.0CX           |
|                                                                                                    | OK Cancel Apply |

Gambar 6.3 Jendela untuk menambahkan komponen

7. Selanjutnya desain form sebagai berikut, dan simpan form dengan nama frmADODC.frm dan project dengan nama prjADODC.vbp.

| ;::Course Program |     |                |
|-------------------|-----|----------------|
|                   |     |                |
| :                 |     | :              |
| : 🔼               |     | :              |
|                   |     |                |
| :<br>:            |     |                |
| :                 |     | :              |
|                   |     |                |
|                   |     |                |
| :                 |     | :              |
| :                 |     | :              |
|                   |     |                |
| :                 |     |                |
| k < > >I          | + . | Update Refresh |
| : 🔣 🖣 Adodc1      | ► H |                |
|                   |     |                |

# Gambar 6.4 Form frm

- 8. Untuk membuat koneksi dengan database, ikuti langkah-langkah berikut :
  - 1. Pilih dan klik kanan pada object ADODC yang ada di form, maka akan ditampilkan sederetan menu pop-up, pilih dan klik dengan tombol kiri mouse **ADODC Properties**. Kotak dialog Property Pages akan ditampilkan.

Modul Microsoft Visual Basic 6.0

| Property Pages 🗙                               |
|------------------------------------------------|
| General Authentication RecordSource Color Font |
| Source of Connection                           |
| 🔿 Use Data Link File                           |
| Browse                                         |
| C Use ODBC Data Source Name                    |
| ✓ Ne <u>w</u>                                  |
| O Use Connection String                        |
| Build                                          |
| Other <u>A</u> ttributes:                      |
| OK Cancel Apply Help                           |

Gambar 6.5 Jendela Property pages

2. Klik tombol **Build**, maka kotak dialog Data Link Properties akan ditampilkan. Kotak dialog ini berisi daftar Provider koneksi. Pilih "Microsoft Jet 4.0 OLE DB Provider".

| 🖏 Data Link Properties 🛛 🗙                                                                                                    |  |  |
|----------------------------------------------------------------------------------------------------|--|--|
| Provider Connection Advanced All                                                                                                    |  |  |
| Select the data you want to connect to:                                                                                                    |  |  |
| OLE DB Provider(s)                                                                                                    |  |  |
| Microsoft Jet 3.51 OLE DB Provider                                                                                                    |  |  |
| Microsoft OLE DB Provider for Internet Publishing<br>Microsoft OLE DB Provider for ODBC Drivers<br>Microsoft OLE DB Provider for OLAP Services<br>Microsoft OLE DB Provider for Oracle<br>Microsoft OLE DB Provider for SQL Server<br>Microsoft OLE DB Simple Provider |  |  |
| MS Remote<br>MSDataShape                                                                                                    |  |  |
|                                                                                                    |  |  |
| <u>N</u> ext>>                                                                                                    |  |  |
| OK Cancel Help                                                                                                    |  |  |

Gambar 6.6 Jendela Property pages

- 3. Selanjutnya klik tombol Next >> atau klik tombol tab Connection. Pada Select Or Enter a Database Name, anda cukup mengklik tombol (...), maka kotak dialog Select Acces Database akan ditampilkan. Pada kotak ini anda arahkan di mana posisi database disimpan. Dalam contoh ini database yang dipakai, yaitu dbcourse.mdb yang terletak di direktori C:\data\dbcourse.mdb. Setelah anda memilih database, klik tombol Open.
- 4. Selanjutnya untuk memastikan apakah database sudah terkoneksi atau belum, klik tombol <u>**Test Connection**</u>. Jika koneksi berhasil akan ditampilkan pesan sukses.

| 🖫 Data Link Properties 🛛 🛛 🔀                     |  |  |
|--------------------------------------------------|--|--|
| Provider Connection Advanced All                 |  |  |
| Specify the following to connect to Access data: |  |  |
| 1. Select or enter a <u>d</u> atabase name:      |  |  |
| C:\data\dbcourse.mdb                             |  |  |
| 2. Enter information to log on to the database:  |  |  |
| User <u>n</u> ame: Admin                         |  |  |
| Password:                                        |  |  |
| Blank password Allow saving password             |  |  |
|                                                  |  |  |
|                                                  |  |  |
|                                                  |  |  |
|                                                  |  |  |
|                                                  |  |  |
|                                                  |  |  |
| <u>I</u> est Connection                          |  |  |
|                                                  |  |  |
|                                                  |  |  |
| OK Cancel Help                                   |  |  |

Gambar 6.7 Jendela Data Link untuk memilih sumber database

| Microsoft Data Link 🛛 🕅 |                            |  |  |
|-------------------------|----------------------------|--|--|
| •                       | Test connection succeeded. |  |  |
|                         | <u>(</u> ОК                |  |  |

Gambar 6.8 MessageBox jika koneksi dengan Database telah sukses

- 5. Selanjutnya klik tombol OK, kemudian klik tombol OK satu kali lagi untuk menuju Property pages untuk menentukan **RecordSource** yang dipakai dari database **dbcourse.mdb**.
- 6. Klik Tab **RecordSource**, pada Command Type pilih 2-adCmdTable, dan pada Table or Stored Procedure Name pilih **r\_program**, sebagai table sumber untuk kontrol ADO.

| Property Pages X                               |
|------------------------------------------------|
| General Authentication RecordSource Color Font |
| RecordSource                                   |
| Command Type                                   |
| 2 · adCmdTable                                 |
| Table or Stored Procedure Name                 |
| r_program                                      |
| Command Text (SQL)                             |
| A                                              |
| _                                              |
|                                                |
| OK Cancel Apply Help                           |

Gambar 6.9 Jendela RecordSource untuk menentukan tabel yang digunakan.

 Sampai disini anda telah berhasil membuat koneksi dengan database menggunakan ADO Data Control.

| Komponen  | Properties | Nilai             |
|-----------|------------|-------------------|
| Form1     | Name       | FrmADODC          |
| 1 UIIII   | Caption    | :::Course Program |
| DataGrid1 | Name       | DataGrid1         |
| DataGhui  | DataSource | Adodc1            |
|           | Name       | CmdManipulasi     |
|           | Caption(0) | <                 |
|           | Caption(1) | <                 |
|           | Caption(2) | >                 |
| Command1  | Caption(3) | >                 |
|           | Caption(4) | +                 |
|           | Caption(5) | -                 |
|           | Caption(6) | &Update           |
|           | Caption(7) | Re&fresh          |
| Command?  | Name       | CmdSelesai        |
| Commanuz  | Caption    | &Exit             |
| Adodc1    | Name       | Adodc1            |

9. Setting properties dari masing-masing kontrol yang ada dalam form sebagai berikut :

10. Kemudian tuliskan kode program sebagai berikut :

```
Option Explicit
Private Sub cmdManipulasi_Click(Index As Integer)
On Error GoTo salah
   Select Case Index
       Case 0
           Adodc1.Recordset.MoveFirst
       Case 1
           Adodc1.Recordset.MovePrevious
       Case 2
           Adodc1.Recordset.MoveNext
       Case 3
           Adodc1.Recordset.MoveLast
        Case 4
           Adodc1.Recordset.AddNew
       Case 5
           If MsgBox("Apakah Record ini akan dihapus ? ", vbYesNo + vbQuestion,
"Konfirmasi") = vbYes Then
               Adodc1.Recordset.Delete
           End If
       Case 6
           Adodc1.Recordset.Update
        Case 7
           Adodc1.Refresh
   End Select
Exit Sub
salah:
MsgBox "Pesan Kesalahan : " & vbCrLf & Err.Description
End Sub
Private Sub cmdSelesai_Click()
   Unload Me
End Sub
```

# 11. Keterangan :

- Adodc memiliki method **Addnew** untuk menambah data, **Update** untuk menyimpan perubahan dalam record secara permanen dan **Delete** untuk menghapus record.
- Untuk melakukan navigasi terhadap record, dipergunakan methode sebagai berikut :
  - MoveFirst : untuk pindah ke record pertama
  - MovePrevious : untuk berpindah ke record sebelumnya
  - MoveNext : untuk berpindah ke record selanjutnya
  - MoveLast : untuk berpindah ke record terakhir
  - Refresh :dipergunakan untuk menyegarkan data yang ada dalam tabel

| POLITEKNIK NEGERI SRIWIJATA PALEMBANG |         |                               |  |
|---------------------------------------|---------|-------------------------------|--|
| MICROSOFT<br>VISUAL BASIC 6.0         | MODUL 7 | MENGGUNAKAN ADO LIBRARY & SQL |  |

# 1. MENGAITKAN ADO LIBRARY DENGAN VISUAL BASIC 6.0

Agar Visual Basic dapat menggunakan library ADO, maka library ADO harus terdaftar terlebih dahulu pada registry windows dan memberi tanda cek pada library tersebut. Untuk melakukannya buka menu **Project > References**.

| References - prjAdoRef.vbp                                                                                                    | X           |
|----------------------------------------------------------------------------------------------------|-------------|
| <u>A</u> vailable References:                                                                                                    | OK          |
| ☐ Microsoft ActiveX Data Objects (Multi-dimensional) 1. ▲<br>☐ Microsoft ActiveX Data Objects 2.0 Library<br>☐ Microsoft ActiveX Data Objects 2.1 Library                                                                                                    | Cancel      |
| Microsoft ActiveX Data Objects 2.5 Library     Microsoft ActiveX Data Objects Recordset 2.1 Library     Microsoft ActiveX Plugin     Microsoft Add Jp Deviance                                                                                                   | Browse      |
| Microsoft ADO Expler     Microsoft ADO Ext. 2.1 for DDL and Security     Microsoft Agent Control 2.0     Microsoft Agent Server 2.0     Microsoft Connection Designer Instance 1.0     Microsoft Connection Designer v6.0     Microsoft Connection Designer v6.0 | Help        |
| Microsoft ActiveX Data Objects 2.5 Library                                                                                                    |             |
| Location: C:\PROGRAM FILES\COMMON FILES\SYSTEM\ADC<br>Language: Standard                                                                                                    | D\msado15.c |
|                                                                                                    |             |

Gambar 7.1 Mengaitkan Visual Basic dengan ADO Library

Setelah library ADO dicek, maka library tersebut sudah dapat digunakan secara default, biasanya library ADO sudah terinstall pada saat Visual Basic 6.0 diinstall. Untuk distribusi ADO library dapat diperoleh dari Instalasi Microsoft Data Access Componen (MDAC) versi 2.x, sehingga tidak perlu menginstall VB.

Object ADO yang sering dipergunakan untuk membuat aplikasi database adalah :

### Connection

Dipergunakan untuk membuat koneksi dengan database, property penting yang dipergunakan adalah :

- Open : metode open bertanggung jawab untuk membuka koneksi dengan database.
- Execute : metode execute dipergunakan untuk menjalankan perintah query, pernyataan SQL, atau prosedur tersimpan.
- State : property ini dipergunakan untuk mengetahui apakah object connection dalam kondisi terbuka (adStateOpen) atau tidak.

# - Command

Dipergunakan untuk mengirim perintah ke database, umumnya perintah yang dikirim tersebut berupa **Stored Procedure** dan perintah SQL.

### - Recordset

Objek recordset dipergunakan untuk menampung hasil eksekusi dalam bentuk table. Obyek recordset memiliki beberapa property dan metode yang penting sbb :

- 1. property cursorType : menentukan arah pergerakan ketika recordset dibaca, nilainya :
  - a. **AdOpenDynamic :** jenis kursor ini memungkinkan segala perubahan yang dilakukan pada record(insert,update,delete) dapat dilihat user lain.
  - b. **AdOpenKeyset :** mirip seperti AdOpenDynamic, hanya saja penambahan record baru yang dilakukan oleh user lain tidak dapat diketahui
  - c. AdOpenStatic : jenis kursor ini dapat dibaca ke segala arah.
  - d. AdOpenForwardOnly : arah pembacaan record hanya bergerak maju saja
- 2. property LockType : menangani aktifitas penguncian record, nilainya :
  - a. AdLockReadOnly : record hanya bisa dibaca.
  - b. AdLockPessimistic : mengunci sebuah record selama proses perubahan dan tidak mengijinkan pengguna lain untuk merubah record pada saat yang sama.
  - c. **AdLockOptimistic :** tipe ini banyak dipergunakan dalam pemrograman, karena record hanya akan dikunci sesaat saja ketika perubahan akan dilakukan sehingga memberi kesempatan user lain untuk merubah record.
  - d. AdLockBatchOptimistic : dipergunakan untuk pemrograman recordset terputus.

### 2. MEMBUAT KONEKSI

Hal yang pertama kali harus dilakukan setelah mengaitkan Visual Basic dengan ADO Library adalah membuat koneksi.

Untuk melakukan koneksi antara Visual Basic dengan database digunakan object **Connection** dari ADO.

Property dan method yang penting pada obyek ini yaitu property **ConnectionString** dan metode **Open**.

Property **ConnectionString** adalah sebuah string yang terdiri dari pasangan parameter dan nilai parameter yang dipisahkan oleh titik koma (;). Sedangkan method **Open** digunakan untuk membuka koneksi sesuai dengan **ConnectionString**-nya. Untuk database MS.ACCESS 2000, ConnectionStringnya adalah :

```
ConnectionString = "Provider=Microsoft.Jet.OLEDB.4.0;" _
& "Persist Security Info=false;" _
& "Data Source = c:\data\dbcourse.mdb;"
```

Untuk membuat koneksi, anda dapat membuat dan kemudian menyimpannya dalam sebuah module khusus, sehingga object **Connection** tersebut dapat dipanggil oleh modul-modul/form yang lain.

#### 3. Menggunakan SQL (Structured Query Language)

Bahasa SQL adalah sarana dasar yang dibutuhkan untuk mengakses data di dalam database relasional. Menguasai bahasa SQL adalah langkah pertama dan terpenting dalam memahami database relasional.

Untuk memanipulasi data, bahasa SQL yang dipergunakan adalah DML (*Data Manipulation Language*). Perintah-perintah ini bertanggung jawab untuk melakukan query dan perubahan yang dilakukan di dalam tabel.

Perintah DML meliputi :

- INSERT

Pernyataan INSERT dipergunakan untuk menambahkan baris baru pada sebuah tabel. Contoh : INSERT INTO r\_program(id\_program,program,jumlah\_sesi,biaya) VALUES('VFP','ORACLE 9i',15,400000)

- UPDATE

Pernyataan **UPDATE** dipergunakan untuk memperbaharui data yang ada dalam sebuah tabel. Contoh : **UPDATE** r\_program

> SET program ='MS. Viual FoxPro 8.0' WHERE id\_program='VFP'

- DELETE

Pernyataan DELETE dipergunakan untuk menghapus sebuah baris yang ada di dalam tabel. Contoh : DELETE FROM r\_program WHERE id\_program='VFP'

- SELECT

Pernyataan **SELECT** dipergunakan untuk melakukan pengambilan data dari sebuah tabel. Contoh : **SELECT \* FROM r\_program** 

# 4. MEMBUAT APLIKASI DENGAN ADO LIBRARY DAN SQL

2. Tambahkan sebuah module untuk menyimpan string koneksi dari object **Connection**, sehingga dapat dipergunakan oleh modul/form lain, sehingga cukup sekali saja mendefinisikan **Connection**.

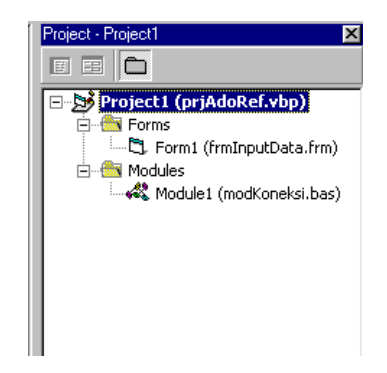

Gambar 7.2 Menambahkan Module

Tuis kode program untuk module tersebut :

```
`modKoneksi.bas
`_____
Option Explicit
Public koneksi As New ADODB.Connection
!_____
Public Sub buka_koneksi()
On Error GoTo error_handel
koneksi.CursorLocation = adUseClient
koneksi.ConnectionString = "Provider=Microsoft.Jet.OLEDB.4.0;" _
       & "Persist Security Info=false;" _
       & "Data Source = c:\data\dbcourse.mdb;"
koneksi.Open
If Not koneksi.State = 1 Then
   MsgBox "koneksi KE SERVER GAGAL", vbCritical + vbOKOnly, "Konfirmasi"
    End
End If
Exit Sub
error_handel:
MsgBox "Gagal Koneksi Ke Server ...." & Chr(13)
& "Silahkan Menguhubungi Administrator" & Chr(13)
 & "Laporkan Komentar Berikut : " & Chr(13) & Chr(13) _
 & Err.Description, vbOKOnly + vbInformation, "Konfirmasi"
End Sub
Public Sub tutup_koneksi()
On Error GoTo salah
If koneksi.State = adStateOpen Then
    koneksi.Close
    Set koneksi = Nothing
End If
Exit Sub
salah:
MsgBox "Ada Kesalahan : " & vbCrLf _
 & "Silahkan Menguhubungi Administrator" & Chr(13)
 & "Laporkan Komentar Berikut : " & Chr(13) & Chr(13)
& Err.Description, vbOKOnly + vbInformation, "Konfirmasi"
End Sub
```

3. Desain form seperti berikut :.

| 🛋 ::: Course Registration                                |
|----------------------------------------------------------|
| No. Registrasi ###### <u>C</u> ek Pilihan Program        |
| : Periode Bulan : : 💽 Tahun: 🗰 🗰 Tgl. Registrasi         |
| Nama                                                     |
| Tempat/Tgl Lahir                                         |
| Jenis Kelamin Alamat                                     |
| <u>N</u> ew <u>S</u> impan <u>H</u> apus <u>S</u> elesai |
|                                                          |
|                                                          |
|                                                          |
|                                                          |
|                                                          |
|                                                          |

Gambar 7.3 Desain Form

| Komponen     | Properties | Nilai       |
|--------------|------------|-------------|
| MaskEditBox1 | Name       | mskNoreg    |
|              | Mask       | #####       |
| Text1        | Name       | TxtProgram  |
| Combo1       | Name       | CmbBulan    |
| MaakEditBay2 | Name       | MskTahun    |
| MASKEUILDUXZ | Mask       | ####        |
| Text2        | Name       | TxtTglReg   |
| Text3        | Name       | TxtNam      |
| Text4        | Name       | TxtTmpLahir |
| MakaEditDav2 | Name       | MskTglLahir |
|              | Mask       | ##/##/####  |
| Combo2       | Name       | CmbSex      |
| Text5        | Name       | TxtAlamat   |
| Commond1     | Name       | CmdCek      |
| Commanu      | Caption    | &cek        |
| Command?     | Name       | CmdNew      |
| Commanuz     | Caption    | &New        |
| Command3     | Name       | CmdSimpan   |
| Commanus     | Caption    | &Simpan     |
| Command4     | Name       | CmdHapus    |
| Commanu4     | Caption    | &Hapus      |
| Command1     | Name       | CmdSelesai  |
|              | Caption    | &Selesai    |
| DataGrid1    | Name       | DataGrid1   |

5. Kemudian tuliskan kode program sebagai berikut :

```
Option Explicit
Dim rsregistrasi As New ADODB.Recordset
                    _____
'prosedur menampilkan data
Sub browse data()
   If rsregistrasi.State = adStateOpen Then rsregistrasi.Close
   rsregistrasi.Open "t_registrasi", koneksi, adOpenStatic, adLockOptimistic
   Set DataGrid1.DataSource = rsregistrasi
End Sub
_____
'fungsi untuk mengecek data
Function cek_data() As Boolean
   If rsregistrasi.State = adStateOpen Then rsregistrasi.Close
   rsregistrasi.Open "SELECT * FROM t_registrasi WHERE no_registrasi='" &
mskNoreg.Text & "'", koneksi, adOpenStatic, adLockOptimistic
   If rsregistrasi.RecordCount > 0 Then
      cek_data = True
   Else
      cek_data = False
   End If
End Function
                       _____
Private Sub Form_Load()
If Not koneksi.State = adStateOpen Then
   buka_koneksi
End If
browse_data
txtTglReg.Text = Format(Date, ("dd/mm/yyyy"))
End Sub
                                    ------
Private Sub Form_Unload(Cancel As Integer)
If koneksi.State = adStateOpen Then
   tutup_koneksi
End If
If rsregistrasi.State = adStateOpen Then
   rsregistrasi.Close
   Set rsregistrasi = Nothing
End If
End Sub
                        _____
Private Sub cmdCek_Click()
   If cek_data() = True Then
      MsgBox "Data Tersebut sudah ada", vbOKOnly + vbInformation, "Konfirmasi"
   End If
   browse_data
End Sub
          _____
   ____
Private Sub cmdNew_Click()
   mskNoreg.Mask = "
   mskNoreg.Mask = "#####"
   txtProgram.Text = ""
   cmbBulan.Text = ""
   mskTahun.Mask = "
   mskTahun.Mask = "####"
   txtNama.Text = ""
   txtTmpLahir.Text = ""
   mskTglLahir.Mask = "
   mskTglLahir.Mask = "##/##/####"
   cmbSex.Text = ""
   txtAlamat.Text = ""
   mskNoreg.SetFocus
End Sub
_____
                    _____
Private Sub cmdSimpan_Click()
On Error GoTo salah
   If cek_data() = True Then
      MsgBox "No. Registrasi Telah Terdaftar, Cek Ulang", vbOKOnly +
vbInformation, "Konfirmasi"
   Else
```

```
koneksi.Execute "INSERT INTO
t_registrasi(no_registrasi,periode_bulan,periode_tahun,"
            & "tgl_registrasi,nama,tmp_lahir,tgl_lahir,sex,alamat,id_program)" _
& "VALUES('" & mskNoreg.Text & "','" & cmbBulan.Text & "','" &
& "','" & txtTmpLahir.Text & "','" & CDate(mskTglLahir.Text) _
& "','" & cmbSex.Text & "','" & txtAlamat.Text & "','" &
txtProgram.Text & "')"
   End If
   browse_data
Exit Sub
salah:
MsgBox "Cek Inputan" & vbCrLf _
   & "Mungkin ada data yang salah atau belum terisi"
End Sub
                                    _____
Private Sub cmdHapus_Click()
   If cek_data() = True Then
       If MsgBox("Apakah Data Akan dihapus ? ", vbYesNo + vbQuestion, "DELETE
RECORD") = vbYes Then
           koneksi.Execute "DELETE FROM t_registrasi WHERE no_registrasi='" &
mskNoreg.Text & "'"
       End If
   End If
   browse_data
End Sub
                            _____
Private Sub cmdSelesai_Click()
   Unload Me
End Sub
```

6. Jalankan program sehingga diperoleh tampilan sebagai berikut :

| 🐂 ::: Course Re  | egistration            |                    |              | _ 🗆 ×           |
|------------------|------------------------|--------------------|--------------|-----------------|
| No. Registrasi   | 05033                  | <u>C</u> ek Piliha | in Program 🛛 | /86             |
| Periode Bulan    | 03 💌                   | Tahun 2005         | Tgl. Registr | asi 26/02/2005  |
| Nama             | Nama Chyadi Takariawan |                    |              |                 |
| Tempat/Tgl Lahir | Pekalong               | an                 | 02/02/       | 1975            |
| Jenis Kelamin    |                        | Alamat Pengok 2    | 8A           |                 |
| New              | <u>S</u> impan         | <u>H</u> apus      |              | <u>S</u> elesai |
| no registras     | i                      | periode bulan      | periode      | tahun t         |
| ▶ 05021          |                        | 02                 | 2005         | 1               |
| 05022            |                        | 02                 | 2005         | 1               |
| 05023            |                        | 02                 | 2005         | 1               |
| 05031            |                        | 03                 | 2005         | 2               |
| 05032            |                        | 03                 | 2005         | 2               |
| 05033            |                        | 03                 | 2005         | 2               |
|                  |                        |                    |              | Þ               |

Gambar 7.4 Hasil Running Program

- 7. Keterangan :
  - Untuk menciptakan sebuah objek koneksi dan recorset adalah sebagai berikut :

Dim koneksi as ADODB.Connection Set koneksi = New ADODB.Connection

Dim rsregistrasi As ADODB.Recordset Set rsregistrasi = New ADODB.Recordet

Atau

Dim koneksi As New ADODB.Recordset Dim rsregistrasi As New ADODB.Recordset

Setelah seluruh objek Connection dan Recordset dipakai dalam aplikasi, maka objekobjek tersebut harus segera dibebaskan dari memori, caranya adalah sebagai berikut :

Koneksi.close Set koneksi = Nothing

Rsregistrasi.close Set rsregistrasi = Nothing

 Untuk membuat koneksi dengan database, dibuat sebuah prosedur yang akan menangani koneksi, dan jika terjadi kesalahan, maka akan segera ditampilkan pesan kesalahan, tanpa harus keluar dari program.

```
Public Sub buka koneksi()
On Error GoTo error_handle
koneksi.CursorLocation = adUseClient
koneksi.ConnectionString = "Provider=Microsoft.Jet.OLEDB.4.0;" _
        & "Persist Security Info=false;" _
        & "Data Source = c:\data\dbcourse.mdb;"
koneksi.Open
If Not koneksi.State = 1 Then
    MsgBox "koneksi KE SERVER GAGAL", vbCritical + vbOKOnly, "Konfirmasi"
    End
End If
Exit Sub
error_handel:
MsgBox "Gagal Koneksi Ke Server ...." & Chr(13)
 & "Silahkan Menguhubungi Administrator" & Chr(13)
 & "Laporkan Komentar Berikut : " & Chr(13) & Chr(13) _
 & Err.Description, vbOKOnly + vbInformation, "Konfirmasi"
```

End Sub

Jika koneksi yang diciptakan lewat **ConnectionString** berhasil, maka objek **Connection** akan mengembalikan nilai 1 atau konstanta **AdStateOpen**. Hal ini ditandai dengan property state dari objek **Connection**.

 Setiap kali sebuah objek akan dibuka, maka terlebih dahulu objek tersebut dalam kondisi tertutup, jika masih terbuka maka harus ditutup dahulu, seperti objek recordset harus ditutup terlebih dahulu sebelum dibuka.

```
If rsregistrasi.State = adStateOpen Then rsregistrasi.Close
rsregistrasi.Open "SELECT * FROM t_registrasi WHERE no_registrasi='" _
& mskNoreg.Text & "'", koneksi, adOpenStatic, adLockOptimistic
```

 Untuk menampilkan seluruh data yang ada dalam tabel, kemudian menampilkan datanya, dibuat sebuah prosedur sebagai berikut :

```
Sub browse_data()
If rsregistrasi.State = adStateOpen Then rsregistrasi.Close
rsregistrasi.Open "t_registrasi", koneksi, adOpenStatic, adLockOptimistic
Set DataGrid1.DataSource = rsregistrasi
End Sub
```

 Dalam program di atas dibuat sebuah fungsi untuk mendeteksi apakah sebuah record dengan nomor tertentu sudah ada dalam tabel. Fungsi tersebut akan mengembalikan nilai True jika data yang dimaksud sudah ada dalam table, demikian juga sebaliknya. Fungsi tersebut adalah :

| JURUSAN TEKNIK KOMPUTER<br>POLITEKNIK NEGERI SRIWIJAYA PALEMBANG |         |                             |  |
|------------------------------------------------------------------|---------|-----------------------------|--|
| MICROSOFT<br>VISUAL BASIC 6.0                                    | MODUL 8 | PASSING VARIABEL ANTAR FORM |  |
|                                                                  |         |                             |  |

# 1. BEKERJA DENGAN VARIABEL PUBLIC

Seringkali ketika membangun aplikasi yang kompleks dengan Visual Basic 6.0, kita akan sering bekerja dengan menggunakan banyak form. Hal ini dikarenakan agar aplikasi yang kita bangun tersebut mudah untuk dioperasikan dan akan lebih memudahkan user.

Pada saat kita bekerja dengan banyak form tersebut, kita akan sering bekerja dengan menggunakan variabel yang didefinisikan secara public. Bisa juga nantinya akan ditemui banyak sekali prosedur ataupun fungsi yang kita cipatakan secara public. Hal ini dimaksudkan agar perpindahan data dan variabel serta fungsi dan prosedur dapat dikenali oleh semua form yang kita gunakan untuk aplikasi.

Biasanya untuk mendefinisikan variabel, fungsi dan prosedur secara public, kita akan menempatkannya pada sebuah modul Visual Basic yang berekstensi .BAS, atau dapat juga kita definisikan secara public pada form tertentu, sehingga kita akan mudah untuk mengaksesnya, dengan hanya cukup sekali saja mendefinisikannya.

Perbedaan ketika kita mendefinisikan variabel secara public di form dan di modul adalah pada bagaimana cara kita mengaksesnya. Ketika variabel public kita definisikan pada modul (.BAS) kita cukup memanggilnya sesuai dengan nama variabel tersebut, tetapi jika pendefinisian variabel public tersebut pada form, maka cara untuk mengaksesnya adalah dengan menyebutkan nama dari form tersebut, diikuti dengan nama variabelnya.

Contoh : frmCourseProgram.pldProgram

Nama form variabel public

# 2. MEMBANGUN PROGRAM PASSING VARIABEL ANTAR FORM

Dalam aplikasi yang dibuat ini nantinya akan diperkenalkan bagaimana kita membangun sebuah aplikasi yang akan bekerja dengan lebih dari satu buah form untuk mengirimkan variabel antar form.

Pendefinisian variabel dilakukan pada form pertama, dan kemudian dikirimkan pada form kedua untuk diproses.

Untuk keperluan tersebut kita akan membutuhkan 2 buah form dan 1 buah modul serta tabel r\_program yang ada pada database dbcourse, yang sudah pernah dibuat pada modul sebelumnya.

1. Untuk keperluan tersebut buatlah desain form dan modul, serta beri nama sebagai berikut :

Gambar 8.1 Komponen form dan modul

|     |     |   | : C | 0   | u | 113 | 86 | •  | P | n | og | g  | a  | III | ì |   |   |    |   |   |    |    |    |    | _ |   |   |   |    |   |   |   |   |   |   |   |   |   |   |   |   |   |    |   |     |   |   |   |   |    |     |    | l | × | 1 |
|-----|-----|---|-----|-----|---|-----|----|----|---|---|----|----|----|-----|---|---|---|----|---|---|----|----|----|----|---|---|---|---|----|---|---|---|---|---|---|---|---|---|---|---|---|---|----|---|-----|---|---|---|---|----|-----|----|---|---|---|
| :   | •   | • | •   | •   | ÷ | •   | ·  | ÷  | • | • |    |    | •  | •   | • | ÷ | ÷ | ·  | ÷ | ÷ | •  | •  | ł  | 1  |   |   | : | ÷ | 1  | : | 1 | ÷ | ÷ | į | : | į | : | ÷ | 1 | : | 1 | : | 2  | : | : : | : | ŝ | : | 1 | :  | : : | 1  | ŝ | : | : |
| 1   | [   | F | Pil | lil | h | ľ   | t  | ЭI | n | ſ | ι  | 11 | J. | tι  | J | k | ¢ | ji | u | p | 00 | ła | зt | te | Э | ] | : | : | 1  | : | 1 | : | 1 | i | ÷ | i | ÷ | ŝ | 1 | : | 1 | : | 1  | : | : : |   | ŝ | 1 | 1 | 1  | : : | 1  | ŝ | 1 | 1 |
| Ē   | 0   | Ð | a   | t a |   |     |    |    |   |   |    |    |    |     |   |   |   |    |   |   |    |    |    |    |   |   |   |   |    |   |   |   |   |   |   |   |   |   | - |   |   |   |    |   | -   | - | - | - |   | -  | -   | -  | - | 1 | : |
|     | 101 |   | a   |     |   |     |    |    |   |   |    |    |    |     |   |   |   |    |   |   |    |    |    |    |   |   |   |   |    |   |   |   |   |   |   |   |   |   |   |   |   |   |    |   |     |   |   |   |   |    |     |    |   | I | 1 |
|     |     |   |     |     |   |     |    |    |   |   |    |    |    |     |   |   |   |    |   |   |    |    |    |    |   |   |   |   |    |   |   |   |   |   |   |   |   |   |   |   |   |   |    |   |     |   |   |   |   |    |     |    |   | I | : |
|     |     |   |     |     |   |     |    |    |   |   |    |    |    |     |   |   |   |    |   |   |    |    |    |    |   |   |   |   |    |   |   |   |   |   |   |   |   |   |   |   |   |   |    |   |     |   |   |   |   |    |     |    |   | I |   |
|     |     |   |     |     |   |     |    |    |   |   |    |    |    |     |   |   |   |    |   |   |    |    |    |    |   |   |   |   |    |   |   |   |   |   |   |   |   |   |   |   |   |   |    |   |     |   |   |   |   |    |     |    |   | I |   |
|     |     |   |     |     |   |     |    |    |   |   |    |    |    |     |   |   |   |    |   |   |    |    |    |    |   |   |   |   |    |   |   |   |   |   |   |   |   |   |   |   |   |   |    |   |     |   |   |   |   |    |     |    |   | I | 1 |
|     |     |   |     |     |   |     |    |    |   |   |    |    |    |     |   |   |   |    |   |   |    |    |    |    |   |   |   |   |    |   |   |   |   |   |   |   |   |   |   |   |   |   |    |   |     |   |   |   |   |    |     |    |   | I | 1 |
|     |     |   |     |     |   |     |    |    |   |   |    |    |    |     |   |   |   |    |   |   |    |    |    |    |   |   |   |   |    |   |   |   |   |   |   |   |   |   |   |   |   |   |    |   |     |   |   |   |   |    |     |    |   | I | 1 |
| :   |     |   |     |     |   |     |    |    |   |   |    |    |    |     |   |   |   |    |   |   |    |    |    |    |   |   |   |   |    |   |   |   |   |   |   |   |   |   |   |   |   |   |    |   |     |   |   |   |   |    |     |    |   | I | 1 |
|     |     |   |     |     |   |     |    |    |   |   |    |    |    |     |   |   |   |    |   |   |    |    |    |    |   |   |   |   |    |   |   |   |   |   |   |   |   |   |   |   |   |   |    |   |     |   |   |   |   |    |     |    |   | I | 1 |
|     |     |   |     |     |   |     |    |    |   |   |    |    |    |     |   |   |   |    |   |   |    |    |    |    |   |   |   |   |    |   |   |   |   |   |   |   |   |   |   |   |   |   |    |   |     |   |   |   |   |    |     |    |   | I |   |
|     |     |   |     |     |   |     |    |    |   |   |    |    |    |     |   |   |   |    |   |   |    |    |    |    |   |   |   |   |    |   |   |   |   |   |   |   |   |   |   |   |   |   |    |   |     |   |   |   |   |    |     |    |   | I | ÷ |
|     |     |   |     |     |   |     |    |    |   |   |    |    |    |     |   |   |   |    |   |   |    |    |    |    |   |   |   |   |    |   |   |   |   |   |   |   |   |   |   |   |   |   |    |   |     |   |   |   |   |    |     |    |   | I | • |
|     |     |   |     |     |   |     |    |    |   |   |    |    |    |     |   |   |   |    |   |   |    |    |    |    |   |   |   |   |    |   |   |   |   |   |   |   |   |   |   |   |   |   |    |   |     |   |   |   |   |    |     |    |   | I |   |
| 1   |     |   |     |     |   |     |    |    |   |   |    |    |    |     |   |   |   |    |   |   |    |    |    |    |   |   |   |   |    |   |   |   |   |   |   |   |   |   |   |   |   |   |    |   |     |   |   |   |   |    |     |    |   |   | : |
|     |     |   | :   |     | : | ÷   | ļ  | 1  | ļ |   |    |    |    | 1   |   | ; | 1 | ÷  | ÷ |   | ÷  | ļ  |    | 1  |   |   |   |   | ÷  | ÷ | ÷ | ; | ÷ |   | ÷ | 1 | ÷ | ÷ |   |   |   | _ |    |   |     | 1 |   |   |   |    |     |    |   | 1 | 1 |
|     | 1   | 1 | 1   | 1   | 1 | Ì.  | 1  | ł  | ì |   |    |    |    | 1   | 1 | 1 | ì | ì  | ì | ; | ì  | Ĵ  | ;  | 1  |   |   |   | 1 | Ì. | ì | ì | 1 | ì | ì | ÷ | ì | ÷ | ì |   |   |   | Ē | dı | t |     |   |   |   | 2 | el | es  | aı |   | L | 1 |
| • • | •   | • | •   | •   | • | •   | •  | •  | • | • |    |    | •  | •   | • | • | • | •  | • | • | •  | 1  | •  | 1  |   |   | • | • | •  | • | • | • | • | • | • | • | • | • | h |   |   |   |    |   | -   | - | 1 | - |   | -  | -   | -  | - | 1 | • |

# Gambar 8.2 frmCourseProgram

| Komponen  | Property | Nilai                         |
|-----------|----------|-------------------------------|
| Form1     | Name     | frmCourseProgram              |
|           | Caption  | ::: Course Program            |
| Label1    | Caption  | [ Pilih Item utnuk diUpdate ] |
| ListView1 | Name     | LstData                       |
| Command1  | Name     | CmdEdit                       |
|           | Caption  | &Edit                         |
| Command2  | Name     | CmdSelesai                    |
|           | caption  | &Selesai                      |

| Komponen | Property | Nilai              |
|----------|----------|--------------------|
| Form1    | Name     | frmUpdateCourse    |
|          | Caption  | ::: Course Program |
| Shape1   | Caption  | [ Update Update ]  |
| Text1    | Name     | txtIdProgram       |
| Text2    | Name     | txtProgram         |
| Text3    | Name     | txtJumlahSesi      |
| Text4    | Name     | txtBiaya           |
| Command1 | Name     | CmdUpdate          |
|          | Caption  | &Update            |
| Command2 | Name     | CmdBatal           |
|          | Caption  | &Batal             |

| 🛎 ::: Update Cour | se Program     |               |
|-------------------|----------------|---------------|
| [ Update Data ]   |                |               |
| ID Program        |                |               |
| Program           |                |               |
| Jumlah Sesi       |                |               |
| Biaya             |                |               |
|                   | <u>U</u> pdate | <u>B</u> atal |
|                   |                |               |

# Gambar 8.3 frmUpdateCourse

 Selanjutnya tambahkan sebuah modul dan simpan dengan nama modKoneksi, jika anda sudah membuat modul koneksi tersebut pada modul sebelumnya, anda cukup mengkopinya saja, karena isinya sama persis dengan modul sebelumnya.

Namun jangan lupa untuk menambahkan ADO Reference.

Isi modul tersebut adalah :

```
Option Explicit
Public koneksi As New ADODB.Connection
'_____
Public Sub buka_koneksi()
On Error GoTo error handel
koneksi.CursorLocation = adUseClient
koneksi.ConnectionString = "Provider=Microsoft.Jet.OLEDB.4.0;" _
       & "Persist Security Info=false;" _
       & "Data Source = c:\data\dbcourse.mdb;"
koneksi.Open
If Not koneksi.State = 1 Then
   MsgBox "koneksi KE SERVER GAGAL", vbCritical + vbOKOnly, "Konfirmasi"
   End
End If
Exit Sub
error handel:
MsgBox "Gagal Koneksi Ke Server .... " & Chr(13) _
& "Silahkan Menguhubungi Administrator" & Chr(13)
& "Laporkan Komentar Berikut : " & Chr(13) & Chr(13)
& Err.Description, vbOKOnly + vbInformation, "Konfirmasi"
End Sub
_____
Public Sub tutup_koneksi()
On Error GoTo salah
If koneksi.State = adStateOpen Then
   koneksi.Close
   Set koneksi = Nothing
End If
Exit Sub
salah:
MsgBox "Ada Kesalahan : " & vbCrLf _
& "Silahkan Menguhubungi Administrator" & Chr(13) _
& "Laporkan Komentar Berikut : " & Chr(13) & Chr(13)
& Err.Description, vbOKOnly + vbInformation, "Konfirmasi"
End Sub
```

 Selanjutnya untuk form frmCourseProgram anda dapat menuliskan kodenya sebagai berikut :

Option Explicit Dim rsprogram As New ADODB.Recordset Public pIdProgram As String Public pProgram As String Public pJumlahSesi As String Public pBiaya As Currency

```
_____
Sub tampil data()
   If rsprogram.State = adStateOpen Then rsprogram.Close
   rsprogram.Open "SELECT * FROM r_program", koneksi, adOpenStatic,
adLockOptimistic
     With lstData
        .View = lvwReport
        .LabelEdit = lvwManual
        .GridLines = True
        .FullRowSelect = True
        .ListItems.Clear
        .ColumnHeaders.Clear
        .ColumnHeaders.Add 1, , "ID Program"
        .ColumnHeaders.Add 2, , "Program"
        .ColumnHeaders.Add 3, , "Jumlah Sesi"
        .ColumnHeaders.Add 4, , "Biaya"
        .ColumnHeaders(1).Width = 1000
        .ColumnHeaders(2).Width = 3000
        .ColumnHeaders(3).Width = 1000
        .ColumnHeaders(4).Width = 1500
        Do Until rsprogram.EOF
           .ListItems.Add 1, , rsprogram.Fields("id_program").Value
           .ListItems(1).SubItems(1) = rsprogram.Fields("program").Value &
. .
           .ListItems(1).SubItems(2)
                                                                 =
rsprogram.Fields("jumlah_sesi").Value & ""
           .ListItems(1).SubItems(3) = rsprogram.Fields("biaya").Value & ""
           rsprogram.MoveNext
        Loop
     End With
End Sub
_____
Private Sub Form_Load()
If koneksi.State <> adStateOpen Then
   buka_koneksi
End If
tampil_data
End Sub
             _____
Private Sub Form_Unload(Cancel As Integer)
If koneksi.State = adStateOpen Then
   tutup_koneksi
End If
If rsprogram.State = adStateOpen Then
   rsprogram.Close
   Set rsprogram = Nothing
End If
End Sub
_____
Private Sub cmdEdit_Click()
   If Len(pIdProgram) = 0 Then
      MsgBox "Belum ada item data yang akan diedit", vbOKOnly +
vbInformation, "Konfirmasi"
   Else
      frmUpdateCourse.Show vbModal
   End If
End Sub
```

```
Private Sub lstData_Click()
    pIdProgram = lstData.SelectedItem.Text
    pProgram = lstData.SelectedItem.SubItems(1)
    pJumlahSesi = lstData.SelectedItem.SubItems(2)
    pBiaya = lstData.SelectedItem.SubItems(3)
End Sub
Private Sub cmdSelesai_Click()
Unload Me
End Sub
```

# 4. Selanjutnya kode program untuk frmUpdateCourse

```
Option Explicit
_____
Private Sub Form_Load()
   If koneksi.State <> adStateOpen Then
      buka_koneksi
   End If
   If Len(frmCourseProgram.pIdProgram) <> 0 Then
      txtIdProgram.Text = frmCourseProgram.pIdProgram
      txtProgram.Text = frmCourseProgram.pProgram
      txtJumlahSesi.Text = frmCourseProgram.pJumlahSesi
      txtBiaya.Text = frmCourseProgram.pBiaya
   End If
End Sub
_____
Private Sub cmdUpdate_Click()
   koneksi.Execute "UPDATE r_program " _
      & "SET program='" & txtProgram.Text & "'," _
      & "jumlah_sesi='" & txtJumlahSesi.Text & "'," _
      & "biaya='" & txtBiaya.Text & "'" _
      & "WHERE id_program='" & txtIdProgram.Text & "'"
   frmCourseProgram.tampil_data
   Unload Me
End Sub
_____
Private Sub cmdBatal_Click()
   Unload Me
End Sub
```

5. Selanjutnya anda dapat menjalankan program tersebut, dan akan nampak hasil programnya sebagai berikut :

| :::Course    | Program               |          | >                   |
|--------------|-----------------------|----------|---------------------|
| [ Pilih Iter | m untuk diupdate ]    |          |                     |
| ID Program   | Program               | Jumlah S | Biaya               |
| VB6          | MS. Visual Basic 6.0  | 10       | 350000              |
| LNX          | Linux Fundamental     | 10       | 500000              |
| JAV          | Java Oreilly          | 10       | 450000              |
| DLP          | Borland Delphi 7,0    | 15       | 350000              |
| VFP          | MS. Visual FoxPro 6,0 | 12       | 275000              |
|              |                       |          |                     |
|              |                       |          |                     |
|              |                       |          |                     |
|              |                       |          |                     |
|              |                       |          |                     |
|              |                       |          |                     |
|              |                       |          |                     |
|              |                       |          |                     |
|              |                       |          |                     |
|              |                       | E        | dit <u>S</u> elesai |

Klik pada record yang mempunyai ID Program DLP, kemudian tekan tombol "**<u>E</u>dit**".

|         | 🛢 :::Course  | Program                |          | _ 🗆 ×       |
|---------|--------------|------------------------|----------|-------------|
|         | [ Pilih Ite  | m untuk diupdate ]     |          |             |
|         | ID Program   | Program                | Jumlah S | Biaya       |
|         | VB6          | MS. Visual Basic 6.0   | 10       | 350000      |
|         | LNX          | Linux Fundamental      | 10       | 500000      |
|         | JAV          | Java Oreilly           | 10       | 450000      |
|         |              | Borland Delphi 7,0     | 15       | 350000      |
|         | VFF          | MIS. VISUAI FOXETO 6,0 | 12       | 270000      |
|         |              |                        |          |             |
| . ::: l | Update Cours | e Program 📃 🗆 🔀        |          |             |
| -EUm    | date Data 1  |                        |          |             |
| LOP.    |              |                        |          |             |
| 10      | ) Program [  | DLP                    |          |             |
| Р       | rogram [     | Parland Dalphi 7.0     |          |             |
|         |              | Bonand Deiphi 7,0      | 1        |             |
| J       | umlah Sesi   | 15                     | E        | dit Selesai |
| В       | iaya 🛛       | 350000                 |          |             |
|         |              |                        |          |             |
|         |              | Lindate Batal          |          |             |

Maka akan dimunculkan sebuah form yang akan menampung seluruh baris record dari item yang kita pilih.

Selanjutnya anda dapat mengupdate beberapa field data yang ditampilkan di form, dan kemudian menekan tombol "**Update**"

- 6. Keterangan :
  - Pada form frmCourseProgram didefinisikan variabel public untuk menampung data yang akan dikirimkan ke frmUpdateCourse

```
Public pIdProgram As String
Public pProgram As String
Public pJumlahSesi As String
Public pBiaya As Currency
```

• Kemudian setelah program berjalan, pengisian variabel public diisi dengan memilih item yang ada pada listView.

```
Private Sub lstData_Click()
```

```
pIdProgram = lstData.SelectedItem.Text
pProgram = lstData.SelectedItem.SubItems(1)
pJumlahSesi = lstData.SelectedItem.SubItems(2)
pBiaya = lstData.SelectedItem.SubItems(3)
End Sub
```

 Setelah variabel public diisi dengan item yang dipilih, user dapat menekan tombol Edit untuk menampilkan form frmUpdateCourse. Pada saat frmUpdateCourse diload secara otomatis mengambil variabel public dari frmCourseProgram dan menampilkannya pada TextBox yang ada di form frmUpdateCourse.

```
If Len(frmCourseProgram.pldProgram) <> 0 Then
    txtIdProgram.Text = frmCourseProgram.pldProgram
    txtProgram.Text = frmCourseProgram.pProgram
    txtJumlahSesi.Text = frmCourseProgram.pJumlahSesi
    txtBiaya.Text = frmCourseProgram.pBiaya
End If
```

• Dan selanjutnya proses update data dapat dijalankan.

```
Private Sub cmdUpdate_Click()
koneksi.Execute "UPDATE r_program " _
& "SET program='" & txtProgram.Text & "'," _
& "jumlah_sesi='" & txtJumlahSesi.Text & "'," _
& "biaya='" & txtBiaya.Text & "'" _
& "WHERE id_program='" & txtIdProgram.Text & "'"
frmCourseProgram.tampil_data
Unload Me
End Sub
```

| JURUSAN TEKNIK KOMPUTER<br>POLITEKNIK NEGERI SRIWIJAYA PALEMBANG |         |                                       |  |  |  |  |  |  |  |  |  |  |
|------------------------------------------------------------------|---------|---------------------------------------|--|--|--|--|--|--|--|--|--|--|
| MICROSOFT<br>VISUAL BASIC 6.0                                    | MODUL 9 | MEMBUAT LAPORAN DENGAN CRYSTAL REPORT |  |  |  |  |  |  |  |  |  |  |
|                                                                  |         |                                       |  |  |  |  |  |  |  |  |  |  |

### 1. BEKERJA DENGAN CRYSTAL REPORT

Laporan adalah output akhir dari sebuah system informasi.laporan yang dihasilkan tersebut dapat berupa informasi yang tertulis (tercetak pada selembar kertas) dan tidak tertulis (tampil pada monitor dan dapat pula berupa sebuah file).

Pembuatan laporan pada modul ini menggunakan Crystal Report yang merupakan salah satu produk dari **Seagate Software**, sebuah perusahaan software yang menangani perkembangan teknologi penyajian laporan. Crystal report merupakan salah satu produk yang selalu ter-update dan memiliki berbagai keunggunlan.

# Membuka program Crystal Report

Langkah untuk membuka jendela Crystal Report, yaitu dari *Start > Programs > Seagate Software > 32 bit Crystal Report Designer*. Selanjutnya, akan muncul tampilan *Segate Crystal Report Registration*. Tekan tombol *Register Later*, maka muncul kotak dialog *Welcome To*. Dari kotak dialog *Welcome To* pilih *New Report* untuk membuat laporan baru atau pilih *Open Report* untuk membuka laporan. Dan *Cancel* untuk keluar dari kotak dialog *Welcome To*.

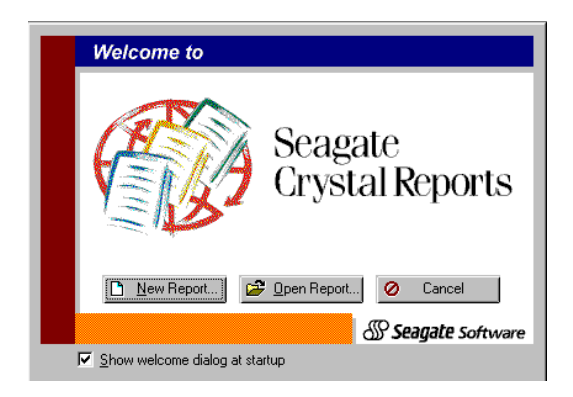

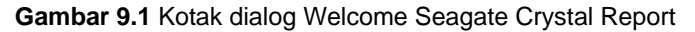

# Membuat Laporan dengan Crystal Report

Prosedur untuk membuat laporan adalah sebagai berikut :

- 1. Dari kotak dialog Welcome to pilih New Report, atau bila sudah keluar dari kotak dialog Welcome to, pilih menu File>New.
- 2. Pada kotak dialog Report Gallery, klik Standard.

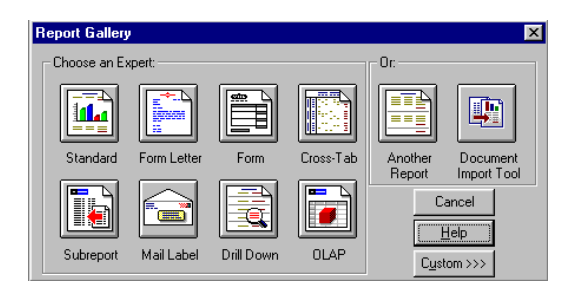

Gambar 9.2 Kotak dialog Report Gallery

3. Maka muncul kotak dialog Standard Report Expert.

| <mark>%</mark> Standa | d Repo                                         | rt Exp                                 | ert        |         |            |          |            |                  |       |                  | ×      |
|-----------------------|------------------------------------------------|----------------------------------------|------------|---------|------------|----------|------------|------------------|-------|------------------|--------|
| Data Fiel             | ls Sort                                        | [ Total                                | TopN       | Graph   | Select     | Style    |            |                  |       |                  |        |
| Step: C               | hoose da<br>Data I<br>Query<br>SQL/C<br>Dictio | ita to re<br>File<br>/<br>DDBC<br>nary | port on.   | You can | choose     | multiple | tables and | add indexes.     |       |                  |        |
|                       |                                                | <u>Q</u> u                             | iery Tip., | . Di    | ctionary ] | [ip      |            | Delete           | Add   | Index            |        |
| << <u>B</u> ack.      | ( <u>N</u> ext>                                | >) C                                   | ancel      |         |            | Desij    | gn Rieport | Preview <u>S</u> | ample | Pre <u>v</u> iew | Report |

Gambar 9.3 Kotak dialog Standard Report Expert

4. Klik **Data File** dan selanjutnya akan ditampilkan kotak dialog **Choose Database File**, cari lokasi database file yang akan digunakan, yaitu C:\data\dbcourde.mdb, kemudian tekan tombol **Add**.

| ase File     |                                          |                                          |      |                                     |                                     | 1                                       | ? ×                                                       |
|--------------|------------------------------------------|------------------------------------------|------|-------------------------------------|-------------------------------------|-----------------------------------------|-----------------------------------------------------------|
| data         |                                          | •                                        | £    | <u></u>                             | <b>e</b> *                          |                                         |                                                           |
|              |                                          |                                          |      | -                                   | -                                   |                                         |                                                           |
|              |                                          |                                          |      |                                     |                                     |                                         |                                                           |
|              |                                          |                                          |      |                                     |                                     |                                         |                                                           |
|              |                                          |                                          |      |                                     |                                     |                                         |                                                           |
|              |                                          |                                          |      |                                     |                                     |                                         |                                                           |
|              |                                          |                                          |      | _                                   | _                                   |                                         |                                                           |
| dbcourse     |                                          |                                          |      |                                     |                                     | Add                                     |                                                           |
| User Default |                                          |                                          |      | •                                   |                                     | Done                                    |                                                           |
|              |                                          |                                          |      |                                     |                                     |                                         | -                                                         |
|              |                                          |                                          |      |                                     | <u>s</u> q                          | L Table:                                | s                                                         |
|              | data<br>data<br>dbcourse<br>User Default | data<br>data<br>dbcourse<br>User Default | data | data   data  ducourse  User Default | data   data  dbcourse  User Default | data   data  dbcourse  User Default  SQ | data   data  dbcourse  Add  User Default  Done  SQL Table |

Gambar 9.4 Kotak dialog Choose Database File

- 5. Selanjutnya akan muncul kotak dialog **Select Tables**. Pilih nama table yang akan dibuat laporan. Pilih seluruh tabel t\_registrasi dan t\_program.
- 6. Selanjutnya kedua tabel tersebut sudah dapat diolah untuk dibuat laporannya.

| <b>B Standard</b><br>Data Links<br>Step: Chr | <b>Report</b><br>Fields   | t Expe<br>Sort | ert<br>Total<br>port on. | (TopN<br>You ca | Graph<br>n choose | Select         | Style  | ]<br>and add | l indexes |       |         | ×        |
|----------------------------------------------|---------------------------|----------------|--------------------------|-----------------|-------------------|----------------|--------|--------------|-----------|-------|---------|----------|
|                                              | Data F<br>Query<br>SQL/OI | ile<br>DBC     |                          |                 | r pro             | gram<br>strasi |        |              |           |       |         |          |
|                                              | Diction                   | Que            | ry Tip                   | ]<br>1 Di       | ctionary          | Tip., 1        |        |              | )elete    | Add   | Index   |          |
| << Back                                      | Next>>                    |                | ancel                    |                 | subridiy _        | Desi           | gn Rep | ort F        | Preview S | ample | Previev | v Report |

Gambar 9.5 Kotak dialog Standard Report Expert

7. Klik **Next>>** untuk nampak bahwa Crystal Report secara otomatis membuat relasi antar file table dalam database sesuai dengan field yang bersesuaian.

| R Standard Report Expert                | ×                                           |
|-----------------------------------------|---------------------------------------------|
| Data Links Fields Sort Total TopN Graph | Select Style                                |
| Delete                                  | <u>Arrange</u> <u>S</u> mart Linking        |
| << Back Next >> Cancel                  | Design Report Preview Sample Preview Report |

Gambar 9.6 Kotak dialog Standard Report Expert Auto Link

- 8. Selanjutnya pilih field-field yang akan ditampilkan pada laporan, pilih field-field :
  - t\_registrasi.no\_registrasi
  - t\_registrasi.periode\_bulan
  - t\_registrasi.periode\_tahun
  - t\_registrasi.nama
  - t\_program.program,
  - t\_program.biaya

| 🚮 Sta       | ndard                      | Report                                                                                                    | Ехре                                                                                                    | ert                                                        |                  |                        |                                                       |                                      |                                                         |                                                                                                    |                  | ×          |
|-------------|----------------------------|----------------------------------------------------------------------------------------------------|----------------------------------------------------------------------------------------------------|------------------------------------------------------------|------------------|------------------------|-------------------------------------------------------|--------------------------------------|---------------------------------------------------------|----------------------------------------------------------------------------------------------------|------------------|------------|
| Data        | Links                      | Fields                                                                                                    | Sort                                                                                                    | Total                                                      | TopN             | Graph                  | Select                                                | Style                                | 1                                                       |                                                                                                    |                  |            |
| Data<br>Ste | p: Sele                    | ct fields<br>ields:<br>oot Field<br>data\dbc<br>t_registr<br>c perin<br>c perin<br>tg_<br>mam<br>tg_<br>c tg_<br>c tg_<br>c sex<br>c alan | Sort<br>to incl<br>s:<br>coursee<br>asi<br>registra<br>ode_b<br>ode_ta<br>registra<br>a<br>_lahir<br>lahir<br>ahir | Total<br>ude in m<br>.mdb (M<br>asi<br>ulan<br>ahun<br>asi | TopN<br>eport. Y | Graph<br>iou can r<br> | Select<br>eorder th<br>Add -><br>Ngd All -><br>Remove | Style<br>nem an<br>Re<br>L<br>L<br>L | d cha<br>eport l<br>regisi<br>regisi<br>regisi<br>progr | ange headings.<br>Fields:<br>trasi.no_registrasi<br>trasi.periode_bulan<br>trasi.periode_tahun<br>trasi.nama<br>ram.program<br>ram.biaya |                  | <b>₽</b> ↑ |
| . ■<br>Brj  | owse Da<br>earc <u>h</u> F | ata                                                                                                    | <u>F</u> orm                                                                                                    | nula                                                       | •                | <br>Colu               | mn Heac                                               | ling:  bi                            | aya                                                     |                                                                                                    |                  |            |
| << <u>B</u> | ack []                     | <u>N</u> ext>>                                                                                                    | Ca                                                                                                    | ancel                                                      |                  |                        | Desig                                                 | gn Rep                               | iort                                                    | Preview <u>S</u> ample                                                                                                    | Pre <u>v</u> iev | v Report   |

Gambar 9.7 Memilih Field sebagai sumber laporan

9. Dengan tool-tool yang tersedia, Aturlah tampilan seperti berikut :

| 🧯 rptCourse   |                                        |                        |                 |                  |                                     |           |            |
|---------------|----------------------------------------|------------------------|-----------------|------------------|-------------------------------------|-----------|------------|
| Design        |                                        |                        |                 |                  | XII                                 |           |            |
|               | <del>_</del>                           | '⇔1 ' ' ' ' ⊖' ' 2 ' ' | ·               |                  | 2 · · · \$ · · · 6 · · <sup>6</sup> | 9 1 1 1 7 | <b>ф</b> . |
| Report Header |                                        |                        |                 |                  |                                     |           |            |
| Page Header   | D                                      | Ţ                      | DATA PESER      | <u>TA KURSUS</u> |                                     | Ţ         |            |
|               | Tgl. Cetak [                           | <sup>o</sup> rintDate] |                 |                  |                                     |           |            |
|               | - [No.] No                             | . Registrasi ] [Nama   | ] [Bln ] [Thn ] | Program          |                                     | Biaya     |            |
| Details       | D Record no                            | _registrasi ] nama     | periode period  | program          | r<br>L                              | þiaya     | 1          |
| Report Footer | · //////////////////////////////////// |                        |                 |                  |                                     |           |            |
| Page Footer   | •                                      |                        |                 |                  |                                     |           |            |
|               | i.                                     |                        |                 |                  |                                     |           | geNumber   |
|               |                                        |                        |                 |                  |                                     |           |            |
|               |                                        |                        |                 |                  |                                     |           |            |
|               |                                        |                        |                 |                  |                                     |           |            |
|               | •                                      |                        |                 |                  |                                     |           | Þ          |

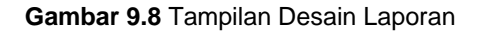

Untuk menambahkan objek line caranya dari menu **Insert** pilih **Line**, kemudian klik tahan geser dan letakkan pada posisi yang dikehendaki.

Untuk menambahkan sebuah teks caranya dari menu **Insert** pilih **Text Object**, kemudian klik pada posisi dimana anda ingin menyisipkan teks. Sebuah kotak dengan kursor akan dimunculkan, ketik teks yang diinginkan, setelah selesai klik diluar kotak teks.

### 2. MENGUHUBUNGKAN CRYSTAL REPORT DENGAN FORM

Karena pencetakan akhir dilakukan pada sebuah form, maka object Crystal Report harus ditambahkan ke dalam Project Visual Basic.

1. Buka Visual Basic dan tambahkan Komponen Crystal Report

| omponents                                                                                                    |                                     |
|----------------------------------------------------------------------------------------------------|-------------------------------------|
| Controls Designers Insertable Objects                                                                                                    |                                     |
| VideoSoft vsFlex3 Controls     Active Setup Control Library     AxBrowse     br549 OLE Control module     C:\WINDOWS\SYSTEM\TDC.OCX     Cdlg     ChartFX 2.0 OLE Custom Control     Crystal Report Control     Crystal Report Smart Viewer     DHTML Edit Control for IE5 |                                     |
| DirectAnimation Library EYEDOG OLE Control module FIUpI Control Library                                                                                                    | ■ Browse      ■ Selected Items Only |
|                                                                                                    | x                                   |
| OK                                                                                                    | Cancel Apply                        |

Gambar 9.9 Menambahkan komponen Crystal Report

2. Kemudian desain form seperti berikut :

| 🖹 :::Reporting Dat | a             | _ <b>_</b>   |
|--------------------|---------------|--------------|
| [Report]           |               | :            |
| 🔿 Seluruh Data     |               | :            |
| C Periode          | 💽 Tah         | un           |
|                    |               | :            |
| <u>P</u> review    | <u>P</u> rint | <u>E</u> xit |
|                    |               |              |

Gambar 9.10 Desain Form Laporan

3. Setting propertiesnya sebagai berikut :

| Komponen       | Properties | Nilai             |  |  |  |
|----------------|------------|-------------------|--|--|--|
| Form1          | Name       | frmReportData     |  |  |  |
| FUIIII         | Caption    | :::Reporting Data |  |  |  |
| Shape1         | Caption    | [Report]          |  |  |  |
| Option1        | Name       | OptAll            |  |  |  |
| Οριιοπ         | Caption    | Seluruh           |  |  |  |
| Option 2       | Name       | OptPeriode        |  |  |  |
| OptionZ        | Caption    | Periode           |  |  |  |
| Combo1         | Name       | CmbBulan          |  |  |  |
| Text1          | Name       | TxtTahun          |  |  |  |
| Command1       | Name       | CmdPreview        |  |  |  |
| Commanu        | Caption    | Previe            |  |  |  |
| Command?       | Name       | CmdPrint          |  |  |  |
| Commanuz       | Caption    | Print             |  |  |  |
| Command?       | Name       | CmdSelesai        |  |  |  |
| Commanus       | Caption    | Exit              |  |  |  |
| CrystalReport1 | Name       | Cr_report         |  |  |  |

4. Tulis Kode Program sebagai berikut :

```
Option Explicit
Private Sub cmdPreview_Click()
   If optAll.Value = True Then
       cr_report.ReportFileName = "rptCourse.rpt"
       cr_report.WindowState = crptMaximized
       cr_report.Destination = crptToWindow
       cr_report.Action = 1
   ElseIf optPeriode.Value = True Then
       cr_report.ReportFileName = "rptCourse.rpt"
       cr_report.SelectionFormula = "{t_registrasi.periode_bulan} = '" _
           & cmbBulan.Text & "' AND {t_registrasi.periode_tahun} = '" _
           & txtTahun.Text & "'"
       cr_report.WindowState = crptMaximized
       cr_report.Destination = crptToWindow
       cr_report.Action = 1
   Else
       MsgBox "Tentukan Pencetakan", vbOKOnly + vbInformation, "Konfirmasi"
   End If
End Sub
Private Sub cmdPrint_Click()
   If optAll.Value = True Then
       cr_report.ReportFileName = "rptCourse.rpt"
       cr_report.WindowState = crptMaximized
       cr_report.Destination = crptToPrinter
       cr_report.Action = 1
   ElseIf optPeriode.Value = True Then
       cr_report.ReportFileName = "rptCourse.rpt"
       & txtTahun.Text & "'"
       cr_report.WindowState = crptMaximized
       cr_report.Destination = crptToPrinter
       cr_report.Action = 1
   Else
       MsgBox "Tentukan Pencetakan", vbOKOnly + vbInformation, "Konfirmasi"
   End If
End Sub
Private Sub cmdSelesai_Click()
   Unload Me
End Sub
```

5. Jalankan program

| 🐃 ::::Reporting Data                       | _ 🗆 × |
|--------------------------------------------|-------|
| Report ]                                   |       |
| Seluruh Data                               |       |
| C Periode                                  |       |
|                                            |       |
|                                            |       |
| <u>P</u> review <u>P</u> rint <u>E</u> xit |       |
|                                            |       |
|                                            |       |

| DATA PESERTA KURSUS           OATA PESERTA KURSUS           Cetak 26-02-2005         Thn         Program         Biaya           0.         No. Registrasi         Nama         Bln         Thn         Program         Biaya           05021         Helmalia Putri         02         2005         JAVA         Rp. 450,000.00           05022         Jeckie Chan         02         2005         JAVA         Rp. 450,000.00           05023         Anisa Kristin         02         2005         JAVA         Rp. 450,000.00           05031         Ikhwan Arisandi         03         2005         MS. Visual Basic 6.0         Rp. 350,000.00           05032         Cakra Kelana         03         2005         MS. Visual Basic 6.0         Rp. 350,000.00 | 10     | f1 🕨           |                 | Total  | :5 10  | 00% 5 of 5           | _              |
|----------------------------------------------------------------------------------------------------|--------|----------------|-----------------|--------|--------|----------------------|----------------|
| DATA PESERTA FURSUS           No. Registrasi         Nama         Bin         Th         Program         Biaya           No. Registrasi         Nama         Bin         Thn         Program         Biaya           05021         Helmalia Putri         02         2005         JAVA         Rp. 450,000.00           05022         Jackie Chan         02         2005         JAVA         Rp. 450,000.00           05023         Anisa Kristin         02         2005         JAVA         Rp. 450,000.00           05031         Ichwan Arisandi         03         2005         MS. Visual Basic 6.0         Rp. 350,000.00           05032         Cakra Kelana         03         2005         MS. Visual Basic 6.0         Rp. 350,000.00                    |        |                |                 |        |        |                      |                |
| Cetak         26-02-2005           No. Registrasi         Nama         Bin         Thn         Program         Biaya           05021         Helmalia Putri         02         2005         JAVA         Rp. 450,000.00           05022         Jeckie Chan         02         2005         JAVA         Rp. 450,000.00           05023         Anisa Kristin         02         2005         JAVA         Rp. 450,000.00           05031         Ikhwan Arisandi         03         2005         MS. Visual Basic 6.0         Rp. 350,000.00           05032         Cakra Kelana         03         2005         MS. Visual Basic 6.0         Rp. 350,000.00                                                                                                    |        |                |                 | DATA I | PESERT | A KURSUS             |                |
| b.         No. Registrasi         Nama         Bln         Thn         Program         Biaya           05021         Helmalia Putri         02         2005         JAVA         Rp. 450,000.00           05022         Jeckie Chan         02         2005         JAVA         Rp. 450,000.00           05023         Anisa Kristin         02         2005         JAVA         Rp. 450,000.00           05031         Ikhwan Arisandi         03         2005         MS. Visual Basic 6.0         Rp. 350,000.00           05032         Cakra Kelana         03         2005         MS. Visual Basic 6.0         Rp. 350,000.00                                                                                                    | . Ceta | ak 26-02-2005  |                 |        |        |                      |                |
| 05021         Helmalia Putri         02         2005         JAVA         Rp. 450,000.00           05022         Jeckie Chan         02         2005         JAVA         Rp. 450,000.00           05023         Anisa Kristin         02         2005         JAVA         Rp. 450,000.00           05023         Anisa Kristin         02         2005         JAVA         Rp. 450,000.00           05031         Ikhwan Arisandi         03         2005         MS. Visual Basic 6.0         Rp. 350,000.00           05032         Cakra Kelana         03         2005         MS. Visual Basic 6.0         Rp. 350,000.00                                                                                                    | ío.    | No. Registrasi | Nama            | Bln    | Thn    | Program              | Biaya          |
| 05022         Jeckie Chan         02         2005         JAVA         Rp. 450,000.00           05023         Anisa Kristin         02         2005         JAVA         Rp. 450,000.00           05031         Ikhwan Arisandi         03         2005         MS. Visual Basic 6.0         Rp. 350,000.00           05032         Cakra Kelana         03         2005         MS. Visual Basic 6.0         Rp. 350,000.00                                                                                                    |        | 05021          | Helmalia Putri  | 02     | 2005   | JAVA                 | Rp. 450,000.00 |
| 05023         Anisa Kristin         02         2005         JAVA         Rp. 450,000.00           05031         Ikhwan Arisandi         03         2005         MS. Visual Basic 6.0         Rp. 350,000.00           05032         Cakra Kelana         03         2005         MS. Visual Basic 6.0         Rp. 350,000.00                                                                                                    |        | 05022          | Jeckie Chan     | 02     | 2005   | JAVA                 | Rp. 450,000.00 |
| 05031         Ikhwan Arisandi         03         2005         MS. Visual Basic 6.0         Rp. 350,000.00           05032         Cakra Kelana         03         2005         MS. Visual Basic 6.0         Rp. 350,000.00                                                                                                    |        | 05023          | Anisa Kristin   | 02     | 2005   | JAVA                 | Rp. 450,000.00 |
| 05032 Cakra Kelana 03 2005 MS. Visual Basic 6.0 Rp. 350,000.00                                                                                                    |        | 05031          | Ikhwan Arisandi | 03     | 2005   | MS. Visual Basic 6.0 | Rp. 350,000.00 |
|                                                                                                    |        | 05032          | Cakra Kelana    | 03     | 2005   | MS. Visual Basic 6.0 | Rp. 350,000.00 |
|                                                                                                    |        |                |                 |        |        |                      |                |
|                                                                                                    |        |                |                 |        |        |                      |                |
|                                                                                                    |        |                |                 |        |        |                      |                |
|                                                                                                    |        |                |                 |        |        |                      |                |

| 🖦 :::Reporting D | ata                        | - 🗆 🗵 |
|------------------|----------------------------|-------|
| [Report]         |                            |       |
| 🔿 Seluruh Data   |                            |       |
| Periode          | 02 <b>y</b> Tahun 2005     |       |
| Preview          | <u>P</u> rint <u>E</u> xit |       |

| • |         |                |                |        |         |                 |                | ⊐ × |
|---|---------|----------------|----------------|--------|---------|-----------------|----------------|-----|
|   | 1       | of 1 🛛 🕨 🕨     | 1 🗉 🗟 🔬 100% 💌 | Total: | :3 10   | 00% 3 of 5      |                |     |
|   |         |                |                |        |         |                 |                |     |
|   |         |                |                |        |         |                 |                | 1   |
|   |         |                |                |        |         |                 |                | Ш   |
|   |         |                |                | DATA   | PESERT. | <u>A KUKSUS</u> |                | Ш   |
|   | Tgl. Ce | tak 26-02-2005 |                |        |         |                 |                | -   |
|   | No.     | No. Registrasi | Nama           | Bln    | Thn     | Program         | Biaya          |     |
|   | 1       | 05021          | Helmalia Putri | 02     | 2005    | JAVA            | Rp. 450,000.00 |     |
|   | 2       | 05022          | Jeckie Chan    | 02     | 2005    | JAVA            | Rp. 450,000.00 |     |
|   | 3       | 05023          | Anisa Kristin  | 02     | 2005    | JAVA            | Rp. 450,000.00 |     |
|   |         |                |                |        |         |                 |                |     |
|   |         |                |                |        |         |                 |                |     |
|   |         |                |                |        |         |                 |                |     |
|   |         |                |                |        |         |                 |                |     |
|   | _       |                |                |        |         |                 |                | Ļ   |
| 1 |         |                |                |        |         |                 |                | 1   |

Gambar 9.11 Tampilan hasil program

# 3. KETERANGAN

• Crystal Report Control memiliki property-property penting untuk berhubungan dengan Laporan, yaitu :

| ReportFileName   | : | Menentukan nama dari file laporan              |
|------------------|---|------------------------------------------------|
| WindowState      | : | Tampilan file laporan ketika dipanggil         |
| Destination      | : | Tujuan dari output file laporan                |
| SelectionFormula | : | Menyeleksi record berdasarkan kondisi tertentu |
| Action           | : | Menampilkan laporan                            |
| JURUSAN TEKNIK KOMPUTER<br>POLITEKNIK NEGERI SRIWIJAYA PALEMBANG |          |                |
|------------------------------------------------------------------|----------|----------------|
| MICROSOFT<br>VISUAL BASIC 6.0                                    | MODUL 10 | VALIDASI INPUT |
|                                                                  |          |                |

Validasi data sangat diperlukan terutama saat pemasukan data. Hal-hal yang menyebabkan dibutuhkan validasi data diantaranya untuk mengani kesalahan yang karena kecerobohan atau ketidak telitian dalam memasukkan data. Misalnya memasukkan memasukkan huruf pada textbox yang seharusnya digunakan untuk memasukkan jumlah uang yang akan dibayar. Kesalahan ini menyebabkan program tidak dapat mengeksekusi penyimpanan data, karena adanya perbedaan pada tipe data yang akan dipakai. Untuk itu, sangat diperlukan sekali data yang valid melalui validasi data.

Berikut ini akan diperkenalkan bagaimana membuat validasi pada form pemasukan data, meliputi :

- 1. Validasi melalui pemilihan combo box.
- 2. Validasi mengubah huruf kecil ke huruf besar.
- 3. Validasi angka dan huruf.
- 4. Validasi maksimal karakter
- 5. Validasi hanya untuk angka
- 6. Validasi nilai terendah dan tertinggi
- 7. Validasi data input yang tidak boleh kosong
- 8. Validasi pengecekan panjang karakter
- 9. Validasi input nomor telepon
- 10. Validasi jumlah uang
- 11. Validasi data tanggal

Dalam membuat validasi ini biasanya kita memerlukan kontrol tambahan yang tidak ada dalam kontrol standard visual basic 6.0 yang ada dalam toolbox.

## Membuat program validasi input

Program validasi input ini akan menunjukkan bagaimana cara kita menerima input dari user, untuk kemudian menyeleksi keabsahan dari data tersebut. Untuk membuatnya ikuti langkah-langkah berikut ini :

- 1. Pada project yang baru tambahkan komponen Microsoft Masked Edit Control 6.0 (MSMASK32.OCX).
- 2. Selanjutnya buatlah form seperti berikut :

| 🖼 :::Input Validation          | × D -              |
|--------------------------------|--------------------|
| Validasi dengan Combobox       | cmbPilihan         |
| Mengubah Huruf Kecil ke Besar  | :                  |
| Hanya Angka dan Huruf 😳 😳      | :                  |
| Maksimal 10 Karakter           |                    |
| Hanya Angka                    |                    |
| Nilai terendah dan tertinggi   | :                  |
| TextBox tidak boleh kosong     |                    |
| Panjang Isian Harus 6 Karakter | :                  |
| Input Nomor Telepon            | (####)###-######   |
| Input Jumlah Uang              |                    |
| Input Data Tanggal             | ##-##-####         |
|                                | Validation Selesai |

Gambar 10.1 Desain form input validasi

3. Selanjutnya buatlah form seperti berikut :

| Komponen   | Properti | Nilai                               |
|------------|----------|-------------------------------------|
| Label1     | Caption  | Validasi dengan Combobox            |
| Label2     | Caption  | Mengubah huruf kecil ke huruf besar |
| Label3     | Caption  | Hanya angka dan huruf               |
| Label4     | Caption  | Maksimal 10 Karakter                |
| Label5     | Caption  | Hanya Angka                         |
| Label6     | Caption  | Nlai Terendah dan Tertinggi         |
| Label7     | Caption  | TextBox tidak boleh kosong          |
| Label8     | Caption  | Panjang isian Harus 6 karakter      |
| Label9     | Caption  | Input Nomor Telepon                 |
| Label10    | Caption  | Input Jumlah Uang                   |
| Label11    | Caption  | Input Data Tanggal                  |
| Combo1     | Name     | CmbPilihan                          |
| Text1      | Name     | TxtHurufBesar                       |
| Text2      | Name     | TxtAngkaHuruf                       |
| Text3      | Name     | TxtMakHuruf                         |
| Text4      | Name     | TxtAngka                            |
| Text5      | Name     | TxtRendahTinggi                     |
| Text6      | Name     | Txtlsi                              |
| Text7      | Name     | TxtPanjangKarakter                  |
| MaskEdBox1 | Name     | MskTelepon                          |
| MaskEdBox2 | Name     | MskUang                             |
| MaskEdBox3 | Name     | MskTanggal                          |
| Command1   | Name     | CmdValidation                       |
|            | Caption  | &Validation                         |
| Command2   | Name     | CmdSelesai                          |
|            | Caption  | &Selesai                            |

4. Khusus untuk objek MaskEdBox, atur property-nya sesuai dengan gambar di bawah ini, dengan cara klik kanan pada objek MaskEdBox lalu pilih properties.

| Property Pages                                                              | ×     |
|-----------------------------------------------------------------------------|-------|
| General Color Font Picture                                                  |       |
| AutoTab     I HideSelection     AllowPrompt     PromptInclude     I Enabled |       |
| Mask: (####)###-###### MaxLengt                                             | h: 16 |
| Eormat: PromptCha                                                           | ar:   |
| MousePointer: 0 - mskDefault                                                |       |
| BorderStyle: 1 - mskFixedSingle                                             |       |
| ClipMode: 0 - mskIncludeLiterals                                            |       |
| OLEDragMode: 0 - mskOLEDragManual                                           |       |
| OLEDropMode: 0 - mskOLEDropNone                                             |       |
| OK Cancel Apply                                                             | Help  |

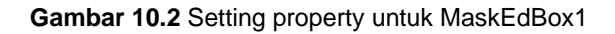

| Property Pages                |                          | × |
|-------------------------------|--------------------------|---|
| General Color                 | Font Picture             |   |
| ☐ AutoTa<br>☑ <u>P</u> rompti | b                        |   |
| <u>M</u> ask:                 | MaxLength: 64            |   |
| <u>F</u> ormat:               | Rp#,##0.00;(Rp#,##0.00)  |   |
| M <u>o</u> usePointer:        | 0 - mskDefault           |   |
| <u>B</u> orderStyle:          | 1 - mskFixedSingle       |   |
| <u>C</u> lipMode:             | 0 - mskIncludeLiterals   |   |
| OLEDragMode                   | : 0 - mskOLEDragManual 💌 |   |
| OLE <u>D</u> ropMode          | : 0 - mskOLEDropNone     |   |
|                               | OK Cancel Apply Help     |   |

Gambar 10.2 Setting property untuk MaskEdBox2

| Property Pages         |                                                            | ×                    |
|------------------------|------------------------------------------------------------|----------------------|
| General Color          | Font Picture                                               |                      |
| ✓ AutoTa ✓ Promptl     | È I▼ Hide <u>S</u> election  <br>nclude I▼ <u>E</u> nabled | Allo <u>w</u> Prompt |
| <u>M</u> ask:          | [##-##-####                                                | MaxLength: 10        |
| <u>F</u> ormat:        | dd-mm-yyyy                                                 | PromptChar:          |
| M <u>o</u> usePointer: | 0 - mskDefault                                             | -                    |
| <u>B</u> orderStyle:   | 1 - mskFixedSingle                                         | -                    |
| <u>C</u> lipMode:      | 0 - mskIncludeLiterals                                     | -                    |
| OLEDragMode            | 0 - mskOLEDragManual                                       | -                    |
| OLE <u>D</u> ropMode   | 0 - mskOLEDropNone                                         | -                    |
|                        | OK Cancel                                                  | Apply Help           |

Gambar 10.3 Setting property untuk MaskEdBox3

5. Kemudian tulis kode programnya sebagai berikut :

| Option Explicit                                          |
|----------------------------------------------------------|
| membuat fungsi validasi secara general                   |
| Public Function validasi() As String                     |
| Dim strmessage As String                                 |
|                                                          |
| 'validasi nilai tertinggi dan terendah                   |
| Dim intRendah As Integer                                 |
| Dim intTinggi As Integer                                 |
| Dim strpesan As String                                   |
|                                                          |
| intRendah = 1                                            |
| intTinggi = 100                                          |
| stroesan – "Nilai Harus diantara " &                     |
| C.Str(intRendah) &                                       |
| " - " & CStr(intTinggi)                                  |
|                                                          |
| With txtRendahTinggi                                     |
| If Val(.Text) < intRendah Or Val(.Text) > intTinggi Then |
| strmessage = strpesan                                    |
| .SetFocus                                                |
| End If                                                   |
| End With                                                 |
|                                                          |
| Validasi untuk input yang harus diisi                    |
| If Len(txtisi.lext) = 0 Then                             |
| strmessage = " I ext ini harus diisi"                    |

```
txtlsi.SetFocus
  End If
  'validasi untuk pengecekan panjang karakter
 With txtPanjangKarakter
    If Len(.Text) <> 6 Then
      strmessage = "INPUT harus 6 karakter"
    End If
 End With
'pengembalian nilai validasi
validasi = strmessage
End Function
_____
Private Sub Form Load()
  'validasi berupa pilihan item data dengan Combobox
 With cmbPilihan
    .AddItem "A"
    .AddItem "B"
    .AddItem "C"
 End With
 cmbPilihan.ListIndex = 0
End Sub
_____
         _____
Private Sub mskUang_keypress(keyascii As Integer)
  'validasi untuk input nilai uang
 Dim strAngka As String
    strAngka = "0123456789"
 If keyascii > 26 Then
    If InStr(strAngka, Chr(keyascii)) = 0 Then
      keyascii = 0
    End If
 End If
End Sub
-----
Private Sub txtAngka_keypress(keyascii As Integer)
  'validasi untuk input hanya angka
 Dim strAngka As String
    strAngka = "0123456789+-"
 If keyascii > 26 Then
    If InStr(strAngka, Chr(keyascii)) = 0 Then
      keyascii = 0
    End If
 End If
End Sub
```

```
_____
Private Sub txtAngkahuruf_keypress(keyascii As Integer)
 'validasi untuk input hanya angka dan huruf saja
 Dim strAngkaHuruf As String
 strAngkaHuruf = "0123456789" & _
         "ABCDEFGHIJKLMNOPQRSTUVWXYZ" &
         "abcdefghijklmnopqrstuvwxyz"
 If keyascii > 26 Then
   If InStr(strAngkaHuruf, Chr(keyascii)) = 0 Then
     keyascii = 0
   End If
 End If
End Sub
_____
                   _____
Private Sub txtHurufBesar_keypress(keyascii As Integer)
 'validasi data mengubah huruf kecil ke besar
 keyascii = Asc(UCase(Chr(keyascii)))
End Sub
------
            _____
Private Sub txtMakHuruf_keypress(keyascii As Integer)
 'validasi untuk membatasi maksimal 10 karakter
 txtMakHuruf.MaxLength = 10
End Sub
Private Sub txtPanjangKarakter_keypress(keyascii As Integer)
  'validasi untuk membatasi maksimal 10 karakter
 txtMakHuruf.MaxLength = 10
End Sub
_____
Private Sub cmdValidasi_Click()
 'fungsi memanggil validasi data
 Dim strErr As String
 strErr = validasi()
 If strErr = "" Then
   Unload Me
 Else
   MsgBox "Ada Kesalahan : " _
   & vbCrLf & strErr, _
   vbOKOnly + vbInformation, "Konfirmasi"
 End If
End Sub
_____
                         Private Sub cmdSelesai_Click()
 Unload Me
End Sub
```

6. Kemudian anda dapat menjalankan program, sehingga akan nampak hasil program seperti berikut :

| 🐃 :::Input Validation          |                            |
|--------------------------------|----------------------------|
| Validasi dengan Combobox       | A                          |
| Mengubah Huruf Kecil ke Besar  | BIJAK                      |
| Hanya Angka dan Huruf          | Bisa1000                   |
| Maksimal 10 Karakter           | 1234567890                 |
| Hanya Angka                    | +-1234567890               |
| Nilai terendah dan tertinggi   | 50                         |
| TextBox tidak boleh kosong     | Boleh Dong                 |
| Panjang Isian Harus 6 Karakter | 010203                     |
| Input Nomor Telepon            | (0274)577-012586           |
| Input Jumlah Uang              | Rp150,000.00               |
| Input Data Tanggal             | 02-02-2005                 |
|                                | ⊻alidation <u>S</u> elesai |

Gambar 10.4 Hasil tampilan program

7. Keterangan :

Fungsi validasi secara general akan dipanggil saat tombol **Validation** diklik. Di dalam fungsi tersebut terdapat beberapa kondisi persyaratan yang harus dipenuhi oleh suatu objek. Misalnya pada pernyataan berikut :

```
If Len(txtIsi.Text) = 0 Then
strmessage = "Text ini harus diisi"
txtIsi.SetFocus
End If
```

Artinya txtlsi tidak boleh kosong. Apabila kosong, akan menampilkan pesan "Textbox ini harus diisi" yang telah dideklarasi dengan variabel strMessage. Fungsi validasi tersebut akan mengembalikan nilai berupa suatu variabel strMessage. Jika nilai yang dikembalikan kosong, berarti data sudah valid.

| JURUSAN TEKNIK KOMPUTER<br>POLITEKNIK NEGERI SRIWIJAYA PALEMBANG |          |                    |
|------------------------------------------------------------------|----------|--------------------|
| MICROSOFT<br>VISUAL BASIC 6.0                                    | MODUL 11 | PEMROGRAMAN GRAFIK |
|                                                                  |          |                    |

#### **1. MENGGAMBAR GRAFIK**

Visual Basic 6.0 menyediakan cara untuk menggambar grafik. Dengan Grafik informasi yang disajikan akan mudah untuk dilihat, daripada menggunakan angka-angka yang rumit. Sejumlah fungsi yang disediakan Visual Basic 6.0 sudah mencukupi untuk merepresentasikan data dengan grafik, baik yang bersumber dari data statis maupun dinasmis, misalnya data dari tabel-tabel dari sebuah database.

Untuk menggambar Grafik secara manual, dilakukan dengan langkah-langkah sebagai berikut :

- 1. Definisikan sistem koordinat
- 2. Gunakan metode untuk menggambar grafik apakah metode garis(*line*), kotak(*rectangle/bar*), lingkarang(*circle/Pie*).
- 3. Memposisikan Text untuk keterangan/legend dari Grafik.

## Langkah mudah membuat grafik :

1. Membuat Sistem Koordinat

- 1) Buat sumbu X dan sumbu Y
- 2) Buat skala sebagai batas sumbu X dan sumbu Y, sebagai contoh kita tentukan untuk sumbu X dari –10 s/d 80 dan sumbu Y dari –1 s/d 6.

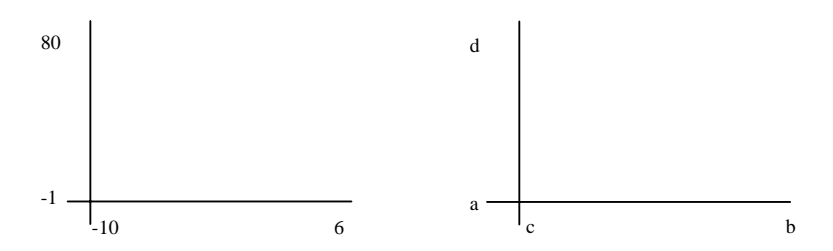

Dengan Visual Basic 6.0 hal yang serupa dapat dilakukan dengan cara :

 $\begin{array}{l} \text{Scale}(a,d)\text{-}(b,c)\\ \text{Line}(a,0)\text{-}(b,0)\\ \text{Line}(0,c)\text{-}(0,d) \end{array}$ 

Sehingga grafik diatas dapat digambar dengan cara : pGrafik.Scale (-1, 80)-(6, -10) pGrafik.Line (-1, 0)-(6, 0) pGrafik.Line (0, -10)-(0, 80)

### 2. Metode Grafik

1) Metode Line

Tarik garis misalnya ambil posisi koordinat (x1,y1) - (x2,y2), misalnya (2,40)-(5,60)

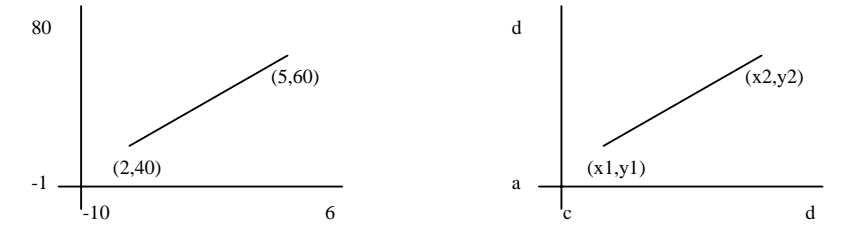

Dengan Visual Basic Hal serupa dapat dilakukan dengan Line(x1,y1)-(x2,y2)

```
Sehingga dapat digambar dengan :
```

pGrafik.Scale (-1, 80)-(6, -10) pGrafik.Line (-1, 0)-(6, 0) pGrafik.Line (0, -10)-(0, 80) pGrafik.Line (2, 40)-(5, 60)

2) Metode Bar

Buat kotak misalnya ambil posisi koordinat (x1,y1) - (x2,y2), misalnya (2,40)-(3,0) dari posisi atas ke bawah

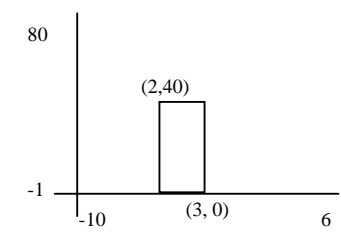

Dengan Visual Basic Hal serupa dapat dilakukan dengan Line(x1,y1)-(x2,y2), B

Sehingga dapat digambar dengan : pGrafik.Scale (-1, 80)-(6, -10) pGrafik.Line (-1, 0)-(6, 0) pGrafik.Line (0, -10)-(0, 80) pGrafik.Line (2, 40)-(3, 0), , B

3) Metode Circle

Buat lingkaran dengan pusat lingkaran (x1,y1) dan jari-jarinya n, misal pusat lingkaran (3,50) dan jari-jari 1

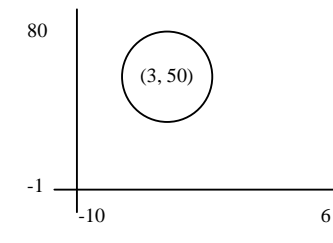

Dengan Visual Basic hal serupa dapat dilakukan dengan : Pset(x1,y1) Circle(x1,y1), r

Sehingga dapat digambarkan dengan : pGrafik.Scale (-1, 80)-(6, -10) pGrafik.Line (-1, 0)-(6, 0) pGrafik.Line (0, -10)-(0, 80) pGrafik.PSet (3, 50) pGrafik.Circle (3, 50), 1 3. Memposisikan Text.

Untuk menempatkan keterangan dalam Grafik cukup diberikan pada posisi sumbu X dan Y secara absolut.

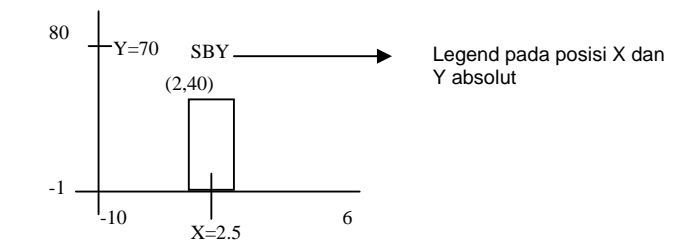

Dengan Visual Basic hal serupa dapat dilakukan dengan cara : CurrentY=70 CurrentX=2.5

Sehingga dapat digambar dengan Visual Basic dengan cara :

pGrafik.Scale (-1, 80)-(6, -10) pGrafik.Line (-1, 0)-(6, 0) pGrafik.Line (0, -10)-(0, 80) pGrafik.Line (2, 40)-(3, 0), , BF pGrafik.CurrentY = 70 pGrafik.CurrentX = 2.5 pGrafik.Print "SBY"

## 2. PROGRAM MENGGAMBAR GRAFIK

Untuk menggambar grafik dengan Visual Basic, anda dapat menggunakan object form secara langsung, atau dengan menggunakan object PictureBox.

1. Desain form seperti tampak pada gambar berikut :

|          | :::Display Gra | afik                                  |     |                                       | _ 🗆 ×                   |
|----------|----------------|---------------------------------------|-----|---------------------------------------|-------------------------|
|          |                |                                       |     |                                       |                         |
| i i r    |                | 1                                     |     | 1                                     |                         |
|          | Line           |                                       | Bar |                                       |                         |
|          |                | · · · · · · · · · · · · · · · · · · · |     | 4                                     | · · · · · · · · · · · · |
|          |                | :                                     |     |                                       | :                       |
| ::       |                | :                                     |     |                                       | :                       |
|          |                | :                                     |     |                                       | :                       |
| ::       |                | :                                     |     |                                       | :                       |
| ::       |                | 1                                     |     |                                       | :                       |
| ::       |                | :                                     |     |                                       | :                       |
| ::       |                | :                                     |     |                                       | :                       |
| : : L    |                |                                       |     |                                       | :                       |
| : : r    |                |                                       |     |                                       | :                       |
| ::       | Pie            |                                       |     |                                       | :                       |
|          |                | · · · · · · · · · · · · · · · · · · · |     |                                       | :                       |
| ::       |                | :                                     |     |                                       | :                       |
| ::       |                | :                                     |     |                                       | :                       |
|          |                | :                                     |     |                                       | :                       |
|          |                | 1                                     |     |                                       | :                       |
|          |                | :                                     |     |                                       | :                       |
| ::       |                | 1                                     |     |                                       | :                       |
|          |                |                                       |     |                                       | :                       |
| <u> </u> |                |                                       |     |                                       |                         |
|          |                |                                       |     |                                       | 2                       |
|          |                |                                       |     | 3                                     | <u>selesal</u>          |
|          |                |                                       |     | · · · · · · · · · · · · · · · · · · · |                         |

Gambar 11.1 Desain frmGrafik

2. Setting propertiesnya sebagai berikut :

| Komponen    | Properties | Nilai             |
|-------------|------------|-------------------|
| Form1       | Name       | FrmGrafik         |
| 1 UIIII     | Caption    | :::Display Grafik |
| Command1    | Name       | CmdLine           |
| Commanu     | Caption    | Line              |
| Command?    | Name       | CmdBar            |
| Commanuz    | Caption    | Bar               |
| Command?    | Name       | CmdPie            |
| Commanus    | Caption    | Pie               |
| Command4    | Name       | CmdSelesai        |
| Commanu4    | Caption    | Selesai           |
| Picturebox1 | Name       | Pline             |
| Picturebox2 | Name       | Pbar              |
| Picturebox3 | Name       | Ppie              |

3. Tulis kode program

```
Private Sub cmdBar_Click()
   pBar.Scale (-1, 40)-(5, -5)
pBar.Line (-1, 0)-(5, 0)
pBar.Line (0, -5)-(0, 40)
   pBar.Line (0.7, 32)-(1.3, 0), vbRed, BF
pBar.Line (1.7, 18)-(2.3, 0), vbBlue, BF
pBar.Line (2.7, 30)-(3.3, 0), vbYellow, BF
   pBar.Line (3.7, 10)-(4.3, 0), vbGreen, BF
   pBar.CurrentY = -1
   pBar.CurrentX = 0.7
   pBar.Print "YK"
   pBar.CurrentY = -1
   pBar.CurrentX = 1.7
   pBar.Print "SOLO"
   pBar.CurrentY = -1
   pBar.CurrentX = 2.7
   pBar.Print "SMG"
   pBar.CurrentY = -1
   pBar.CurrentX = 3.7
   pBar.Print "SBY"
End Sub
  ------
Private Sub cmdLine_Click()
   pLine.Cls
   pLine.Scale (-2, 18)-(10, -3)
   pLine.Line (-2, 0)-(10, 0)
   pLine.Line (0, -3)-(0, 18)
   pLine.Line (1, 15)-(8, 6)
End Sub
 ------
Private Sub cmdPie_Click()
   Dim c As Single
   c = 2 * 3.14159
   pPie.Cls
   pPie.Scale (-3, 3)-(3, -3)
   pPie.FillStyle = 3
   pPie.Circle (0, 0), 2, , -0.5 * c, -1 * c
End Sub
         _____
Private Sub cmdSelesai_Click()
   Unload Me
End Sub
```

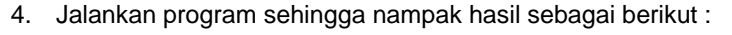

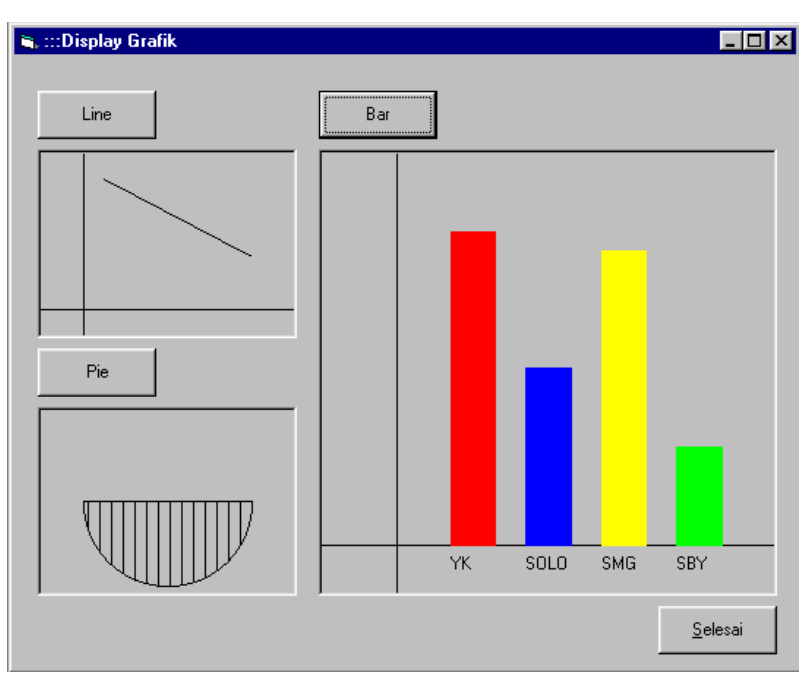

Gambar 11.2 Desain frmGrafik

#### 3. KETERANGAN

- Metode CLS Digunakan untuk menghapus teks atau grafis yang dijalankan dari suatu form atau picturebox.
- Metode Line dipergunakan untuk membuat garis, persegi atau mengisi kotak. Bentuk penulisan dari metode Line sebagai berikut :

## Object. Line[Step] (x1,y1), [Color],[B][F]

- Step : kata kunci ini sifatnya pilihan yang khusus digunakan pada koordinat titik awal dari posisi grafis yang diberikan oleh sumbu X dan sumbu Y.
- (x1,y1) : sifatnya pilihan yaitu nilai single yang menyatakan koordinat dari titik awal pada suatu garis atau segiempat.
- Step : kata kunci ini sifatnya pilihan yang khusus yang khusus digunakan pada koordinat titik akhir dari titik awal suatu garis.
- Color : sifatnya pilihan yaitu nilai Long Integer yang menyatakan warna RGB untuk digunakan pada pewarnaan suatu garis.
- B : sifatnya pilihan dan jika diikutkan menyebabkan kotak yang digambar dengan menggunakan koordinat untuk menentukan ujung yang dihadapan dari suatu kotak.
- F : sifatnya pilihan. Jika option B digunakan maka option F digunakan untuk menentukan kotak yang diisi dengan warna yang sama dengan warna untuk menggambar kotak. Option F tidak dapat digunakan tanpa option B.

• Metode Circle digunakan untuk menggambar lingkaran, ellips atau garis lengkung. Bentuk penulisan dari method Circle, sebagai berikut :

# Object. Circle[Step] (x,y), Radius,[Color,start,end,aspect]

| Step      | : | kata kunci ini sifatnya pilihan yang khusus sebagai pusat lingkaran, ellips atau garis lengkung dimana arah koordinatnya diberikan oleh CurrentX dan CurrentY pada properties obyek.                                                                                                    |
|-----------|---|----------------------------------------------------------------------------------------------------|
| (x1,y1)   | : | nilai single yang diindikasikan sebagai koordinat titik pusat dari lingkaran, ellips atau garis lengkung.                                                                                                    |
| Radius    | : | nilai single yang diindikasikan sebagai jari-jari dari lingkaran, ellips atau garis lengkung.                                                                                                    |
| Color     | : | sifatnya pilihan yaitu nilai long integer yang diindikasikan pada fungsi warna RGB dari garis lingkaran.                                                                                                    |
| Start,end | : | ketika garis lengkung, bagian bagian lingkaran, ellips digambar, <i>start</i> dan <i>end</i> menentukan posisi di awal dan akhir dari suatu garis lengkung. Nilai standard untuk <i>start</i> adalah 0 radian dan nilai standar untuk <i>end</i> adalah 2 * pi radian. Sedang batasan nilainya mulai $-2$ * radian s/d 2 * radian. |
| Aspect    | : | nilai single precision yang diindikasikan sebagai perbandingan aspek dari suatu<br>lingkaran. Nilai standardnya adalah 1.0                                                                                                    |
|           |   |                                                                                                    |

- Metode Pset dipergunakan untuk menentukan pusat lingkaran.
- Anda selanjutnya dapat berkreasi dengan menggunakan sumber data dari Database.

| JURUSAN TEKNIK KOMPUTER<br>POLITEKNIK NEGERI SRIWIJAYA PALEMBANG |                                          |
|------------------------------------------------------------------|------------------------------------------|
| MODUL 12                                                         | - MENU BAR<br>- STATUS BAR<br>- TOOL BAR |
|                                                                  | NIK NEGERI<br>MODUL 12                   |

Visual Basic 6.0 menyediakan sarana untuk membuat menu tanpa terlebih dahulu membuat dasar pemrogramannya. Pembuatan menu mutlak diperlukan, mengingat program yang sudah siap pakai bisa menjadi lebih efektif dan praktis. Selain itu, bentuk menu yang cantik bisa menjadi daya tarik tersendiri bagi user.

## 1. MEMBUAT MENU BAR

Menu Bar adalah menu standar yang berlaku sebagai menu utama pada setiap program aplikasi. Untuk membuat menu Bar adlah sebagai berikut :

- 1. Klik menu Tools pilih Menu Editor.
- 2. Pada kolom Menu Editor, ketik judul menu dan submenu seprti berikut :

| Caption           | Name            | Shortcut |
|-------------------|-----------------|----------|
| &File             | Mnu_File        | (None)   |
| Login             | Mnu_login       | (None)   |
| Logout            | Mnu_logout      | (None)   |
| -                 | Mnu_spt1        | (None)   |
| E&Xit             | Mnu_Exit        | Ctrl+X   |
| &Referensi        | Mnu_data        | (None)   |
| Account Of Chart  | Mnu_chart       | (None)   |
| &Laporan          | Mnu_laporan     | (None)   |
| Daftar Memo Debet | Mnu_meDebet     | (None)   |
| Neraca Saldo      | Mnu_neracasaldo | (None)   |

| Menu Editor                                                                                                | ×                  |
|----------------------------------------------------------------------------------------------------|--------------------|
| Cagtion: File                                                                                              | ок                 |
| Name: mnu_file                                                                                             | Cancel             |
| Index: [None]                                                                                              | •                  |
| HelpContextID: 0 NegotiatePosition:                                                                        | 0 - None 💌         |
| Checked 🔽 Enabled 🔽 Visible                                                                                | <u>W</u> indowList |
| ← → ← ↓ <u>N</u> ext Insert                                                                                | Dele <u>t</u> e    |
| File<br>LogOut<br>E&xit<br>&Referensi<br>Account Of Chart<br>&Laporan<br>Daftar Memo Debet<br>Neraca Saldo |                    |

Gambar 12.1 Menu Editor

Cara mengisi input Menu Editor adalah sebagai berikut :

- Untuk menu utama, isi kolom input Caption (&File) dan Name(mnu\_file).
- Untuk pengisian menu berikutnya, klik baris kosong di bawah menu yang telah terisi pada listbox (atau klik tombol <u>Next</u>).
- Submenu ditandai oleh tanda empat buah titik (....) yang akan muncul bila tombol → ditekan.
- Untuk garis pemisah antara menu, ketik karakter -.
- Untuk bantuan tombol keyboard (missal : Ctrl + X), isi kolom "Shortcut".
- Karakter & memberi arti bahwa karakter sesudahnya ditandai garis bawah.
- 3. Klik tombol OK setealah selesai.
- 4. Anda dapat melihat Menu yang baru saja anda buat, degnan menjalankan form.
- 5. Untuk mempercantik form dari menu, berilah warna dasar putih pada form.
- 6. Tambahkan 3 buah kontrol Timer, 2 buah kontrol Label dan 1 buah kontrol Shape

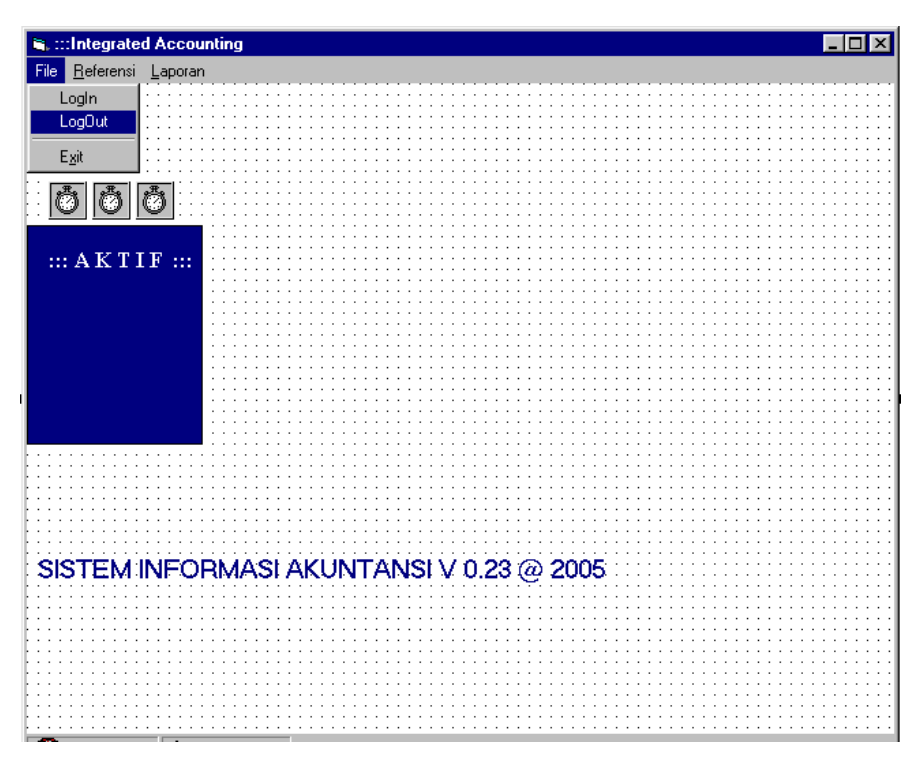

Gambar 12.2 Kontrol tambahan pada menu

7. Atur property dari masing-masing kontrol seperti berikut :

| Komponen | Properti  | Nilai                                    |
|----------|-----------|------------------------------------------|
| Timer1   | Name      | Timer1                                   |
|          | Interval  | 1000                                     |
| Timer2   | Name      | Timer2                                   |
|          | Interval  | 500                                      |
| Timer3   | Name      | Timer3                                   |
|          | Interval  | 100                                      |
| Label1   | Name      | Aktif                                    |
|          | Caption   | ::: AKTIF :::                            |
| Label2   | Name      | Marquee                                  |
|          | Caption   | Sistem Informasi Akuntansi V 0.25 @ 2005 |
| Shape1   | Name      | Kotak                                    |
| -        | Backstyle | Opaque                                   |
|          | backColor | &H00800000&                              |

8. Selanjutnya agar tampilan dari menu anda kelihatan lebih sempurna, anda dapat menambahkan kontrol **StatusBar**.

# 2. STATUS BAR

Untuk membuat status bar dipergunakan **StatusBar Control**, kontrol ini merupakan frame yang berisi panel sebagai penunjuk dari suatu aplikasi, seprti penunjuk status **Caps Lock** atau **Num Lock**, penunjuk waktu, penunjuk tanggal ataupun untuk menampilkan status user yang sedang aktif menggunakan program aplikasi.

StatusBar Control terletak pada Microsoft Windows Common Controls 6.0, untuk menggunakannya, StatusBar Control harus diletakkan pada **ToolBox**.

Cara membuat StatusBar (contoh) :

- Berikut ini contoh untuk membuat Control Panel, langkah-langkahnya sebagai berikut :
- 1. Tempatkan StatusBar Control pada form.
- 2. klik kanan bidang StatusBar Control dan pilih properties (muncul kotak dialog property pages).
- 3. Klik tab "Panels".
- 4. Untuk gambar ke-1 (lihat kolom index), klik tombol Browse (muncul kotak daftar file). Cari pada drive/folder/file mana gambar yang akan disisipkan.

| Property Page:        | \$              |                                            | × |
|-----------------------|-----------------|--------------------------------------------|---|
| General Pane          | els Font Pictur | e                                          |   |
| Index:                | 1 • •           | I <u>n</u> sert Panel <u>R</u> emove Panel |   |
| <u>T</u> ext:         |                 |                                            |   |
| ToolTipTe <u>x</u> t: |                 |                                            |   |
| <u>K</u> ey:          |                 | Minimum <u>W</u> idth: 1440.00             |   |
| Tag                   |                 | A <u>c</u> tual Width: 1440.00             |   |
| Align <u>m</u> ent:   | 0 - sbrLeft 💌   | Picture                                    |   |
| <u>S</u> tyle:        | 0 - sbrText 💌   | Browse                                     |   |
| <u>B</u> evel:        | 1 - sbrinset 💌  | No <u>P</u> icture                         |   |
| A <u>u</u> toSize:    | 0 - sbrNoAutc   |                                            |   |
|                       | ОК              | Cancel Apply Help                          |   |

Gambar 12.3 Property Pages StatusBar

- 5. Klik tombol open, pada frame Picture muncul sebuah gambar
- 6. Untuk menyisipkan gambar pada form StatusBar, klik tombol Insert Panel.
- 7. Ulangi langkah 4-6 untuk gambar ke-2.
- 8. Sampai di sini tampilan form anda kurang lebih akan seperti berikut :

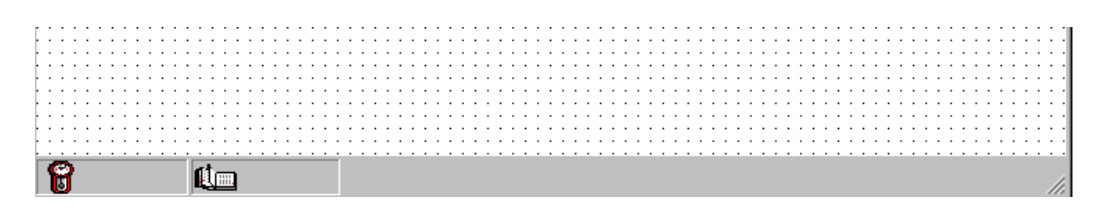

Gambar 12.4 Tampilan StatusBar

9. Selanjutnya akan lebih sempurna, jika dalam form yang anda buat ditambahkan **ToolBar** sebagai menu tambahan.

#### 3. TOOL BAR

**ToolBar control** merupakan tombol untuk membuat menu berbentuk tombol yang bisa berisi image icon, tulisan, tooltip, ataupun ketiga-tiganya.

**ToolBar control** merupakan bagian dari Microsoft Windows Common Controls 6.0. untuk penggunaannya, **ToolBar** control harus diletakkan dalam **ToolBox**.

Sebagai kontrol yang bisa menampilkan image, ToolBar control harus disandingkan dengan ImageList Control, selain itu, ComboBox dan TextBox Control dapat diletakkan dalam ToolBar Control.

Untuk membuat ToolBar, ikuti langkah-langkah sebagai berikut :

1. Tempatkan ToolBar Control dan ImageList Control pada bidang form.

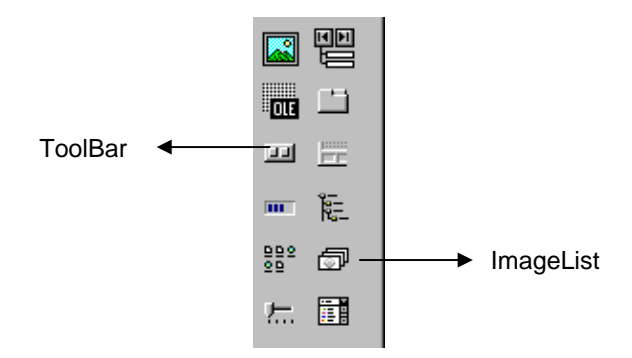

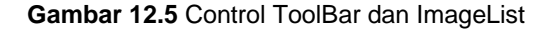

- 2. Klik Kanan pada ImageList Control yang sudah ditempatkan dalam form. Pilih Properties (muncul kotak dialog Properti Pages).
- 3. Pada kotak dialog Properti Pages pilih tab Image, klik tombol **Insert Picture**, pada kotak dialog **Select Picture**, cari file gambar/icon yang akan ditempatkan pada **ImageList**.

| Property F       | Pages             |                                         | ×   |
|------------------|-------------------|-----------------------------------------|-----|
| General          | Images            | Color                                   |     |
| Curren           | it Image—         |                                         |     |
| Index:           | 5                 | Key: EXIT                               |     |
|                  |                   | Iag: EXIT                               |     |
| Images:          |                   |                                         |     |
| i <u>m</u> ayes. |                   |                                         | -   |
| -   🕵            | <u>الا</u>        |                                         |     |
| 1                |                   |                                         |     |
|                  | t Diatura         | Barraua Biatura I Janasa Caumtu E       |     |
| Inser            | ( <u>F</u> icture | <u>Meniove Picture</u> image counit. [5 | - 1 |
|                  |                   |                                         |     |
|                  |                   | OK Cancel Apply He                      | lp  |

Gambar 12.6 Kotak dialog ImageList Property

- 4. Isi nama image ke-1 pada kolom Key (misal : index -1 : Key=LOGIN, index -2 : Key=NEW, index -3 : Key=PREVIEW, index -4 : Key=PRINT, index -5 : Key=EXIT)
- 5. Klik OK untuk menutup kotak dialog ImageList Property Pages.
- 6. Langkah selanjutnya adalah membuat tombol untuk kontrol Toolbar.
- 7. Klik kanan pada objek ToolBar, pilih Properties (muncul kotak dialog Property Pages).
- 8. Klik tab General, pada kolom ImageList, masukkan ImageList1.

| F | roperty Pages           | ×                                             |           |
|---|-------------------------|-----------------------------------------------|-----------|
|   | General Buttons         | Picture                                       |           |
|   | <u>M</u> ousePointer:   | 0 - ccDefault                                 |           |
|   | OLE <u>D</u> ropMode:   | 0 - ccOLEDropNone                             |           |
|   | <u>I</u> mageList:      | ImageList1                                    | Property  |
|   | DisabledImageList       | <none></none>                                 | ImageList |
|   | Ho <u>t</u> ImageList:  | <none></none>                                 |           |
|   | HelpContextID:          | 0 Help <u>F</u> ile:                          |           |
|   | Button <u>H</u> eight:  | 1019.90 🔽 Allow <u>C</u> ustomize 🔽 Wrappable |           |
|   | Button <u>W</u> idth:   | 824.88 🔽 ShowTips 🔽 Enabled                   |           |
|   | Appearance:             | 0 - ccFlat   BorderStyle: 1 - ccFixedSingle   |           |
|   | Te <u>x</u> tAlignment: | 0 - tbrTextAlignBottom                        |           |
|   | St <u>y</u> le:         | 0 - tbrStandard                               |           |
|   |                         | OK Cancel Apply Help                          |           |

Gambar 12.7 Kotak dialog tab General Toolbar Properti Pages

- Klik tab "Buttons", isi judul tombol pda kolom caption untuk tombol ke-1 (lihat "index"), misal (index-1: Login, index-2: New, index-3: Explore, index-4: Print, index-5: Exit). Pada kolom Image isi sesuai dengan index yang ada pada ImgeList Property.
- 10. Ulangi langkah di atas hingga semua tombol diberi judul dan gambar.

| 🛢 :::Integrated Accounti               | ng                                              |
|----------------------------------------|-------------------------------------------------|
| File <u>R</u> eferensi <u>L</u> aporan |                                                 |
| Login New Explo                        |                                                 |
| ::: <b>000</b> ::::                    | Property Pages                                  |
|                                        | General Buttons Picture                         |
| ::: AKTIF :::                          | Index: 1 Insert Button Remove Button            |
|                                        | Caption: Login                                  |
|                                        | Key: Login ✔ Value: 0 - tbrUnpressed 💌          |
|                                        | Style: 0 - tbrDefault Width: (Placeholder) 0.00 |
|                                        | ToolTipText:                                    |
|                                        | Iag:                                            |
|                                        | ✓ Visible ✓ Enabled ✓ MixedState                |
| SISTEM INFOR                           | ButtonMenus                                     |
|                                        | Index: 1 • Insert ButtonMenu Remove ButtonMenu  |
|                                        | Text: Administrator Key: Login Tag:             |
|                                        | ✓ Enabled ✓ Visible                             |
|                                        |                                                 |
|                                        | OK Cancel Apply Help                            |
|                                        |                                                 |

Gambar 12.8 Memberi judul dan gambar pada tombol

11. Selanjutnya form dari menu utama anda kurang lebih akan tampak seperti berikut ini :

| File Leferensi Laporan                          | S, :::Integrated Accounting              | IX |
|-------------------------------------------------|------------------------------------------|----|
| Image: Sistem informasi akuntansi v 0.23 @ 2005 | File <u>R</u> eferensi <u>L</u> aporan   |    |
| Image: Sistem informasi akuntansi V 0.23 @ 2005 | Login New Explore Print Exit             |    |
| SISTEM INFORMASI AKUNTANSI V 0.23 @ 2005        | (Č) (Č) (Č) (Č) (Č) (Č) (Č) (Č) (Č) (Č)  |    |
|                                                 | SISTEM INFORMASI AKUNTANSI V 0.23 @ 2005 |    |
|                                                 |                                          |    |

Gambar 12.9 Tampilan form menu utama

12. Langkah selanjutnya adalah menuliskan kode program untuk form, seperti berikut :

| Option Explicit                                                                                                    |  |
|----------------------------------------------------------------------------------------------------|--|
| Private Sub Form_Load()<br>kotak.Top = 0<br>kotak.Left = 0<br>kotak.Height = Screen.Height<br>kotak.Width = 3000<br>End Sub                                                      |  |
| Private Sub Timer1_Timer()<br>With StatusBar1<br>.Panels(1).Text = Time<br>.Panels(2).Text = Format(Date, "dd-mm-yyyy")<br>End With<br>End Sub                                   |  |
| Private Sub Timer2_Timer()<br>If aktif.Visible = True Then<br>aktif.Top = 1000<br>aktif.Visible = False<br>Else<br>aktif.Top = 7500<br>aktif.Visible = True<br>End If<br>End Sub |  |

| marguee.Refresh                                  |
|--------------------------------------------------|
| marquee.Top = Me.Height - 1500                   |
| marquee.Move marquee.Left - 300                  |
| marquee.Left = Me.Width                          |
| End If                                           |
| End Sub                                          |
| Private Sub mnu_exit_Click()                     |
| If MsgBox("Apakah Anda Akan Mengakhiri" _        |
| vbYesNo + vbQuestion, "Konfirmasi") = vbYes Then |
| End                                              |
| End If<br>End Sub                                |
|                                                  |

13. Selanjutnya program sudah dapat dijalankan, dan hasilnya kurang lebih akan nampak seperti berikut :

| S.::Integrated Accounting              |                                          |
|----------------------------------------|------------------------------------------|
| File <u>R</u> eferensi <u>L</u> aporan |                                          |
|                                        |                                          |
|                                        |                                          |
|                                        |                                          |
|                                        |                                          |
|                                        |                                          |
|                                        |                                          |
| ··· A K T I F ···                      |                                          |
| 7:32:10 PM                             | SISTEM INFORMASI AKUNTANSI V 0.23 @ 2005 |

Gambar 12.10 Tampilan Menu Utama ketika Running

- 14. Keterangan :
  - Pada saat form diload, maka otomatis kontrol shape(kotak) akan mempunyai tinggi yang sama dengan objek Screen/layar monitor, dan akan memiliki lebar 3000 pixel, kode program yang digunakan adalah :

```
Private Sub Form Load()
       kotak.Top = 0
       kotak.Left = 0
       kotak.Height = Screen.Height
       kotak.Width = 3000
```

- End Sub
- Pada status bar akan muncul informasi jam dan tanggal yang akan selalu berubah, sesuai dengan interval yang diberikan kepada property kontrol Timer1 yaitu selama 1 detik (interval= 1000)

```
Private Sub Timer1_Timer()
With StatusBar1
  .Panels(1).Text = Time
  .Panels(2).Text = Format(Date, "dd-mm-yyyy")
End With
End Sub
```

Tulisan aktif akan nampak berkedip-kedip, sesuai dengan interval yang diberikan kepada . objek Timer2, yaitu selama 0.5 detik (interval=500)

```
Private Sub Timer2_Timer()
  If aktif.Visible = True Then
    aktif.Top = 1000
    aktif.Visible = False
  Else
    aktif.Top = 7500
   aktif.Visible = True
  End If
End Sub
```

Tulisan "Sistem Informasi Akuntansi V 0.25 @ 2005" akan nampak berjalan dari sebelah kanan ke kiri dengan pergerakan selama 0.1 detik (interval=100).

```
Private Sub Timer3_Timer()
   marquee.Refresh
  marquee.Top = Me.Height - 1500
  marquee.Move marquee.Left - 300
  If marguee.Left < Me.Left Then
    marquee.Left = Me.Width
  End If
End Sub
```

# **Tentang Penulis**

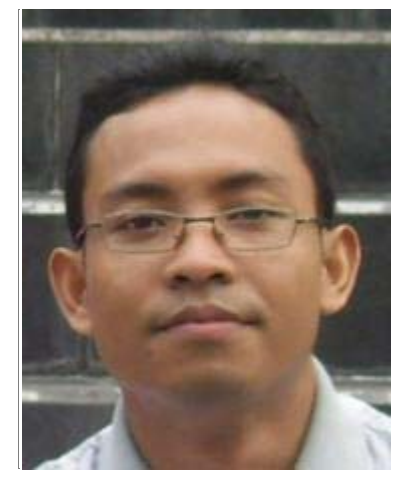

M. Miftakul Amin lahir di Raman Aji, Lampung Timur. Menyelesaikan jenjang Strata 1 di Jurusan Teknik Informatika, Universitas Teknologi Yogyakarta (UTY). Kemudian melanjutkan studi Strata 2 di Jurusan Teknik Elektro dan Teknologi Informasi Universitas Gadjah Mada (UGM) dengan mengambil konsentrasi Computer and Information System (CIS). Aktifitas saat ini adalah sebagai dosen tetap di jurusan teknik informatika/komputer Politeknik Negeri Sriwijaya Palembang. Selain sibuk mengajar penulis juga seorang programmer yang cukup berpengalaman mengembangkan sistem informasi yang telah banyak digunakan baik oleh instansi swasta maupun pemerintah.

# Informasi kontak :

| homepage      | : http://mafisamin.web.ugm.ac.id |
|---------------|----------------------------------|
| e-mail        | :mafis_amin@yahoo.com            |
| mobile        | :0813 790 18 202                 |
| y-messenger   | : mafis_amin                     |
| software Dev. | : http://www.masaminsoft.com     |